# Gérez vos appels d'offre et contrats en un clic ! esourcing

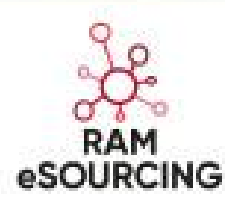

**Guide Fournisseur** 

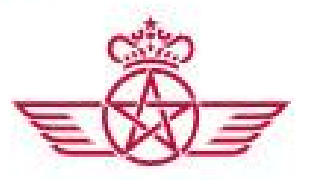

الخطوط الملكية المغريبة royal air maroc

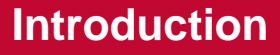

الخطوط الملكية المغربية. royal air maroc

Royal Air Maroc met à votre disposition, à partir de Octobre 2018, une nouvelle plateforme en ligne «RAM eSourcing».

Désormais, en tant que fournisseur de Royal Air Maroc, vous aurez accès à une gamme de services permettant de réaliser en ligne plusieurs étapes du processus d'achats : consulter les appels d'offres, exprimer votre intérêt, demander des clarifications, déposer une offre, tout en étant en interaction directe avec les équipes RAM, de la soumission à la contractualisation.

Le portail « RAM eSourcing » libre d'accès, permettra à tous les fournisseurs :

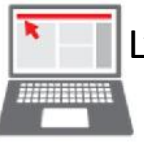

L'auto-enregistrement sur la base fournisseur RAM

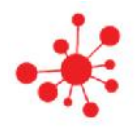

ccès transparent aux appels d'offres

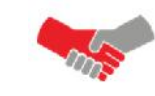

Processus d'appel d'offres moderne et automatisé

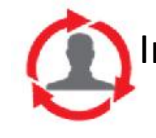

nteractions facilitées avec les équipes RAM

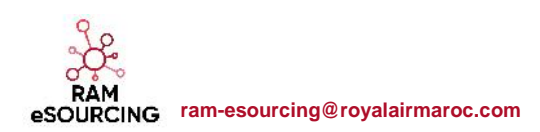

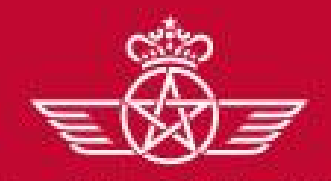

Agenda

الغطوط الملكية المغريبية. royal air maroc

Merci de vous reporter à la section qui correspond à votre cas :

- A Nouveau Fournisseur RAM
- B Fournisseur dont le compte a été repris et ayant reçu le mail d'activation de compte
- C Fournisseur dont le compte a été repris et n'ayant pas reçu le mail d'activation de compte
- **D** Gestion de votre compte sur le portail
- E Réponse à un AO Ouvert (Auto-invitation)
- **F** Réponse à un AO Restreint (Sur invitation)
- G Travail collaboratif sur le contrat

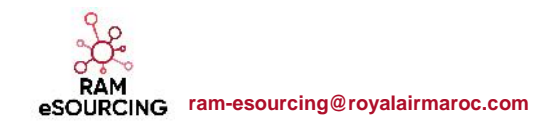

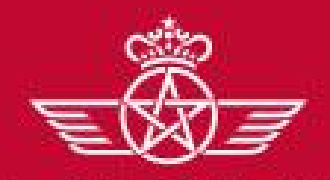

الغطوط الملكية المغربية. royal air maroc A – Nouveau Fournisseur RAM

A – Nouveau Fournisseur RAM

# A1 – Auto-enregistrement

✓ A2 – Réception du mail de confirmation et première connexion

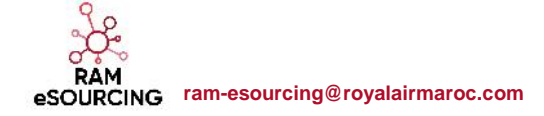

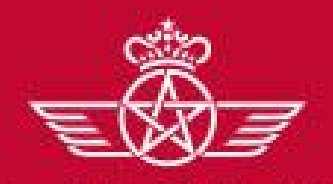

الخطوط الملكية المغيبة royal air maroc

# A1 – Auto-enregistrement

Un fournisseur peut faire une demande d'auto-enregistrement depuis la page d'accueil du portail RAM e-Sourcing via l'URL suivante : https://ramesourcing.royalairmaroc.com

o Cliquer sur « Inscription »

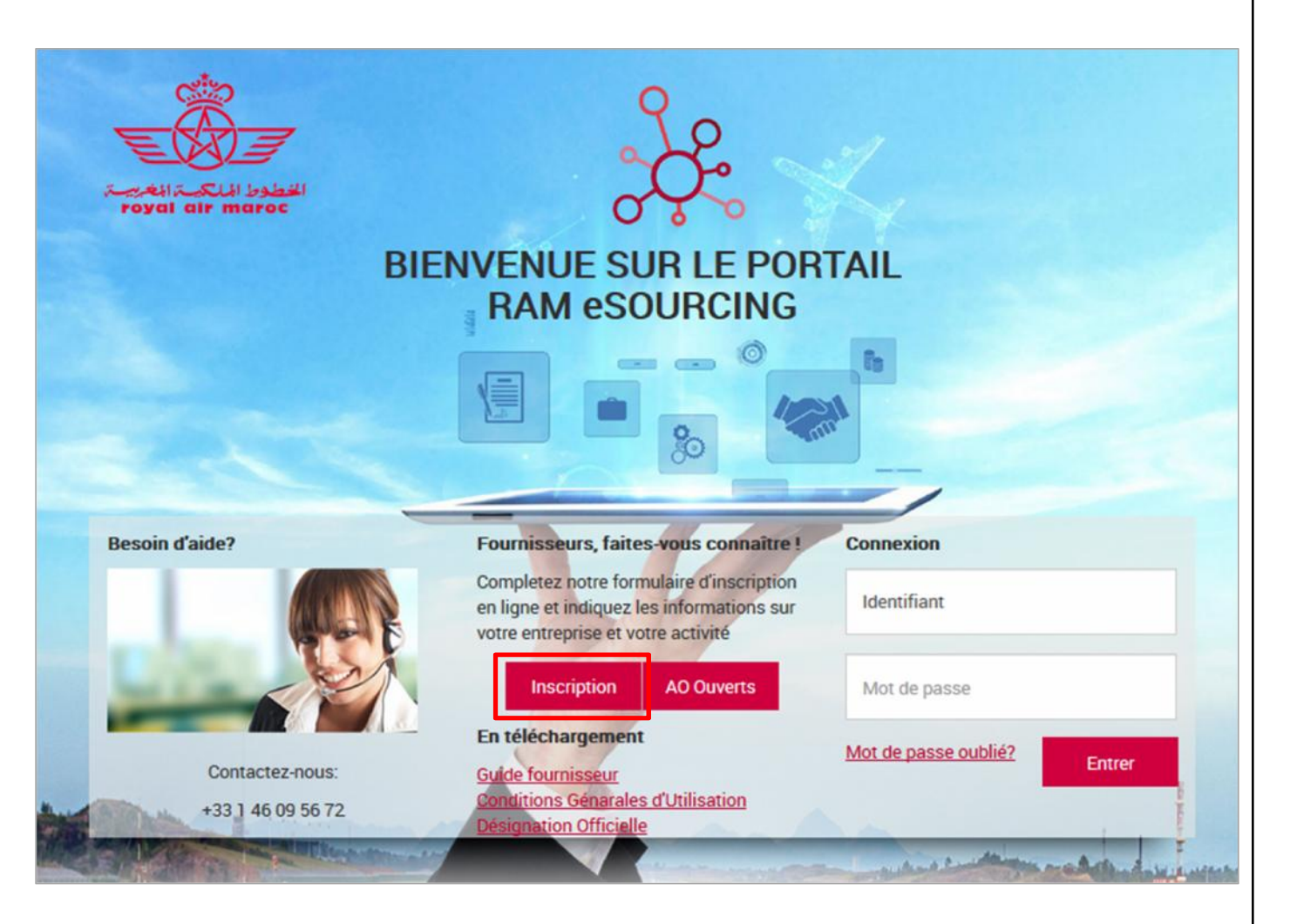

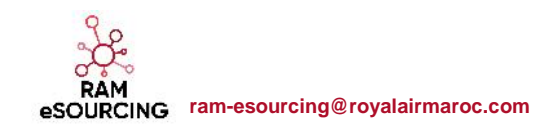

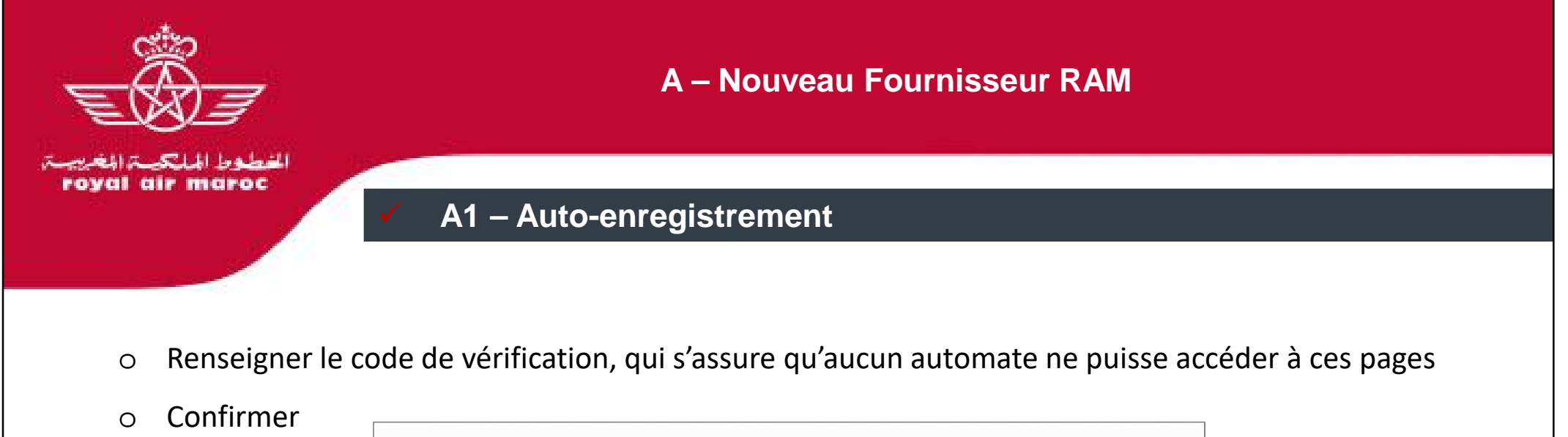

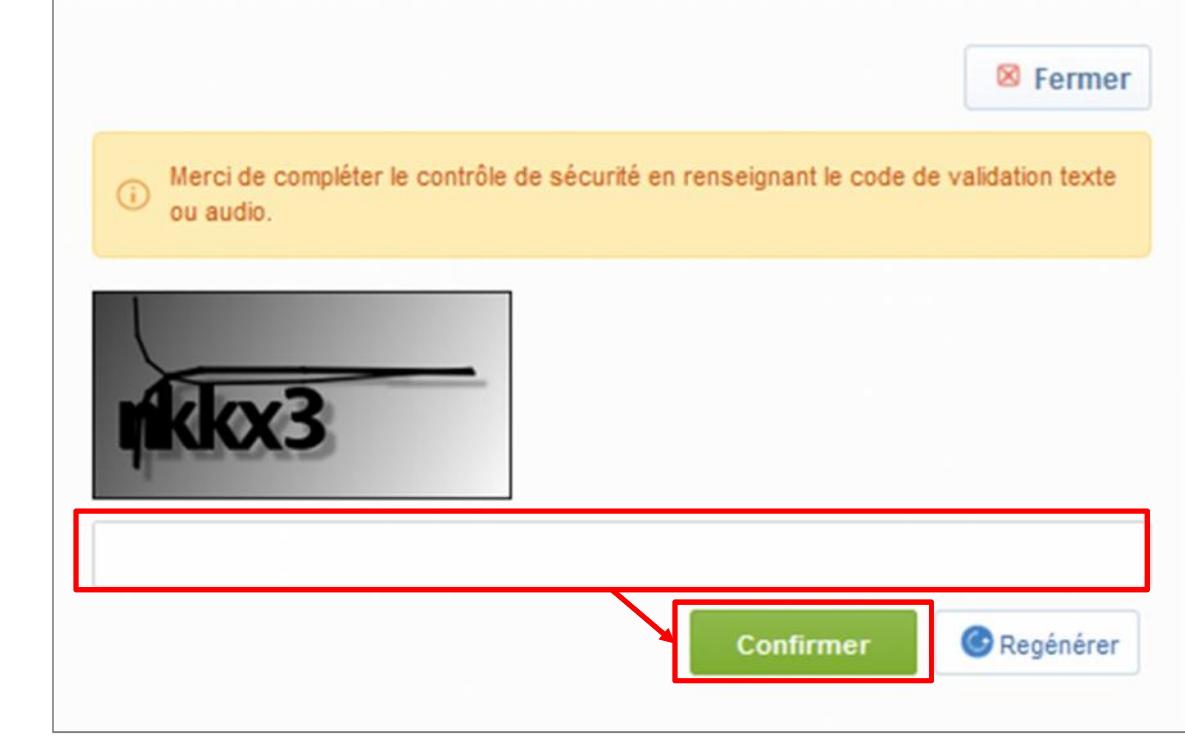

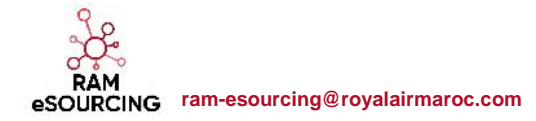

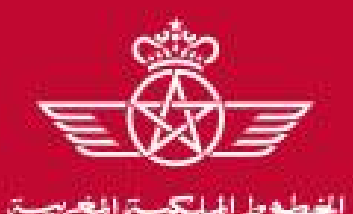

al air maroc

## A – Nouveau Fournisseur RAM

Le fournisseur peut télécharger le document

# A1 – Auto-enregistrement

o Il est obligatoire de prendre connaissance des Conditions Générales d'Utilisation « CGU » pour

accéder aux formulaires d'auto-enregistrement

o Cliquer sur « Oui » puis « Valider »

|                                                                                | CONDITIONS GENERALES D'UTILISATION PORTAIL FOURNISSEURS ROYAL AIR MAROC                                                                                                    |
|--------------------------------------------------------------------------------|----------------------------------------------------------------------------------------------------|
| Définition                                                                     |                                                                                                    |
| ans les présentes Conditions Géné                                              | ales d'Utilisation, chacun des termes ci-dessous définis s'entend au sens de la définition qui suit :                                                                                                    |
| AM : La compagnie Nationale Royal                                              | Air Maroc ou « Compagnie »                                                                                                    |
| eprésentant légal du Fournisseur : é                                           | tant la personne ayant les pleins pouvoirs pour représenter la société. Le Représentant légal doit avoir signé les CGU du Portail pour le compte du Fournisseur.                                                                                                    |
| fministrateur fournisseur : est le rep<br>es nouveaux Utilisateurs Autorisés e | résentant du Fournisseur désigné par le Représentant légal du fournisseur, qui est habilité à autoriser les Utilisateurs Autorisés à accéder au Portail, et qui est responsable du contrôle<br>t des suppressions Utilisateurs Autorisés conformément aux dispositions des règles d'administration du Portail. |
| n «Fournisseur» est une entreprise                                             | qui s'est engagée à respecter les CGU, qui satisfait aux                                                                                                    |
| ritères d'accès au Portail et dont l'ac                                        | cès au Portail est autorisé par RAM.                                                                                                    |
| illisateur Autorisé : est une personne                                         | e physique, membre du personnel du Fournisseur, autorisée à accéder au Portail, après la validation des CGU, par l'Administrateur Fournisseur. Ce dernier lui transmet un mot de pass                                                                                                    |
| isonnei et un identitiant utilisateur (                                        | wol de passe / identifiant Ourisateur).                                                                                                    |

RAM eSOURCING ram-esourcing@royalairmaroc.com

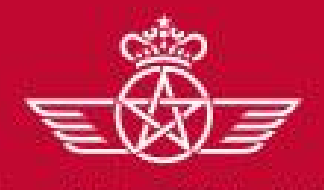

الفطوط الملكية المغريبة royal air maroc

# A1 – Auto-enregistrement

## • Renseigner les données de l'entreprise à référencer

| Données entreprise                                                                           |       |   |                                                                                          |
|----------------------------------------------------------------------------------------------|-------|---|------------------------------------------------------------------------------------------|
| * Pays                                                                                       | MAROC | ~ |                                                                                          |
| * Raison sociale                                                                             |       |   | Les champs préfixés d'une étoile roug                                                    |
| * Forme juridique                                                                            |       | ~ | sont des champs obligatoires de la saisie                                                |
| <ul> <li>ICE pour les entreprises Marocaines</li> <li>DUNS pour le reste du monde</li> </ul> |       |   |                                                                                          |
| SIRET pour les entreprises Françaises                                                        |       |   |                                                                                          |
| TVA intracommunautaire pour les entreprises<br>Européennes                                   |       |   |                                                                                          |
| * Adresse                                                                                    |       |   | Identifiants et clés d'unicité :                                                         |
| * Code Postal                                                                                |       |   | <ul> <li>Entreprises Marocaines : ICE</li> <li>Entreprises Françaises : SIRET</li> </ul> |
| * Ville                                                                                      |       |   | <ul> <li>Entreprises Européennes : IVA intraci</li> <li>Reste du monde : DUNS</li> </ul> |
| Téléphone entreprise (standard)                                                              |       |   |                                                                                          |
| Site web                                                                                     |       |   |                                                                                          |

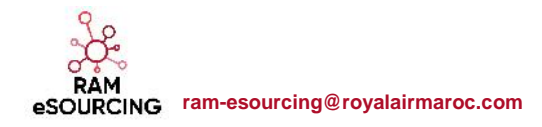

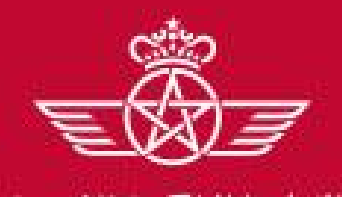

al air maroc

eSOURCING ram-esourcing@royalairmaroc.com

#### A1 – Auto-enregistrement

#### • Renseigner les données du contact principal fournisseur

| ontact principal fournisseur                                                                                                    |                                                            |  |
|----------------------------------------------------------------------------------------------------|------------------------------------------------------------|--|
| * Civilité                                                                                                    |                                                            |  |
| * Prénom                                                                                                    |                                                            |  |
| * Nom                                                                                                    |                                                            |  |
| <ul> <li>Téléphone pro. direct<br/>(précédé de '4' et de l'indice pays, sans espace)</li> </ul>                                                                                                    |                                                            |  |
| Fax pro.                                                                                                    |                                                            |  |
| <ul> <li>Cette adresse email doit être identique à celle<br/>indiqué dans la Désignation Officielle signée par un<br/>représentant légal</li> <li>IMPORTANT: Cette adresse email doit être identique à<br/>celle indiqué dans la Désignation Officielle signée par<br/>un représentant légal</li> </ul> |                                                            |  |
| * Validation de l'adresse e-mail                                                                                                    | Envoyer un Code de validation Saisir le code de validation |  |
| <ul> <li>Identifiant</li> <li>(n'oubliez pas votre nom d'identifiant)</li> </ul>                                                                                                    |                                                            |  |
| * Langue favorite (pour la navigation en ligne)                                                                                                    | Français 🗸                                                 |  |
| * Fuseau horaire                                                                                                    | -                                                          |  |

• Sauvegarder cette première page de données en haut de l'écran

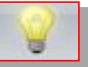

- Nous vous recommandons, dans un premier temps, de saisir l'adresse mail du contact principal et de demander la génération du code de validation. Ce code permet de valider et de fiabiliser les adresses mail
- L'adresse mail saisie doit être identique à celle mentionnée dans la Désignation Officielle signée par un représentant légal. Ce document est disponible depuis la page d'accueil du portail ou au niveau du second formulaire d'autoenregistrement

|                | and the second second second second second second second second second second second second second second second |
|----------------|----------------------------------------------------------------------------------------------------|
| Un Code de val | idation a ete envoye a l'adresse e-mail specifie                                                                 |
|                |                                                                                                    |
|                | ОК                                                                                                    |
|                |                                                                                                    |
|                |                                                                                                    |

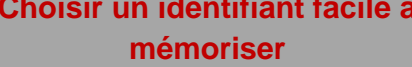

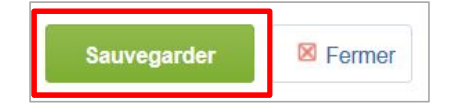

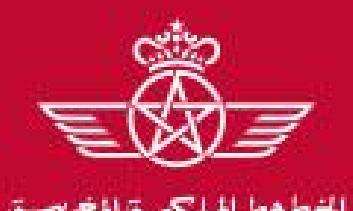

royal air maroc

5

## A – Nouveau Fournisseur RAM

## A1 – Auto-enregistrement

#### • Renseigner le formulaire de données principales

#### o Cliquer sur « Sauvegarder et poursuivre »

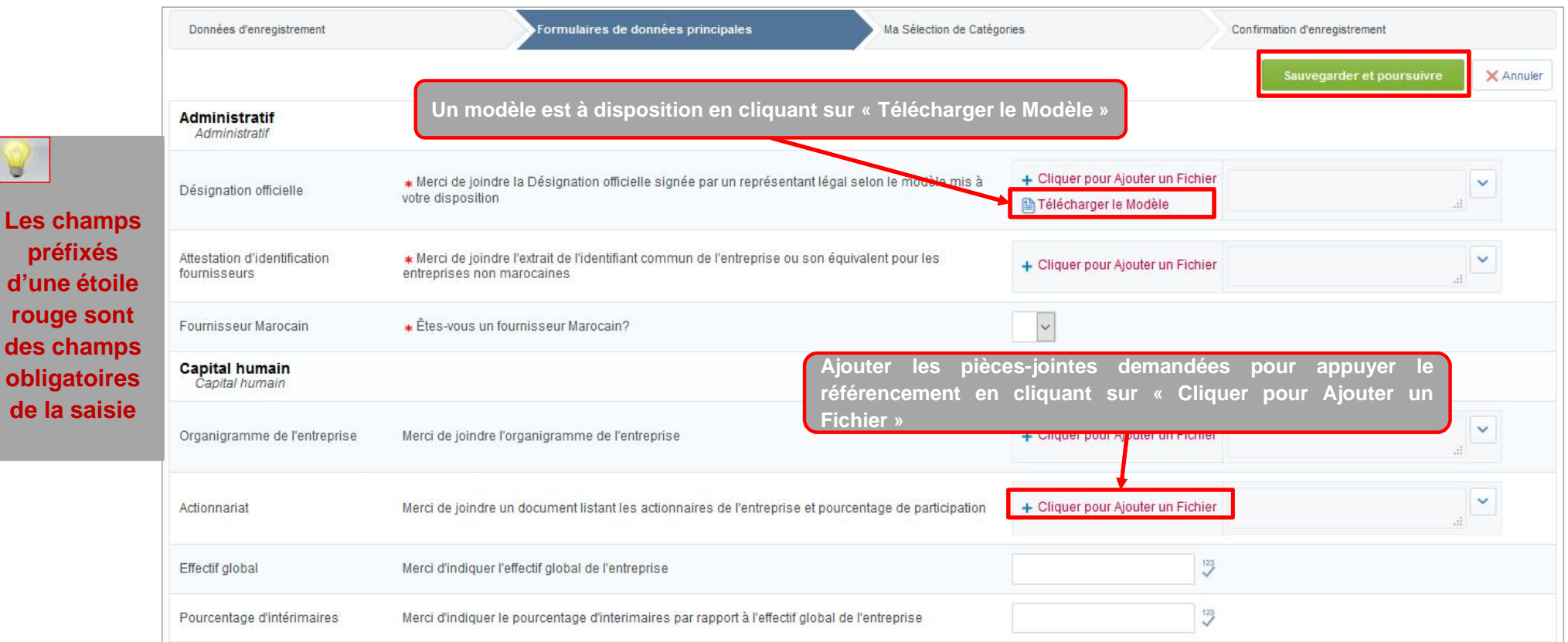

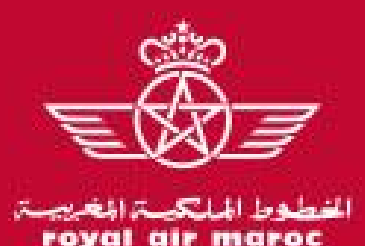

# A – Nouveau Fournisseur RAM

# A1 – Auto-enregistrement

- o Renseigner les informations complémentaires pour les fournisseurs Marocains
- o Cliquer sur « Sauvegarder et poursuivre »

| الخطوط المالكة المغربة<br>royal air maroc                   |                                                  |                            | Bienvenue fournisseur RAM 1                                       |        |
|-------------------------------------------------------------|--------------------------------------------------|----------------------------|-------------------------------------------------------------------|--------|
| <ul> <li>Formulaire de donnée<br/>Enregistrement</li> </ul> | s principales : Identifiants compl               | émentaires pour fournisseu | rs Marocains                                                      |        |
| Données d'enregistrement                                    | Formulaires de données principales               | Ma Sélection de Catégories | Confirmation d'enregistrement Sauvegarder et poursuivre × Annuler |        |
| Identifiants complémentaires pour fourne                    | our fournisseurs Marocains<br>nisseurs Marocains |                            |                                                                   |        |
| Registre de commerce/Patente                                | * Merci d'indiquer votre Registre de comme       | rce ou Patente             |                                                                   | aleurs |
| Identifiant fiscal                                          | * Merci d'indiquer votre identifiant fiscal      |                            |                                                                   | nenque |
| Numéro CNSS                                                 | * Merci d'indiquer votre numéro CNSS             |                            | 123                                                               |        |

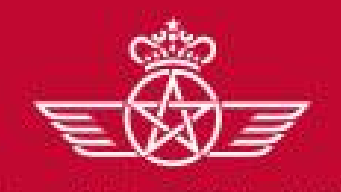

A – Nouveau Fournisseur RAM

## A1 – Auto-enregistrement

- Sélectionner les catégories sur lesquelles vous souhaitez travailler avec la Royal Air Maroc
- o Cliquer sur « Confirmer la sélection en cours »
- Pour certaines catégories, la RAM demande des informations complémentaires. Ces dernières

doivent être renseignées par le fournisseur lors de sa première connexion au Portail. Cf.

#### Paragraphe « D - Gestion de votre compte sur le portail »

| Domées d'enregistrement                                                                                                    | Formulaires de données principales                                                       | Ma Sélection de Catégories | Confirmation d'enregistrement                  |
|----------------------------------------------------------------------------------------------------|------------------------------------------------------------------------------------------|----------------------------|------------------------------------------------|
|                                                                                                    |                                                                                          |                            | Confirmer la sélection en conos                |
| Recherche libre                                                                                                    | Rechercher                                                                               |                            |                                                |
|                                                                                                    |                                                                                          |                            |                                                |
| lout désélectionner                                                                                                    |                                                                                          |                            |                                                |
| lout désélectionner                                                                                                    |                                                                                          | 🗹 Atticher uniquement cou  | ix sòlectionnés 🇯 Développer tout 🛔 Réduir     |
| 🖌 lout désélectionner                                                                                                    | nés:0)                                                                                   | 🗹 Atticher uniquement cou  | ix sòlectionnés 🕴 Développer tout 🕴 🛱 Réduir   |
| fout désélectionner     Calégories (éléments sélection         *                                                                                                    | nés:0)<br>#FRONALITOF                                                                    | 년 Atticher uniquement cou  | ix sòlectionnés 🕴 Développer tout 🕴 Köduir     |
| Iout désélectionner      Catégories (éléments sélection                                                                                                    | nés : 0)<br>RERONAUTIOLIE<br>S AÉRONAUTIOLIES                                            | 년 Atticher uniquement cou  | ix sölectionnés 🕴 Développer tout 🛔 Kéduir     |
| <ul> <li>Iout décélectionner</li> <li>Catégories (éléments sélection</li> <li>Catégories (éléments sélection</li> <li>A - ACHATIOUI MATERIEI /</li> <li>A + ACHATIOUI MATERIEI /</li> <li>A + ACHATIOUI MATERIEI /</li> </ul>                                                         | NÊS : 0)<br>AFRONAUTIOLIES<br>AVIONIQUE ET ELECTRIQUE                                    | 🗹 Atticher uniquoment ceu  | ix sölectionnés 🛛 💈 Développer tout 🛛 🛓 Réduir |
| Iout décéloctionner Catégories (éléments sélection Catégories (éléments sélection Catégories | NÉS : 0)<br>AFRONAUTIOLIE<br>S AÉRONAUTIOLIES<br>AVIONIOUE ET ELECTRIQUE<br>CAEINE       | 🗹 Atticher uniquement ceu  | ix sèlectionnés 🛛 🗍 Développer tout 🗍 🗍 Réduit |
| <ul> <li>Iout décéloctionner</li> <li>Catégories (éléments sélection</li> <li>Catégories (éléments sélection</li> <li>Catégories (éléments sélection</li> <li>A - AC-AT DU MATER EL /</li> <li>A 101 - SYSTÉME</li> <li>A 102 - SYSTÉME</li> <li>A 102 - SYSTEME</li> <li>A 103 - MATERIEI</li> <li>A 104 - ENGINE/A</li> </ul>                                                                                                    | nés:0)<br>AFRONAUTIOLIF<br>S AÉRONAUTIOLIFS<br>AVIONIOLIF =T ELECTRIOLIF<br>CAFINE<br>PU | 🗹 Atticher uniquement cou  | ix sòlectionnés 🛛 🗍 Développer tout 🗍 🎍 Réduit |

RAM SOURCING ram-esourcing@royalairmaroc.com

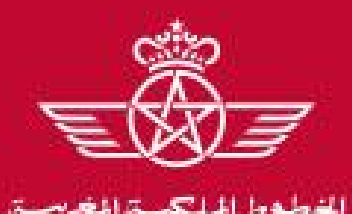

air maroc

# A – Nouveau Fournisseur RAM

# A1 – Auto-enregistrement

- O Une fois l'auto-enregistrement terminé, un message signale que le processus d'inscription est terminé et que votre compte a été activé.
- o Cliquer sur « Fermer la fenêtre » pour quitter la plateforme

| E                                                                                              |                                                                                                    |                            | Bienvenue fournisseur RAM 1   |
|------------------------------------------------------------------------------------------------|----------------------------------------------------------------------------------------------------|----------------------------|-------------------------------|
| الخطوط الملكية المغربية<br>royal air maroc                                                     |                                                                                                    |                            |                               |
|                                                                                                |                                                                                                    |                            |                               |
| Résultat de l'Enregis                                                                          | trement                                                                                                    |                            |                               |
| Données d'enregistrement                                                                       | Formulaires de données principales                                                                                  | Ma Sélection de Catégories | Confirmation d'enregistrement |
|                                                                                                |                                                                                                    |                            | × Fermer la fenêtre           |
| <ul> <li>Le Processus d'inscription est term<br/>Connectez-vous avec votre identifi</li> </ul> | iné. Votre compte a été activé et un e-mail a été envoyé<br>ant et votre Mot de passe pour accéder à la plateforme. | pour vous le confirmer.    |                               |
|                                                                                                |                                                                                                    |                            |                               |

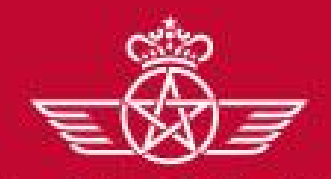

الغطوط الملكية المغربية. royal air maroc A – Nouveau Fournisseur RAM

**A** – Nouveau Fournisseur RAM

- ✓ A1 Auto-enregistrement
  - A2 Réception du mail de confirmation et première connexion

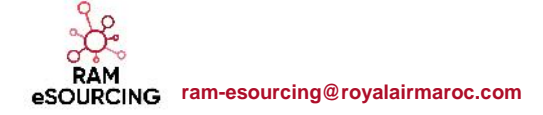

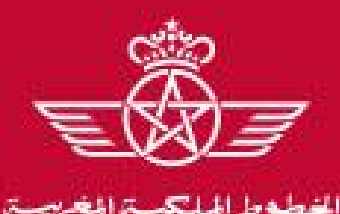

al air maroc

A – Nouveau Fournisseur RAM

# A2 – Réception du mail de confirmation et première connexion

#### • Le fournisseur auto-enregistré reçoit une notification d'activation de son compte :

|                  | samedi 23/06/2018 14:07                                                                                                    |
|------------------|----------------------------------------------------------------------------------------------------|
| $\sim$           | ram-esourcing-prep@bravosolution.com                                                                                                    |
|                  | Activation d'un compte Fournisseur sur RAM eSourcing Hub                                                                                                    |
|                  |                                                                                                    |
| Madam            | e, Monsieur,                                                                                                    |
| Rienver          | aue sur le site RAM eSourcing Hub                                                                                                    |
| Vous êt          | es maintenant enregistré avec succès sur la plateforme https://ram-esourcing-prep.bravosolution.com                                                                                                    |
| Votre in         | lentifiant est                                                                                                    |
|                  |                                                                                                    |
|                  |                                                                                                    |
| Pour gé          | nérer votre mot de passe en toute autonomie, prière de suivre les étapes suivantes :                                                                                                    |
| Pour gé          | nérer votre mot de passe en toute autonomie, prière de suivre les étapes suivantes :<br>Cliquer sur « Mot de passe oublié »                                                                                                    |
| Pour gé          | nérer votre mot de passe en toute autonomie, prière de suivre les étapes suivantes :<br>Cliquer sur « Mot de passe oublié »<br>Renseigner votre identifiant indiqué ci-dessus                                                                                                    |
| Pour gé          | enérer votre mot de passe en toute autonomie, prière de suivre les étapes suivantes :<br>Cliquer sur « Mot de passe oublié »<br>Renseigner votre identifiant indiqué ci-dessus<br>Renseigner l'adresse mail indiquée lors de votre enregistrement                                                                                                    |
| Pour gé          | nérer votre mot de passe en toute autonomie, prière de suivre les étapes suivantes :<br>Cliquer sur « Mot de passe oublié »<br>Renseigner votre identifiant indiqué ci-dessus<br>Renseigner l'adresse mail indiquée lors de votre enregistrement<br>Cliquer sur « Envoyer »                                                                                                |
| Pour gé          | enérer votre mot de passe en toute autonomie, prière de suivre les étapes suivantes :<br>Cliquer sur « Mot de passe oublié »<br>Renseigner votre identifiant indiqué ci-dessus<br>Renseigner l'adresse mail indiquée lors de votre enregistrement<br>Cliquer sur « Envoyer »<br>Vous recevrez un mail avec un lien vous permettant de définir votre mot de passe           |
| Pour gé Cordiale | enérer votre mot de passe en toute autonomie, prière de suivre les étapes suivantes :<br>Cliquer sur « Mot de passe oublié »<br>Renseigner votre identifiant indiqué ci-dessus<br>Renseigner l'adresse mail indiquée lors de votre enregistrement<br>Cliquer sur « Envoyer »<br>Vous recevrez un mail avec un lien vous permettant de définir votre mot de passe<br>ement, |

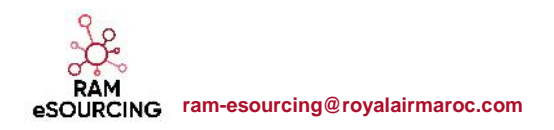

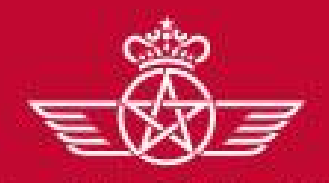

الغطوط الملكية المغريبة. royal air maroc A – Nouveau Fournisseur RAM

# A2 – Réception du mail de confirmation et première connexion

Le fournisseur notifié accède à la plateforme et demande un nouveau mot de passe

 O Cliquer sur « Mot de passe oublié »

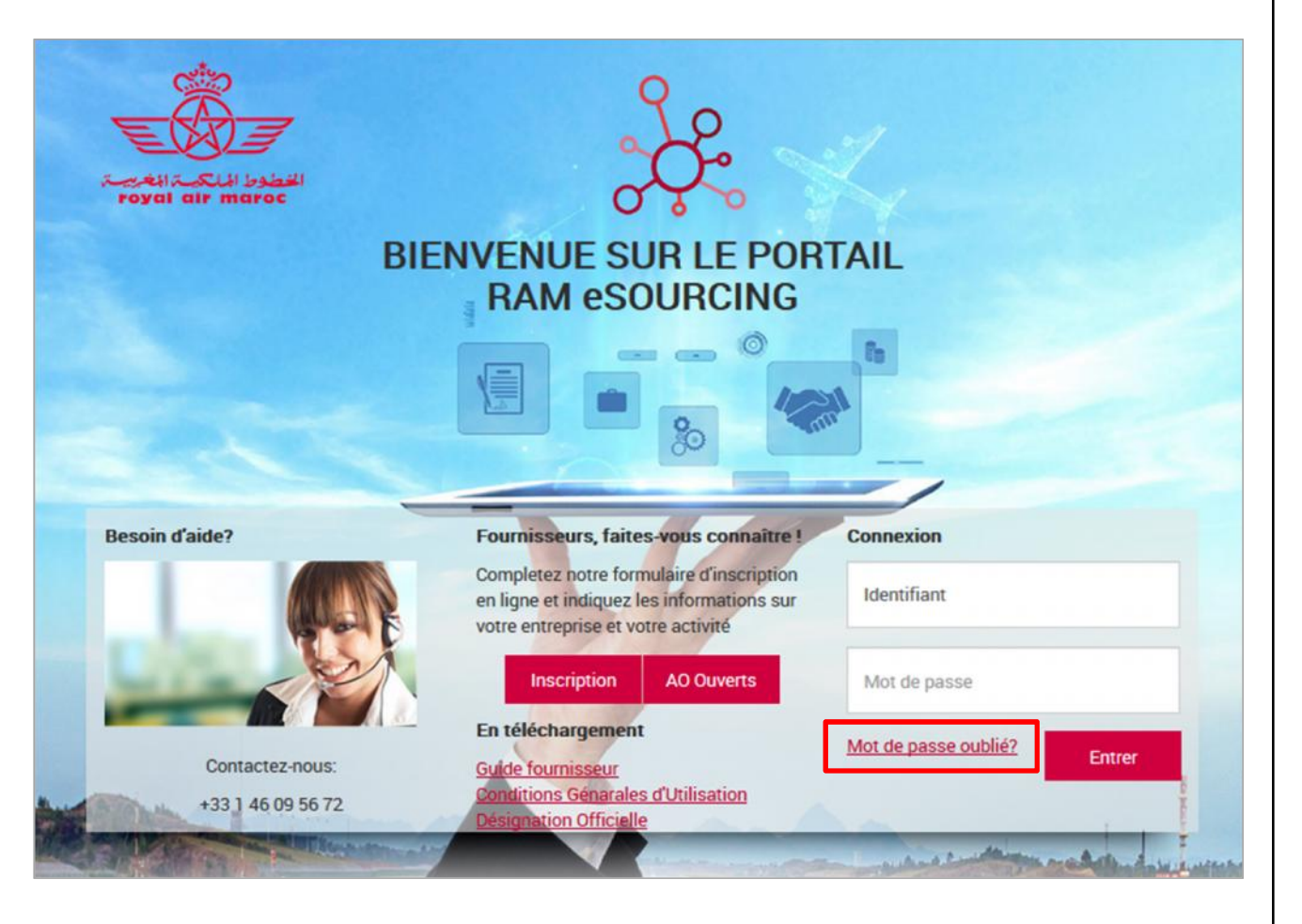

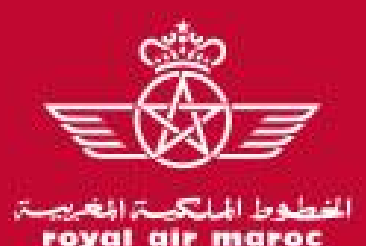

# A2 – Réception du mail de confirmation et première connexion

- Ensuite, le fournisseur doit saisir son identifant et son mail saisis lors de l'auto-enregistrement
- o Renseigner le code de vérification
- o Cliquer sur « Envoyer »

| Identifiant  Récupérer un identifiant  E-mail | Vérifier que l'identifiant et l'adresse<br>mail sont identiques à ceux<br>renseignés au niveau des données du<br>contact principal du formulaire d'auto-<br>enregistrement |
|-----------------------------------------------|----------------------------------------------------------------------------------------------------|
| чурхк                                         | 🔁 Page d'accès                                                                                                    |
| Valeur de validation                          | Mot de passe oublié                                                                                                    |
| Envoyer @Regénérer X Annuler                  | Un message e-mail contenant un lien pour définir un nouveau mot de passe vous sera envoyé                                                                                  |

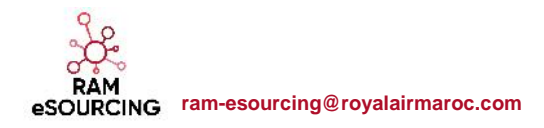

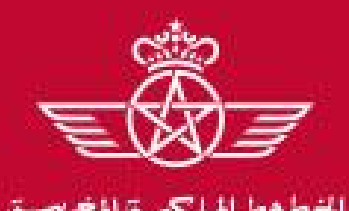

air maroc

# A2 – Réception du mail de confirmation et première connexion

Un mail est envoyé au fournisseur contenant un lien pour générer un nouveau mot de passe o Cliquer sur le lien mentionné dans le mail

|           | samedi 23/06/2018 15:11                                                                                                    |
|-----------|----------------------------------------------------------------------------------------------------|
|           | ram-esourcing-prep@bravosolution.com                                                                                                    |
|           | Mot de passe requis pour RAM eSourcing Hub                                                                                                    |
| À         |                                                                                                    |
|           |                                                                                                    |
| Ch        | er utilisateur,                                                                                                    |
| Vo        | us avez demandé un nouveau mot de passe pour accéder à RAM eSourcing Hub @ <u>https://ram-esourcing-</u><br>ep.bravosolution.com                                                                                                    |
| Le<br>lim | lien ci-dessous vous permet de réinitialiser votre mot de passe Le lien ne peut être utilisé qu'une seule fois et sa validité est<br>nitée dans le temps (il prendra fin dans quelques heures).                                                      |
| Cli       | quez sur le lien suivant pour créer un nouveau mot de passe : <u>https://ram-esourcing-</u><br>ep.bravosolution.com/esop/guest/login.do?qvu=1572604401642CFB5A6D                                                                                     |
| RE<br>ne  | MARQUE : Si vous n'avez pas demandé de nouveau mot de passe, veuillez ne pas tenir compte de ce message. Votre compte<br>sera en rien affecté par cette modification et vous pourrez vous enregistrer à l'aide de vos identifiants comme d'habitude. |

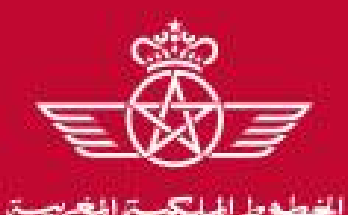

al air maroc

# A2 – Réception du mail de confirmation et première connexion

Ensuite, le fournisseur est invité à modifier son mot de passe, suivant l'écran suivant:

| * Identifiant                                 |                          |                                                |
|-----------------------------------------------|--------------------------|------------------------------------------------|
| fournisseur01                                 |                          |                                                |
|                                               | Récupérer un identifiant | - Choisir un identifiant facile à              |
| Nouveau mot de passe                          |                          | mémoriser - Le fournisseur a la possibilité de |
| •••••                                         |                          | générer un nouveau mot de pass                 |
| <ul> <li>Confirmer le mot de passe</li> </ul> |                          | toute autonomie                                |
|                                               |                          |                                                |

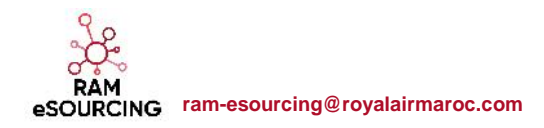

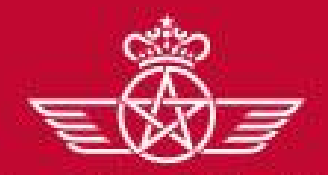

الخطوط الملكية المغربية. royal air maroc B – Fournisseur dont le compte a été repris et ayant reçu le mail d'activation de compte

B – Fournisseur dont le compte a été repris et ayant reçu le mail d'activation de compte

## B1 – Première connexion

✓ B2 – Mise à jour de vos informations d'enregistrement

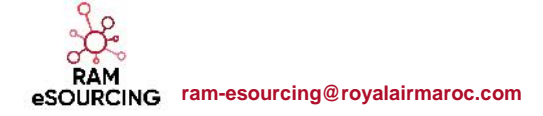

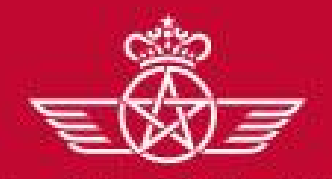

الخطوط الملكية المغريبة royal air maroc B – Fournisseur dont le compte a été repris et ayant reçu le mail d'activation de compte

# **B1 – Première connexion**

Votre compte a été éligible dans le cadre de la reprise des données :

o Un mail d'activation est envoyé au fournisseur contenant un lien de réinitialisation du mot de passe

|                           | samedi 23/06/2018 14:07<br>ram-esourcing-prep@bravosolution.com<br>Activation d'un compte Fournisseur sur RAM eSourcing Hub                                                                                               |
|---------------------------|----------------------------------------------------------------------------------------------------|
|                           | À                                                                                                    |
|                           | Madame, Monsieur,                                                                                                    |
|                           | Bienvenue sur le site RAM eSourcing Hub<br>Vous êtes maintenant enregistré avec succès sur la plateforme <u>https://ram-esourcing-prep.bravosolution.com</u><br>Votre identifiant est                                     |
|                           | Pour générer votre mot de passe en toute autonomie, prière de suivre les étapes suivantes :                                                                                                    |
|                           | <ul> <li>Cliquer sur « Mot de passe oublié »</li> <li>Renseigner votre identifiant indiqué ci-dessus</li> <li>Renseigner l'adresse mail indiquée lors de votre enregistrement</li> <li>Cliquer sur « Envoyer »</li> </ul> |
|                           | <ul> <li>Vous recevrez un mail avec un lien vous permettant de définir votre mot de passe</li> <li>Cordialement.</li> </ul>                                                                                               |
| RAM                       | Equipe RAM eSourcing Hub                                                                                                    |
| RAM<br>eSOURCING ram-esou | urcing@royalairmaroc.com                                                                                                    |

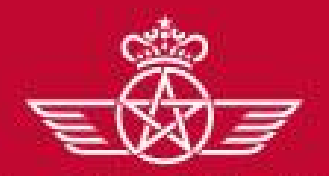

الغطوط الملكية المغربية. royal air maroc B – Fournisseur dont le compte a été repris et ayant reçu le mail d'activation de compte

# **B1 – Première connexion**

Le fournisseur notifié accède à la plateforme et demande un nouveau mot de passe

 O Cliquer sur « Mot de passe oublié »

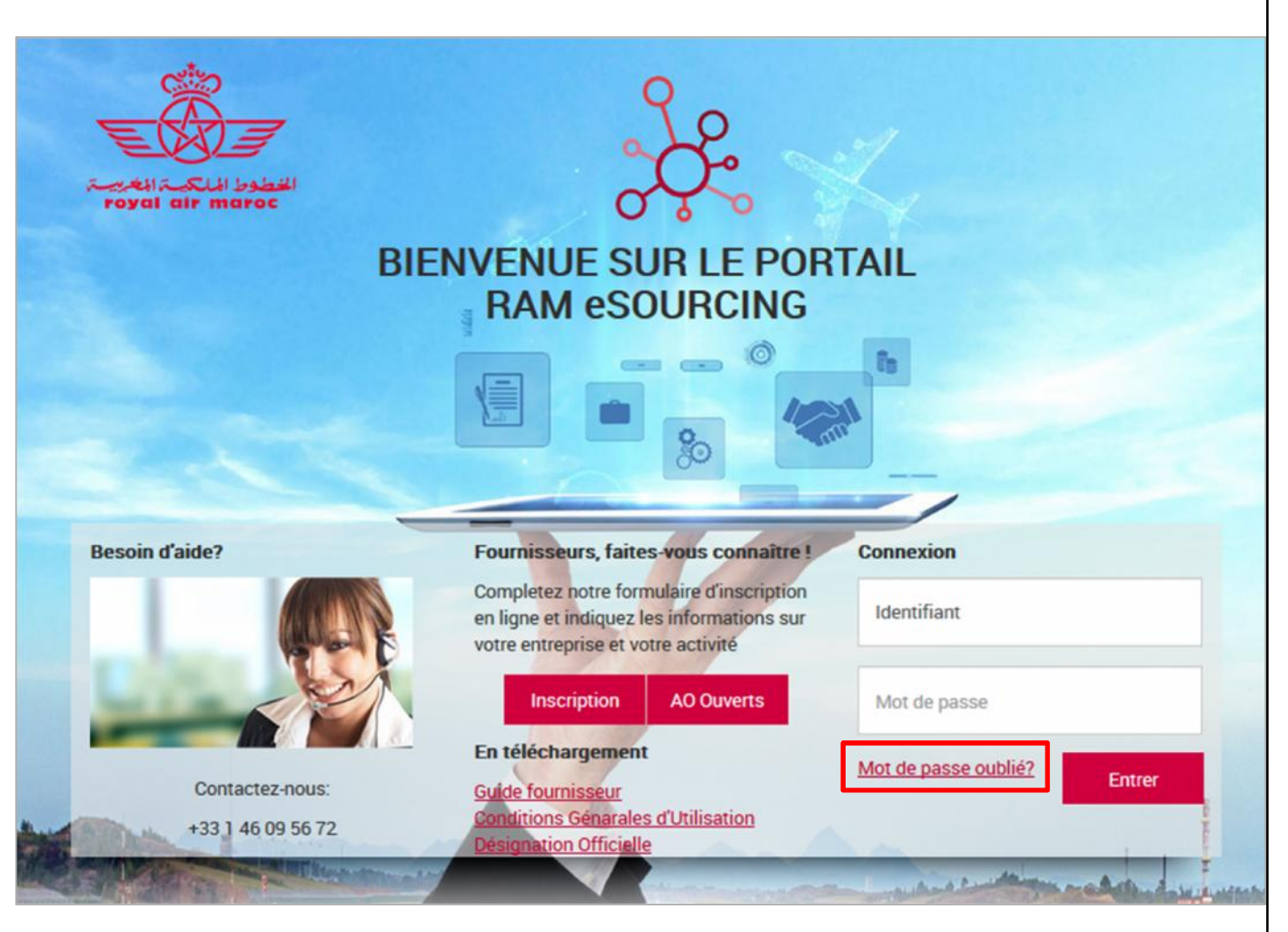

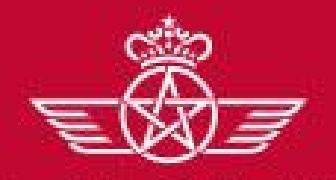

الفطوط الملكية المغريبة royal air maroc B – Fournisseur dont le compte a été repris et ayant reçu le mail d'activation de compte

# **B1 – Première connexion**

- Ensuite, le fournisseur doit saisir son identifiant mentionné sur la mail de notification d'activation et son mail sur lequel il a reçu la notification
- o Renseigner le code de vérification
- o Cliquer sur « Envoyer »

|                                          | 23 Recuperer un identifiant |
|------------------------------------------|-----------------------------|
| * E-mail                                 |                             |
|                                          |                             |
|                                          |                             |
| Avox                                     |                             |
| .)                                       |                             |
| <ul> <li>Valeur de validation</li> </ul> |                             |
|                                          |                             |

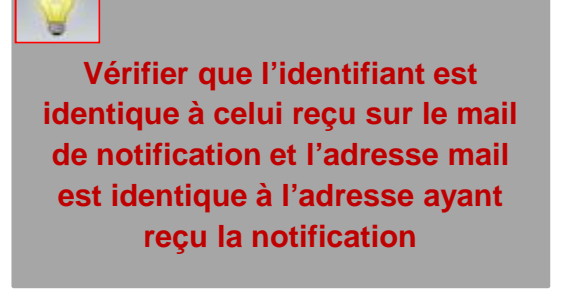

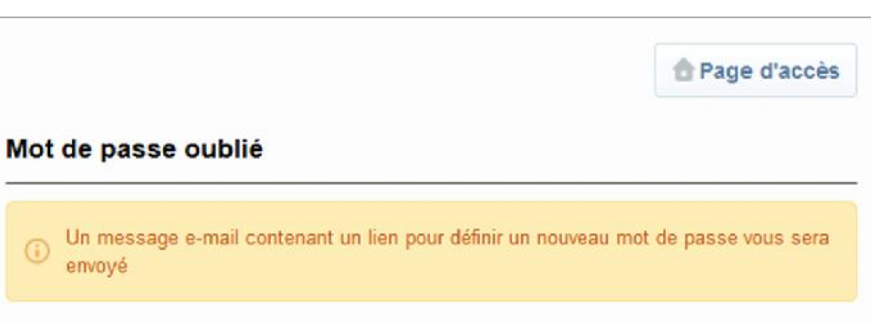

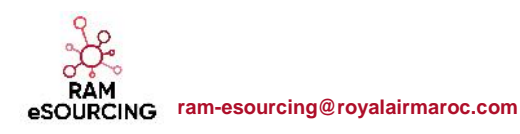

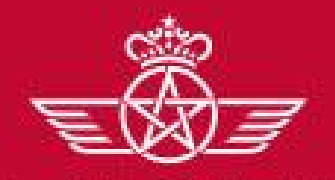

الفطوط الملكية المغريبة royal air maroc B – Fournisseur dont le compte a été repris et ayant reçu le mail d'activation de compte

# **B1 – Première connexion**

#### Un mail est envoyé au fournisseur contenant un lien pour générer un nouveau mot de passe o Cliquer sur le lien mentionné dans le mail

|   | samedi 23/06/2018 15:11                                                                                                    |
|---|----------------------------------------------------------------------------------------------------|
|   | ram-esourcing-prep@bravosolution.com                                                                                                    |
| Ľ | Mot de passe requis pour RAM eSourcing Hub                                                                                                    |
|   |                                                                                                    |
| 1 |                                                                                                    |
|   |                                                                                                    |
|   | Cher utilisateur,                                                                                                    |
|   | Vous avez demandé un nouveau mot de passe pour accéder à RAM eSourcing Hub @ <u>https://ram-esourcing-</u><br>prep.bravosolution.com                                                                                                    |
|   | Le lien ci-dessous vous permet de réinitialiser votre mot de passe Le lien ne peut être utilisé qu'une seule fois et sa validité est<br>limitée dans le temps (il prendra fin dans quelques heures).                                                      |
|   | Cliquez sur le lien suivant pour créer un nouveau mot de passe : <u>https://ram-esourcing-</u><br>prep.bravosolution.com/esop/guest/login.do?qvu=1572604401642CFB5A6D                                                                                     |
|   | REMARQUE : Si vous n'avez pas demandé de nouveau mot de passe, veuillez ne pas tenir compte de ce message. Votre compte<br>ne sera en rien affecté par cette modification et vous pourrez vous enregistrer à l'aide de vos identifiants comme d'habitude. |

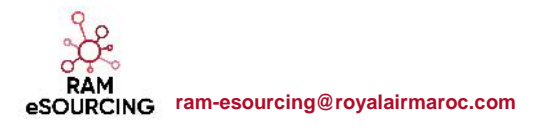

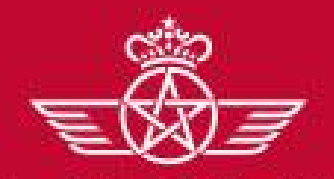

الغطوط الملكية المغريبة royal air maroc B – Fournisseur dont le compte a été repris et ayant reçu le mail d'activation de compte

# **B1 – Première connexion**

Ensuite, le fournisseur est invité à modifier son mot de passe, suivant l'écran suivant:

| <ul> <li>Identifiant</li> </ul>          |                            |                                                                                  |
|------------------------------------------|----------------------------|----------------------------------------------------------------------------------|
| fournisseur01                            |                            |                                                                                  |
|                                          | 🖉 Récupérer un identifiant | Choisir un identifient facile à                                                  |
| <ul> <li>Nouveau mot de passe</li> </ul> |                            | - Choisir un identimant facile a<br>mémoriser                                    |
|                                          |                            | <ul> <li>Le fournisseur a la possibilit<br/>de générer un nouveau mot</li> </ul> |
| Confirmer le mot de passe                |                            | de passe autant de fois qu'il                                                    |
| •••••                                    |                            | le sounaite en toute<br>autonomie                                                |

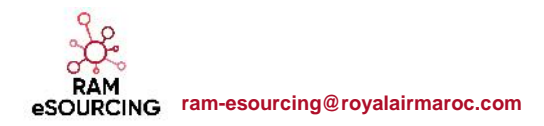

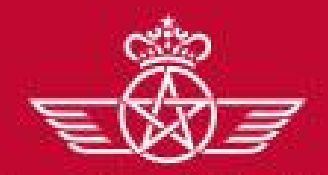

الخطوط الملكية المغريبة. royal air maroc B – Fournisseur dont le compte a été repris et ayant reçu le mail d'activation de compte

B – Fournisseur dont le compte a été repris et ayant reçu le mail d'activation de compte

✓ B1 – Première connexion

B2 – Mise à jour de vos informations d'enregistrement

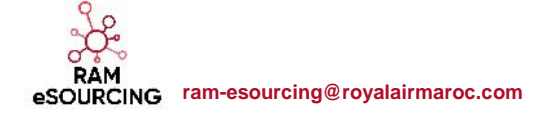

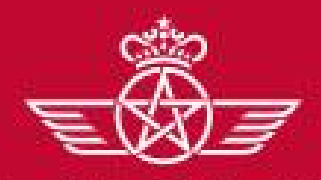

الخطوط الملكية المغريبة

B – Fournisseur dont le compte a été repris et ayant reçu le mail d'activation de compte

# B2 – Mise à jour de vos informations d'enregistrement

Le fournisseur peut consulter et mettre à jour sa fiche Fournisseur en accédant au Profil Fournisseur pour les

« données entreprise » et au Profil Utilisateur pour les « données contact principal »

| Bienvenue Fournisseur RAM 2<br>Français<br>Profil Utilisateur<br>Profil Utilisateur |                                              |                                                 |                                     |  |  |  |
|-------------------------------------------------------------------------------------|----------------------------------------------|-------------------------------------------------|-------------------------------------|--|--|--|
| â                                                                                   | Tableau de Bord Principal                    |                                                 | ¢ 3                                 |  |  |  |
| Ω                                                                                   | Mes Actions de Collaborations Reçues         | RFx ouvertes à Tous les Fournisseurs            | Mes Consultations avec Réponses En  |  |  |  |
| -                                                                                   | <ul> <li>Aucune action à afficher</li> </ul> | Actuellement Dernière Date de<br>Ouvert Clôture | Attente                             |  |  |  |
|                                                                                     |                                              | RFI 0 -                                         | Aucune RFQ à afficher               |  |  |  |
|                                                                                     | Mes Actions                                  | Consultation 0 -                                | Con Liens Directs                   |  |  |  |
|                                                                                     | (i) Aucun Fournisseur à afficher             | Nouveaux Messages (30 derniers                  | <ul> <li>Liens Standards</li> </ul> |  |  |  |
|                                                                                     |                                              | s ● tompete ●                                   | Profil Fournisseur                  |  |  |  |

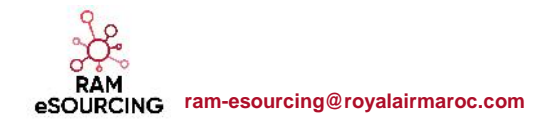

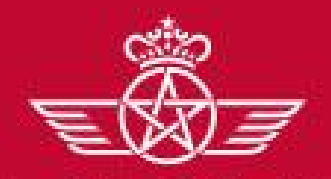

الغطوط الملكية المغريبة royal air maroc B – Fournisseur dont le compte a été repris et ayant reçu le mail d'activation de compte

# B2 – Mise à jour de vos informations d'enregistrement

- o Cliquer sur « Modifier »
- Mettre à jour les données entreprise => « Sauvegarder »

| onnées d'Enregistrement Historique des chang                       | ements Données principales Données comple | émentaires Récapitulatif du statut Historique des réponses                                   |                          |
|--------------------------------------------------------------------|-------------------------------------------|----------------------------------------------------------------------------------------------|--------------------------|
|                                                                    |                                           | ⊇r Modifer                                                                                   |                          |
| Nom de l'organisation : Fournisseu                                 | r RAM 2                                   |                                                                                              |                          |
| onnées entreprise                                                  |                                           |                                                                                              |                          |
| Pays                                                               | MARCO                                     |                                                                                              |                          |
| Raison sociale                                                     | Loumisseuri (AM/2)                        |                                                                                              |                          |
| Forme juridique                                                    | SA - Sodáté Anonyme                       |                                                                                              |                          |
| ICE pour les entreprises Marocalnes<br>DUNS pour le reste du monde | 010101                                    | Données entreprise                                                                           | Servegarder              |
| SIRL1 pour les entreprises Françaises                              |                                           |                                                                                              |                          |
| TVA intracommunautaire pour les entreprises                        |                                           | ♣ Pays                                                                                       | 20FW                     |
| Européennes                                                        |                                           | Raison sociale                                                                               | Fournisseur PAM 2        |
| Adresse                                                            | Casablanca                                | 🔹 Forme juridique                                                                            | 3A - Société Aronyme 🗸 🗸 |
| Code Postal<br>Ville                                               | Cudeblanda                                | <ul> <li>ICE pour les entreprises Marocaines</li> <li>DUNS pour le reste du monde</li> </ul> | 010101                   |
|                                                                    |                                           | SIRFT pour les entreprises Françaises                                                        |                          |
|                                                                    |                                           | TVA Intracommunautaire pour les entreprises<br>Foropôcouss                                   |                          |
|                                                                    |                                           | ▲ Adresse                                                                                    | Casaltanca               |
|                                                                    |                                           | * Code Postal                                                                                | 20059                    |
|                                                                    |                                           | ♦ VIIIe                                                                                      | Canadidaman              |
| 0                                                                  |                                           | l éléphone entreprise (standard)                                                             |                          |
| 5-                                                                 |                                           | Site web                                                                                     |                          |

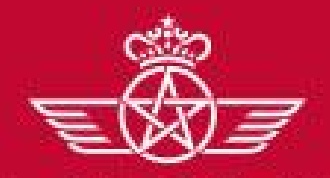

الغطوط الملكيسة المغريبسة royal air maroc B – Fournisseur dont le compte a été repris et ayant reçu le mail d'activation de compte

# B2 – Mise à jour de vos informations d'enregistrement

- o Cliquer sur « Modifier »
- Mettre à jour les données contact principal => « Sauvegarder »

| Utilisateur : Fournisseur RAM 2                                                                                                    |                                                 |                                                                                                    |                                                                                                    |                       |
|----------------------------------------------------------------------------------------------------|-------------------------------------------------|----------------------------------------------------------------------------------------------------|----------------------------------------------------------------------------------------------------|-----------------------|
| Contact principal fournisseur                                                                                                    |                                                 |                                                                                                    | Dr Modifier                                                                                                    |                       |
| Civilità M                                                                                                    |                                                 |                                                                                                    |                                                                                                    |                       |
| Prènom                                                                                                    | Fournieseur                                     |                                                                                                    |                                                                                                    |                       |
| Nom                                                                                                    | RAM 2                                           |                                                                                                    |                                                                                                    |                       |
| l bléphone pro, direct (précèdé de '+' et de l'indice pays,<br>sans espace)<br>Fax pro.                                                                                                    | 121236060636                                    | Contact principal fournisseur                                                                                                    |                                                                                                    | Seuvogerdor × Annuion |
| Cette adresse email doit être identique à celle indiqué dans<br>la Désignation Officielle signée par un représentant légal<br>IMPORTANT: Cette adresse email doit être identique à celle<br>Indiqué dans la Désignation Officielle signée par un<br>représentant légal | LberhH@pravosolution.com                        | <ul> <li>Civilité</li> <li>Prénom</li> <li>Nom</li> </ul>                                                                                                    | M T<br>Fourissour<br>IVAM 2                                                                                              |                       |
| Identifiant (n'oublicz pas votre nom d'identifiant)<br>Langue favorite (pour la navigation en ligne)                                                                                                    | fournisseur02<br>Français                       | Teléphone pro, direct (précedé de '+' et de l'indice<br>pays, sans dispace)                                                                                                    | 129 MIGHE HE &                                                                                                    |                       |
| Fuseau horaire (CMT + 0.00) Gaadblance                                                                                                    |                                                 | Linx pro.<br>Cette adresse email dari être identique à celle indiqué dans<br>Le Distignation Officielle signée par un représentant l'égal<br>IMPORIANT: Cette adresse email dort être identique à celle<br>Indiqué dans la Désignation Officielle signée par un<br>représentant legal | Lbenhill@brzwosolution.com                                                                                               |                       |
| Le Login qui vous a été comi<br>la RAM.<br>Vous avez la possibilité d'er<br>toute autonomie.<br>Merci de choisir un identifian                                                                                                    | n définir un nouveau en<br>t facile à mémoriser | Validation de l'adresse e mait<br>• Identifiant (n'oubliez pas votre nom d'Identifiant)<br>• Langue favorite (pour la nevigation en ligne)<br>• Euseau horaire                                                                                                    | Envoyer un Code de validation     Stattrie code de validation     fournissauro2     Iranone     (GMT + 0 00) Casablairec | •                     |

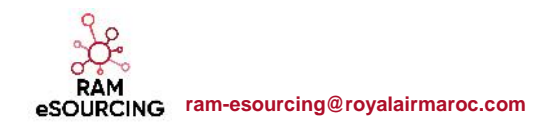

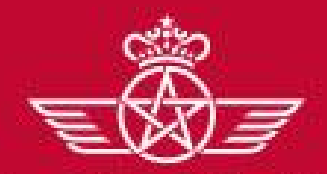

الخطوط الملكيسة المغريبسة. royal air maroc C – Fournisseur dont le compte a été repris et n'ayant pas reçu le mail d'activation de compte

C – Fournisseur dont le compte a été repris et n'ayant pas reçu le mail d'activation de compte

C1 – Prendre contact avec le support Fournisseur dédié

✓ C2 – Mise à jour de vos informations d'enregistrement

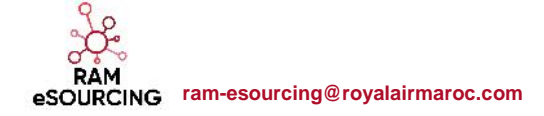

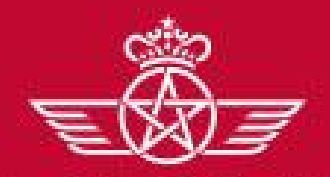

الخطوط الملكية المغريبة royal air maroc C – Fournisseur dont le compte a été repris et n'ayant pas reçu le mail d'activation de compte

# C1 – Prendre contact avec le support Fournisseur dédié

Votre compte a été éligible dans le cadre de la reprise des données mais vous n'avez pas reçu le mail d'activation. **Comment le savoir ?** 

Vous avez surement essayé de vous auto-enregistrer et le portail vous a affiché le message suivant :

| Vannées d'enregistrement                   | Formulaires de données principales | Ma Sélection de Catégories | Continuation d'enregistrement                                                                                                    |            |
|--------------------------------------------|------------------------------------|----------------------------|----------------------------------------------------------------------------------------------------|------------|
|                                            |                                    |                            | Sauvegard                                                                                                    | ar 😕 Ferme |
| nnées entreprise                           |                                    |                            |                                                                                                    | C Effact   |
| ▶ Pays                                     | MAROC                              | 3 <b>.</b> 4               |                                                                                                    |            |
| Raison sociale                             | Fournieseur R/M 3                  |                            |                                                                                                    |            |
| Forme juridique                            | SA - Smiélé Anonyme                | x                          |                                                                                                    |            |
| ICE pour les entreprises Marocaines 💧 🗼    | 101010                             |                            |                                                                                                    | _          |
| IRET pour les entreprises Françaises       |                                    | ram-esour                  | cing-prep.bravosolution.com indique                                                                                                   | 3          |
| VA intracommunautaire pour les entreprises |                                    | La requète a               | ) genere les erreurs sulvantes :                                                                                                    |            |
| Adapte                                     | CASATLANCA                         | - Ce code D                | <ul> <li>Cet identifiant a de à été choisi, merci d'en choisir un autre.</li> <li>Ce code Dun &amp; Bradstrect existe déjà</li> </ul> |            |
| Auresse                                    | CASADEANCA                         |                            | ОК                                                                                                    |            |
| Code Postal                                | 20000                              |                            |                                                                                                    |            |
| Ville                                      | CASABLANCA                         |                            |                                                                                                    |            |
| éléphone entreprise (standard)             |                                    |                            |                                                                                                    |            |
| irte web                                   |                                    |                            |                                                                                                    |            |

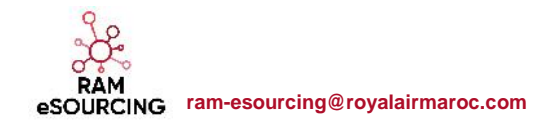

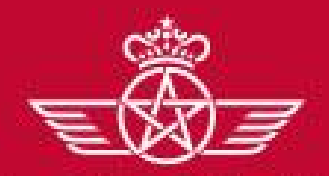

الفطوط الملكية المغريبية royal air maroc C – Fournisseur dont le compte a été repris et n'ayant pas reçu le mail d'activation de compte

## C1 – Prendre contact avec le support Fournisseur dédié

Vous devez prendre contact avec le support fournisseur dédié en appelant le numéro affiché sur la page d'accueil du Portail

La procédure de mise à jour de vos informations ainsi que les pièces justificatives demandées vous seront communiquées par l'équipe support fournisseur

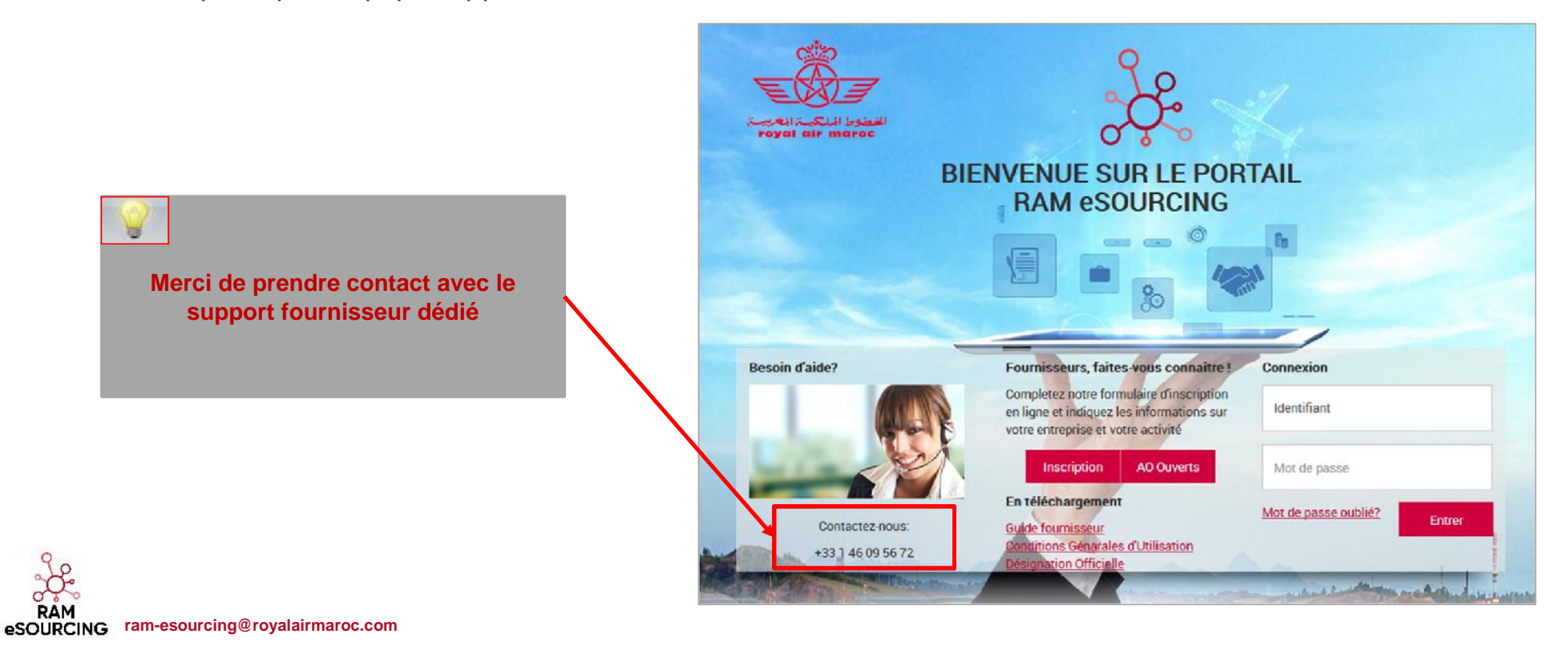

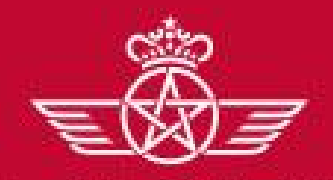

الخطوط الملكية المغريبة. royal air maroc C – Fournisseur dont le compte a été repris et n'ayant pas reçu le mail d'activation de compte

# C1 – Prendre contact avec le support Fournisseur dédié

Un mail est envoyé au fournisseur contenant un lien pour générer un nouveau mot de passe o Cliquer sur le lien mentionné dans le mail

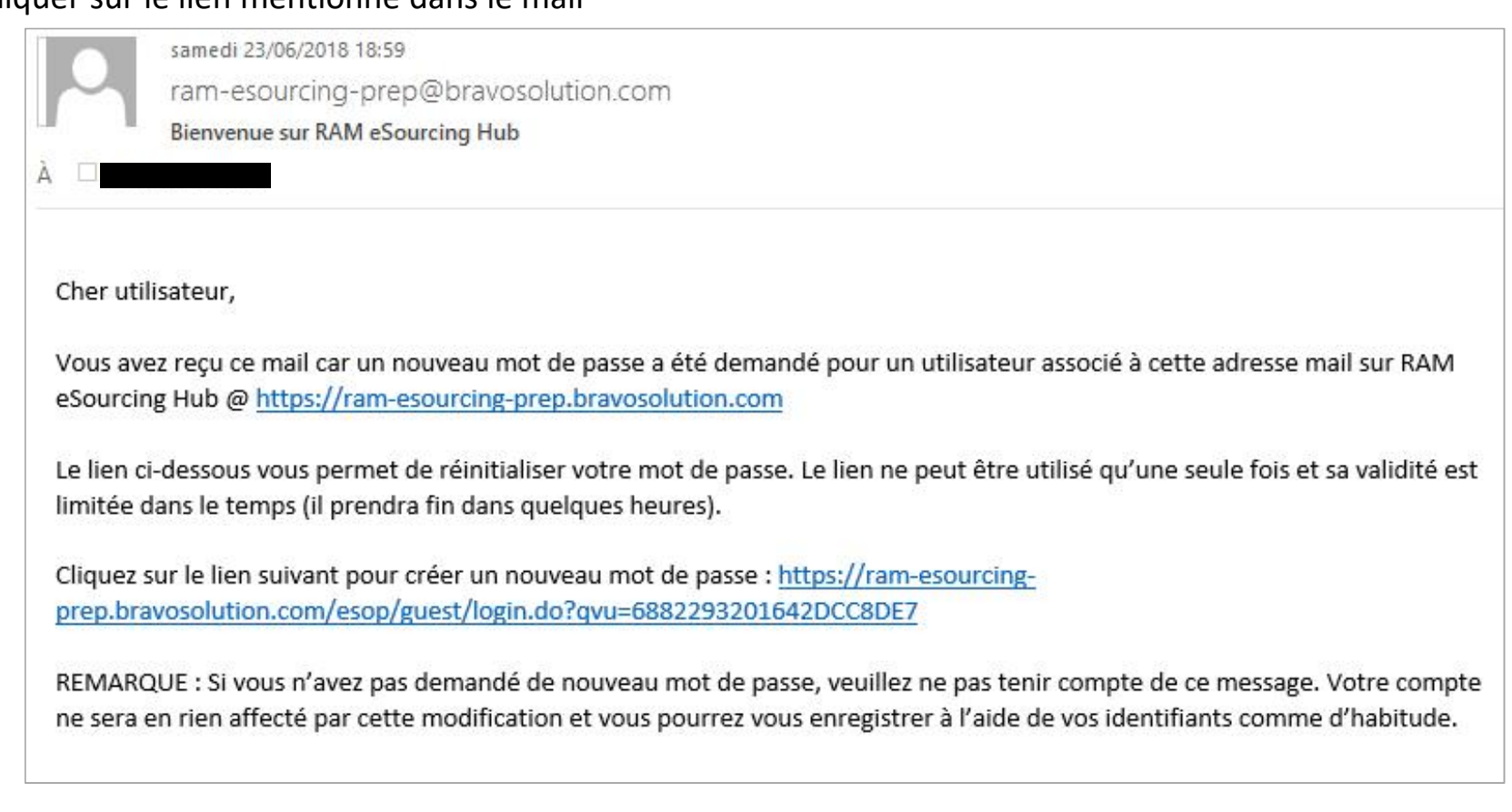

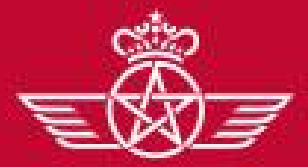

الغطوط الملكية المغريبة royal air maroc C – Fournisseur dont le compte a été repris et n'ayant pas reçu le mail d'activation de compte

C1 – Prendre contact avec le support Fournisseur dédié

Ensuite, le fournisseur est invité à modifier son mot de passe, suivant l'écran suivant:

| <ul> <li>Identifiant</li> </ul>               | * Identifiant              |                                                                                                    |
|-----------------------------------------------|----------------------------|----------------------------------------------------------------------------------------------------|
| FOURNSSEUR03                                  |                            |                                                                                                    |
|                                               | 🖉 Récupérer un identifiant | - Choisir un identifiant facile à mémorise                                                               |
| <ul> <li>Nouveau mot de passe</li> </ul>      |                            | <ul> <li>Le fournisseur a la possibilité de génére<br/>un nouveau mot de passe autant de fois</li> </ul> |
|                                               |                            | qu'il le souhaite en toute autonomie                                                                     |
| <ul> <li>Confirmer le mot de passe</li> </ul> |                            |                                                                                                    |
|                                               |                            |                                                                                                    |

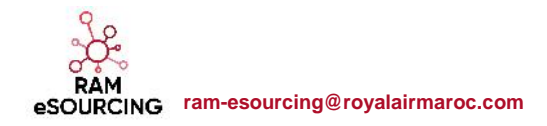

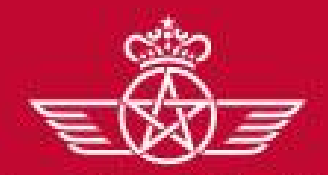

الخطوط الملكية المغربية. royal air maroc C – Fournisseur dont le compte a été repris et n'ayant pas reçu le mail d'activation de compte

- C Fournisseur dont le compte a été repris et n'ayant pas reçu le mail d'activation de compte
  - C1 Merci de prendre contact avec le support Fournisseur dédié & Réception du mail de confirmation
    - C2 Mise à jour de vos informations d'enregistrement

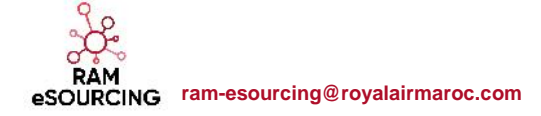

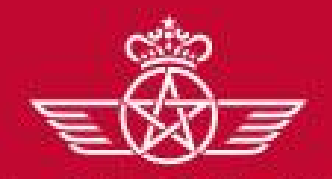

الخطوط الملكية المغريسة royal air maroc C – Fournisseur dont le compte a été repris et n'ayant pas reçu le mail d'activation de compte

C2 – Mise à jour de vos informations d'enregistrement

Le fournisseur peut consulter et mettre à jour sa fiche Fournisseur en accédant au Profil Fournisseur pour les

« données entreprise » et au Profil Utilisateur pour les « données contact principal »

| Bienvenue Fournisseur RAM 3<br>Français<br>Profil Utilisateur<br>Profil Utilisateur |                                      |                                                 |                                    |  |  |
|-------------------------------------------------------------------------------------|--------------------------------------|-------------------------------------------------|------------------------------------|--|--|
| <b>ô</b>                                                                            | Tableau de Bord Principal            |                                                 | 0 0                                |  |  |
|                                                                                     | Mes Actions de Collaborations Reçues | RFx ouvertes à Tous les Fournisseurs            | Mes Consultations avec Réponses En |  |  |
| \$\$P\$                                                                             | Aucune action à afficher             | Actuellement Dernière Date de<br>Ouvert Clóture |                                    |  |  |
| 1                                                                                   |                                      | RFI 0 -                                         | Aucune RFQ à afficher              |  |  |
|                                                                                     | Mes Actions                          | Consultation 0 -                                | 💿 Liens Directs                    |  |  |
|                                                                                     | Aucun Fournisseur à afficher         | Nouveaux Messages (30 derniers jours)           | - Liens Standards                  |  |  |
|                                                                                     |                                      |                                                 | Profil Fournisseur                 |  |  |

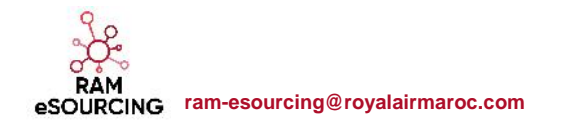
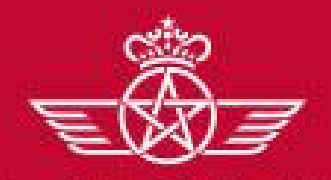

الغطوط الملكية المغريبة royal air maroc C – Fournisseur dont le compte a été repris et n'ayant pas reçu le mail d'activation de compte

# C2 – Mise à jour de vos informations d'enregistrement

- o Cliquer sur « Modifier »
- Mettre à jour les données entreprise => « Sauvegarder »

| <b>a</b>       | Données d'Enregistrement Historique des char                       | ngements Données principales                | Données complémentaires | Récapitulatif du statut      | Historique des réponses        |                                                                                                    |
|----------------|--------------------------------------------------------------------|---------------------------------------------|-------------------------|------------------------------|--------------------------------|----------------------------------------------------------------------------------------------------|
| 2              |                                                                    |                                             |                         |                              | C Modifier ·                   |                                                                                                    |
| P <sup>4</sup> | Nom de l'organisation : Fourniss                                   | eur RAM 03                                  |                         |                              |                                |                                                                                                    |
| D •            | Données entreprise                                                 |                                             |                         |                              |                                |                                                                                                    |
| è              | Pays                                                               | MAROC                                       |                         |                              |                                |                                                                                                    |
|                | Raison sociale                                                     | Fournisseur RAM 2                           |                         |                              |                                |                                                                                                    |
| in.            | Forme juridique                                                    | SA - Société Anonyme                        |                         |                              |                                |                                                                                                    |
|                | ICE pour les entreprises Marocaines<br>DUNS pour le reste du monde | ntreprises Marocaines 010101 reste du monde |                         | Données entre                | prise                          | Sourcearcer X sur                                                                                                    |
|                | SIRET pour les entreprises Françaises                              |                                             |                         |                              |                                |                                                                                                    |
|                | TVA intracommunautaire pour les entreprises                        |                                             |                         | <b>∉</b> Pαys                |                                | MNROC Y                                                                                                    |
|                | Européennes                                                        |                                             |                         | Raison sociale               |                                | Fournisseur RAN 2                                                                                                    |
|                | Adresse                                                            | Casablanca                                  |                         | 🔹 Farme jurid                | ique                           | 34- Société Anonyme 🗸                                                                                                    |
|                | Code Postal                                                        | 20000                                       |                         | + ICE pour les               | entreprises Morocaines         | THE REAL PROPERTY OF THE REAL PROPERTY OF THE PROPERTY OF THE REAL PROPERTY OF THE REAL PROPERTY OF THE REAL PROPERTY OF THE REAL PROPERTY OF THE REAL PROPERTY OF THE REAL PROPERTY OF THE REAL PROPERTY OF THE REAL PROPERTY OF THE REAL PROPERTY OF THE REAL PROPERTY OF THE REAL PROPE |
|                | Ville                                                              | Casablanca                                  |                         | DUNS pour le r               | este du monde                  |                                                                                                    |
|                |                                                                    |                                             |                         | SIRFT pour les               | entreprises Françaises         |                                                                                                    |
|                |                                                                    |                                             |                         | TVA Intracomm<br>Foropéennes | unautaire pour les entreprises |                                                                                                    |
|                |                                                                    |                                             |                         | * Adresse                    |                                | Casal/enca                                                                                                    |
|                |                                                                    |                                             |                         | * Code Posta                 |                                | 2000)                                                                                                    |
|                |                                                                    |                                             |                         | a Mile                       |                                | Construction                                                                                                    |
|                |                                                                    |                                             |                         | 4 ville                      |                                |                                                                                                    |
|                |                                                                    |                                             |                         | Téléphone ent                | reprise (standard)             |                                                                                                    |
|                |                                                                    |                                             |                         | Site web                     |                                |                                                                                                    |

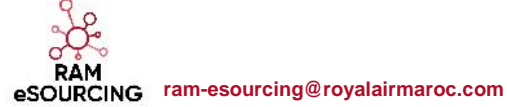

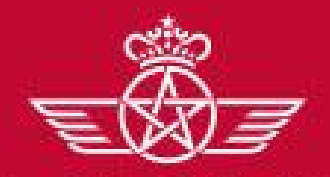

الخطوط الملكيسة المغريبسة royal air maroc C – Fournisseur dont le compte a été repris et n'ayant pas reçu le mail d'activation de compte

# C2 – Mise à jour de vos informations d'enregistrement

- o Cliquer sur « Modifier »
- Mettre à jour les données contact principal => « Sauvegarder »

| Utilisateur : Fournisseur RAM 3                                                                                            |                                 |                                                                                                    |                                                            |                       |  |  |  |
|----------------------------------------------------------------------------------------------------|---------------------------------|----------------------------------------------------------------------------------------------------|------------------------------------------------------------|-----------------------|--|--|--|
| contact principal fournisseur                                                                                              |                                 |                                                                                                    | C Modifier                                                 |                       |  |  |  |
| Civilità                                                                                                    | м                               |                                                                                                    |                                                            |                       |  |  |  |
| Prènom                                                                                                    | Fournisseur                     |                                                                                                    |                                                            |                       |  |  |  |
| Nom                                                                                                    | RAM 3                           |                                                                                                    |                                                            |                       |  |  |  |
| Téléphone pro, direct (précédé de '+' et de l'indice pays,<br>sans espace)                                                 | +212606060605                   |                                                                                                    |                                                            |                       |  |  |  |
| Fax pro.                                                                                                    |                                 |                                                                                                    |                                                            | Sauvegander 🗙 Annuler |  |  |  |
| Cette adresse email doit être identique à celle indiqué dans<br>la Désignation Officielle signée par un représentant légal |                                 | Contact principal fournisseur                                                                                                    |                                                            |                       |  |  |  |
| indiqué dans la Désignation Officielle signée par un                                                                       | Liberning on av scolarion. John | Civilité                                                                                                    | M. •                                                       |                       |  |  |  |
| représentant légal                                                                                                    |                                 | • Prénom                                                                                                    | Fournisseur                                                |                       |  |  |  |
| Identifiant (n'oubliez pas votre nom d'identifiant)                                                                        | fournisseur03                   | • Nom                                                                                                    | RAM 3                                                      |                       |  |  |  |
| Langue favorite (pour la navigation en ligne)                                                                              | Français                        | <ul> <li>Téléphone pro, direct (précédé de 's' et de l'indice)</li> </ul>                                                                                                    |                                                            |                       |  |  |  |
| Huseau horaire                                                                                                    | (GM1 + 0.00) Casabianca         | pays, sans espace)                                                                                                    | +~ 1720C0010:0                                             |                       |  |  |  |
|                                                                                                    |                                 | Fax pro.                                                                                                    |                                                            |                       |  |  |  |
| Le Login qui vous a été con<br>par la RAM.                                                                                 | mmuniqué a été choisi           | Cotte serresse email dolt être lidentique à celle indiqué dans<br>la Désignation Officielle signée per un représentant légal<br>IMPORTANT: Cettre adresse email doit être infantique à celle<br>indiqué dans la Désignation Officielle signée par un<br>représentant légal | าที่อาทีมใช้ประสงองอให้กระ รวกา                            |                       |  |  |  |
| Vous avez la possibilité d'en                                                                                              | définir un nouveau en           | Validation de l'adresse e-mail                                                                                                    | Conversion Code de validation Saisin le code de validation |                       |  |  |  |
| toute autonomie.                                                                                                    |                                 | Identifiant (n'oubliez pas votre nom d'identifiant)                                                                                                    | fourm sseur03                                              |                       |  |  |  |
| Merci de choisir un identifian                                                                                             | nt facile à mémoriser           | <ul> <li>Langue tavorde (pour la navigation en ligite)</li> </ul>                                                                                                    | Français Y                                                 |                       |  |  |  |
|                                                                                                    |                                 | I useau horaire                                                                                                    | (GMT + 0:0) Cesebience Y                                   |                       |  |  |  |

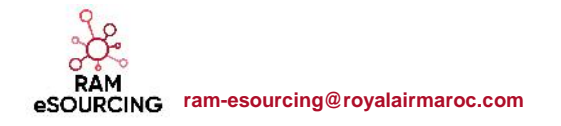

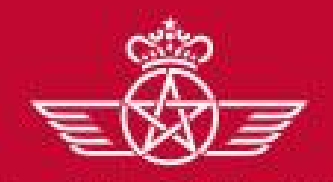

الغطوط الملكية المغريبة royal air maroc **D** – Gestion de votre compte sur le portail

**D** – Gestion de votre compte sur le portail

#### D1 – Explication TdB

- D2 Gestion des sous utilisateurs
- ✓ D3 Renseignement et mise à jour des données de catégorie(s)
- D4 Gestion des réclamations
- ✓ D5 Gestion des litiges
- ✓ D6 Gestion des plans de progrès

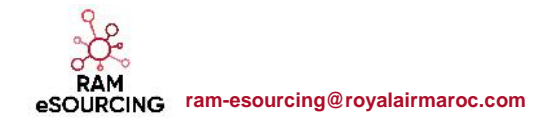

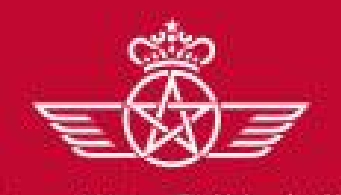

dir maroc

**D** – Gestion de votre compte sur le portail

# D1 – Explication TdB

- o Le fournisseur dispose d'un tableau de bord dédié à son activité avec RAM
- o Ila a la possibilité de le personnaliser se TdB en termes d'affichage et de disposition via des « drag and drop »
- Le fournisseur dispose également d'un accès direct à ses informations d'enregistrements et aux événements le concernant

| Aucune action à afficher        | Actuellement Ouvert Dernière Date de Clôture<br>RFI 0 - | Aucune RFQ à afficher                |                              |                                              |
|---------------------------------|---------------------------------------------------------|--------------------------------------|------------------------------|----------------------------------------------|
| Mes Actions                     | RFQ 0 -                                                 | C Liens Directs                      | . 🖃 .                        |                                              |
| ) Aucun Fournisseur à afficher  | Nouveaux Messages (30 derniers jours)                   | ✓ Liens Standards Profil Fournisseur |                              |                                              |
| Contrats en Négociation         | Aucun Message Non Lu                                    | Opportunités publiées<br>Mes RFI     |                              |                                              |
| Aucun Contrat à afficher        | Mes RFI avec Réponses En Attente                        | Liste des RFQ<br>Mes contrats        | Définir le titre de l'onglet | Définir les Colonnes                         |
| RFx ouvertes à Tous les Fournis | cune RFI à afficher                                     | Base documentaire                    | Tableau de Bord Principal    | 25%/50%/25%<br>33%/33%<br>25%/75%<br>50%/50% |

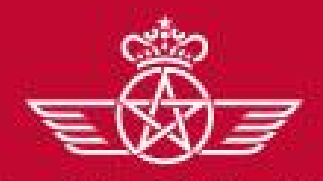

الخطوط الملكية المغريسة royal air maroc **D** – Gestion de votre compte sur le portail

**D** – Gestion de votre compte sur le portail

- ✓ D1 Explication TdB
  - D2 Gestion des sous utilisateurs
- ✓ D3 Renseignement et mise à jour des données de catégorie(s)
- D4 Gestion des réclamations
- ✓ D5 Gestion des litiges
- ✓ D6 Gestion des plans de progrès

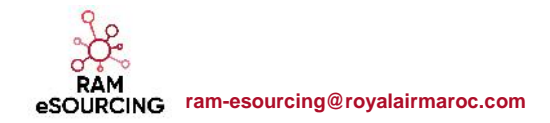

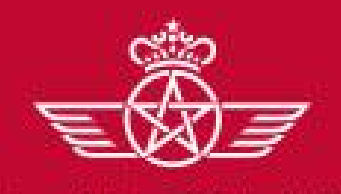

**D** – Gestion de votre compte sur le portail

# D2 – Gestion des sous utilisateurs

- La gestion du compte fournisseur est délégué au contact principal désigné par le représentant de l'entreprise via la
  - « Désignation Officielle ». Le contact principal a la possibilité d'ajouter des sous utilisateurs en toute autonomie
- o Accéder à gestion des utilisateur > Créer un utilisateur > Renseigner les informations demandées puis « Sauvegarder »

| 6 | Menu                                                                                                    |                        |                                  |                  | 🔶 V            | tilisateurs Rôles utilisateurs <u>Divisions</u> Utilis                                                                                                    | ateurs par défaut             |             |           |
|---|----------------------------------------------------------------------------------------------------|------------------------|----------------------------------|------------------|----------------|----------------------------------------------------------------------------------------------------|-------------------------------|-------------|-----------|
| ۵ | Tableau de bord                                                                                          | orations Reçues        | Nouveaux Messages (30 derniers   | RFx or           | ۵<br>۳         | Filtrer par : Tous les utilisateurs + Entrur un Piltre                                                                                                    | e (asiatr pour commencer la 🗸 |             | Créer     |
| 5 | Sourcing                                                                                                 |                        | <b>1</b> ,                       | Act              | uel<br>III     | (i) Aucun Utilisateur à afficher                                                                                                    |                               |             |           |
| Ð | Mon organisation                                                                                         |                        | Aucun Message Non Lu             | RFQ              | 6              |                                                                                                    |                               |             |           |
|   | Espace collaboratif                                                                                      | - <u>-</u> -           | Mes RFI avec Réponses En Attente | E Mas R          |                | 1974510417 2010, 2018 RBANDSOLUTION -                                                                                                    |                               |             |           |
| - | Gestion des utilisateurs                                                                                 | Gérer les utilisateurs | > Utilisateurs                   | Aucune 1         | RFQ à afficher | Nouvel utilisateur                                                                                                    |                               |             |           |
|   | Contrats en Négociation                                                                                  |                        | Divisions                        |                  |                | Données utilisateur                                                                                                    |                               | Sauragerder | × Annulur |
|   |                                                                                                    |                        | Utilisateurs par défaut          | CO Liens Directs |                | • Nom                                                                                                    | Scus Utilioniau               |             |           |
|   |                                                                                                    |                        |                                  |                  | Indards        | Prénom  Balise utilisateur                                                                                                    | 01                            |             |           |
|   | (A)                                                                                                    |                        |                                  | Profil Fourni    | sseur          | • E-mail                                                                                                    | yzahoual@jaggaer.com          |             |           |
|   | <b>Y</b>                                                                                                 |                        |                                  | Opportunités     | s publiées     | Numéro de téléphone                                                                                                    | 06060606                      |             |           |
|   | - Les ch                                                                                                 | amps préfixés c        | l'une étoile rouge               |                  |                | Le numéro de téléphone portuble doit commencer par<br>"4" suivi de l'indice du pays, et contenir des chiffres de<br>0 à 0 (mint, 8 et max, 15) sons ospoces. Le premier<br>numéro ne peut pas 84m 0. |                               |             |           |
|   | sont de                                                                                                  | s champs obliga        | atorres de la saísie             |                  |                | Nom de la division                                                                                                    | Distson -                     |             |           |
|   | <ul> <li>Le contact principal est seul responsible<br/>de la gestion des comptes utilisateurs</li> </ul> |                        |                                  |                  |                | Département                                                                                                    |                               |             |           |
|   |                                                                                                    |                        |                                  |                  |                | Nom du profil                                                                                                    |                               |             |           |
|   |                                                                                                    | côté fourni            | SSOUR                            |                  |                | Identifiant     Chair de la transme                                                                                                    | Suscetor                      |             |           |
|   |                                                                                                    |                        | South                            |                  |                | <ul> <li>Fusezu horaire</li> </ul>                                                                                                    | (GMT + 0:00) Casabianca       | 1           |           |
|   |                                                                                                    |                        |                                  |                  |                |                                                                                                    |                               |             |           |

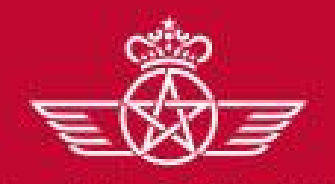

الفطوط الملكيسة المغريبسة royal air maroc

#### **D2** – Gestion des sous utilisateurs

• Une fois le sous utilisateur créé, le contact principal (Administrateur du compte côté fournisseur), ce dernier reçois un mail de

notification avec son identifiant et son mot de passe pour accéder à la plateforme

• le contact principal peut désormais définir les accès autorisés à ce nouvel utilisateur

| FI/RFQ (RFx)                                                                          |                                         | Crediter les droits          | de RFIs/RFQs                                                                    |                                             |                                                       |
|---------------------------------------------------------------------------------------|-----------------------------------------|------------------------------|---------------------------------------------------------------------------------|---------------------------------------------|-------------------------------------------------------|
| Visibilité sur les listes de consultations                                            | Non                                     |                              |                                                                                 |                                             |                                                       |
| Accès au détail des consultations                                                     | Non                                     |                              |                                                                                 |                                             |                                                       |
| Créer une nouvelle réponse                                                            | Non                                     |                              |                                                                                 |                                             |                                                       |
| Modifier avant publication                                                            | Non                                     |                              |                                                                                 |                                             |                                                       |
| Publier et modifier                                                                   | Non                                     |                              |                                                                                 |                                             |                                                       |
| Sontact visible par l'acheteur                                                        | Non                                     |                              |                                                                                 |                                             |                                                       |
| Sérer les messages d'une demande<br>d'informations/consultation                       | Non                                     |                              |                                                                                 |                                             |                                                       |
| Voir les données sensibles (avec : pièces jointes,<br>réponses, offres de prix, etc.) | Non                                     |                              | Gestion des Fournisseurs                                                        |                                             | Letter les droits de gestion Fournisseur              |
| ina las contrata                                                                      |                                         | Editor los droits de nestis  | Gérer les données de l'organisation fournisseur                                 | Non                                         |                                                       |
| ster les contrats                                                                     |                                         | Ci contri les divis de gesti | Actions de développement                                                        |                                             | Modifier les Droits Liés aux Actions de Développement |
| Accéder au détail des contrats                                                        | Non                                     |                              |                                                                                 |                                             |                                                       |
| Gérer les messages                                                                    | Non                                     |                              | Créer une action                                                                | Non                                         |                                                       |
| Être visible de l'acheteur (en tant que contact                                       | Non                                     |                              | Voir les actions                                                                |                                             |                                                       |
| ournisseur)                                                                           | 1100                                    |                              | Acceder aux details des actions                                                 | Non                                         |                                                       |
|                                                                                       |                                         |                              | Gérer les messages                                                              | Oui, si je suis le propriétaire de l'action |                                                       |
|                                                                                       |                                         |                              | Gestion des utilisateurs                                                        |                                             | Editer les droits de gestion des utilisateurs         |
|                                                                                       |                                         |                              | Créer et gérer les comptes utilisateurs                                         | Non                                         |                                                       |
| - Le contac                                                                           | et principal est seul responsible de la |                              | Gérer les utilisateurs, les rôles, les listes d'utilisateur et<br>les divisions | Non                                         |                                                       |
| gesti                                                                                 | fournisseur.                            |                              | Espace collaboratif                                                             |                                             | 2 Éditer des droits de l'espace collaboratif          |
|                                                                                       |                                         |                              | Accès aux thèmes de la base documentaire                                        | Non                                         |                                                       |
| Å.                                                                                    |                                         |                              |                                                                                 |                                             |                                                       |
| RAM<br>eSOURCING ram-esourc                                                           | ing@royalairmaroc.com                   |                              |                                                                                 |                                             |                                                       |

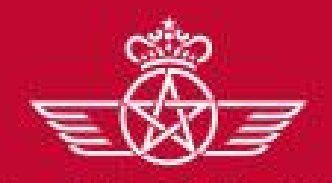

الفطوط الملكية المغربية royal air maroc **D** – Gestion de votre compte sur le portail

- **D** Gestion de votre compte sur le portail
  - ✓ D1 Explication TdB
  - D2 Gestion des sous utilisateurs

## D3 – Renseignement et mise à jour des données de catégorie(s)

- D4 Gestion des réclamations
- ✓ D5 Gestion des litiges
- ✓ D6 Gestion des plans de progrès

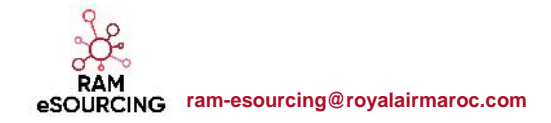

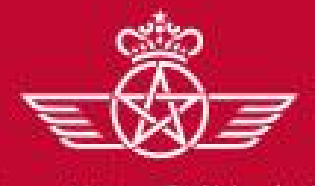

الخطوط الملكية المغريبة royal air maroc

# D3 – Renseignement et Mise à jour des données de catégorie(s)

Lors de sa première connexion, le fournisseur peut accéder aux catégories depuis l'onglet « Mon organisation » => « Mes catégories »

| W. J. P | التطوط المالك مالغ<br>val air maroc |                                     |            |                        |                             | Bienvenue Fournisse                 | Jr RAM 3 |
|---------|-------------------------------------|-------------------------------------|------------|------------------------|-----------------------------|-------------------------------------|----------|
| â       | Menu                                |                                     |            |                        |                             |                                     | 00       |
|         | Tableau de bord                     | orations                            | RFx ou     | uvertes à Tous les     | . 🗆 .                       | Mes Consultations avec              | . 🖻 .    |
| -       | Sourcing                            |                                     | Fournisseu | urs                    |                             | Réponses En Attente                 |          |
| Ø       | Mon organisation                    | Profil Fournisseur                  |            | Actuellement<br>Ouvert | Dernière Date<br>de Clôture | Aucune RFQ à afficher               |          |
|         |                                     | Mes catégories                      |            | 0                      | -                           |                                     |          |
|         | Espace collaboratif                 | Evaluations                         |            | 1                      | 29/06/2018 12:00            | CO Liens Directs                    | . 🗆 .    |
| <u></u> | Gestion des utilisateurs            | Gestion des utilisateurs Scorecards |            |                        | ) derniers                  | <ul> <li>Liens Standards</li> </ul> |          |
|         |                                     | Actions de Développement            |            |                        |                             | Profil Fournisseur                  |          |

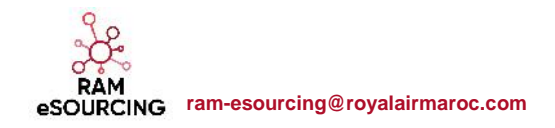

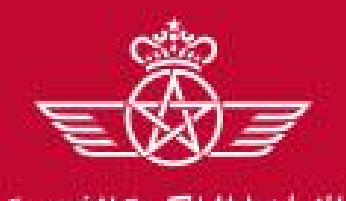

al air maroc

D – Gestion de votre compte sur le portail

# D3 – Renseignement et Mise à jour des données de catégorie(s)

• Le fournisseur doit renseigner les informations complémentaires demandées par la RAM pour les catégorie(s) choisie(s) lors de son auto-enregistrement

| EQI                                        |                        |                               | Bienvenue Fournisseur RAM 3 |      |
|--------------------------------------------|------------------------|-------------------------------|-----------------------------|------|
| الخطوط الملكية المغربية<br>royal air maroc |                        |                               |                             |      |
|                                            |                        |                               | Ajouter une classification  | •••  |
| Mes catégories                             |                        |                               |                             |      |
| Entrer un Filtre (saisir pour commencer la | ~                      |                               |                             |      |
| Code catégorie                             | Nom de Catégorie       | Date de dernière modification | Statut d'achèven            | nent |
| 1 A101                                     | SYSTÈMES AÉRONAUTIQUES | 23/06/2018 14:12:52           | ₿ <sup></sup>               |      |
| Total 1                                    |                        |                               | Page 1 de 1                 |      |

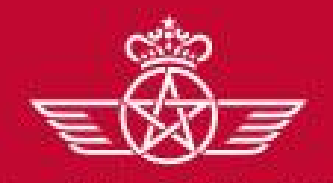

الفطوط الملكية المغربية. royal air maroc

# D3 – Renseignement et Mise à jour des données de catégorie(s)

#### • Renseigner le formulaire de associé à la catégorie choisie

| For | rmulaire de catégorie<br>Formulaire de catégorie | ACHAT DE BIENS AERONAUTIQUES                                                                                                    | Ajouter les pièces-jointes demandées pour a<br>éférencement en cliquant sur « Cliquer pour Ajou | ppuyer le<br>ter un Fichi |
|-----|--------------------------------------------------|----------------------------------------------------------------------------------------------------|-------------------------------------------------------------------------------------------------|---------------------------|
|     | Description                                      | Description                                                                                                    | Réponse                                                                                         |                           |
|     | Attesation sécurité<br>sociale                   | Merci de joindre une attestation délivrée par l'organisme de la Sécurité Sociale pour soumissionner aux mar<br>pour les entreprises marocaines ou toute attestation équivalente pour les entreprises non marocaines | hés publics                                                                                     |                           |
|     | Attestation de<br>capacité financière            | Merci de joindre une attestation de capacité financière                                                                                                    | + Cliquer pour Ajouter un Fichier                                                               |                           |
|     | Attestation fiscale                              | Merci de joindre une attestation fiscale pour parficiper aux marchés publics pour les entreprises marocaines<br>attestation équivalente pour les entreprises non marocaines                                         | bu toute + Cliquer pour Ajouter un Fichier                                                      |                           |
|     | Certifica: A3A-100                               | Merci de joindre votre certificat A3A-100                                                                                                    | + Cliquer pour Ajouter un Fichier                                                               |                           |
|     | Certificat TAC-2000                              | Merci de joindre votre Certificat TAC-2000                                                                                                    | + Cliquer pour Ajouter un Fichier                                                               |                           |

• Sauvegarder cette page de données en haut de l'écran

eSOURCING ram-esourcing@royalairmaroc.com

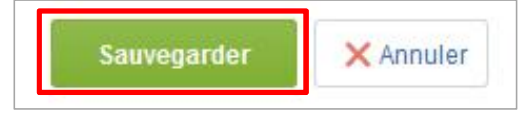

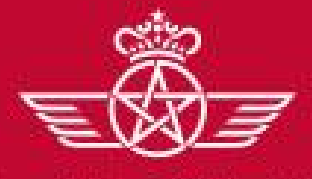

الغطوط الملكية المغريبة royal air maroc **D** – Gestion de votre compte sur le portail

# D3 – Renseignement et Mise à jour des données de catégorie(s)

• Pour définir de nouvelles catégories => Cliquer sur « Ajouter une classification »

|                                            |                        |                               | Bienvenue Fournisseur RAM 3 |
|--------------------------------------------|------------------------|-------------------------------|-----------------------------|
| الخطوط الملكية المغربية<br>royal air maroc |                        |                               |                             |
|                                            |                        |                               | Ajouter une classification  |
| Mes catégories                             |                        |                               |                             |
| Entrer un Filtre (saisir pour commencer la | ~                      |                               |                             |
| Code catégorie                             | Nom de Catégorie       | Date de dernière modification | Statut d'achèvement         |
| 1 A101                                     | SYSTÈMES AÉRONAUTIQUES | 23/06/2018 14:12:52           | ₿ <b>x</b>                  |
| Total 1                                    |                        |                               | Page 1 de 1                 |

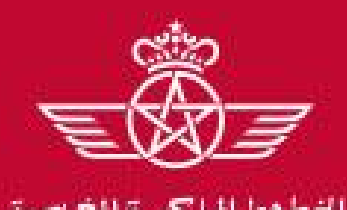

**D** – Gestion de votre compte sur le portail

# D3 – Renseignement et Mise à jour des données de catégorie(s)

Le fournisseur a la possibilité de choisir de nouvelles catégories :

- Sélectionner les catégories sur lesquelles vous souhaitez travailler
- o Cliquer sur « Confirmer la sélection en cours »

|                                                            | c                                       | onfirmer la sélection en cou | rs X Annuler  |
|------------------------------------------------------------|-----------------------------------------|------------------------------|---------------|
| Recherche libre Rechercher                                 |                                         |                              |               |
| Tout désélectionner                                        |                                         |                              |               |
|                                                            | 🖞 Afficher uniquement ceux sélectionnés | 📫 Développer tout            | 🕇 Réduire tou |
| <ul> <li>Catégories (éléments sélectionnés : 5)</li> </ul> |                                         |                              |               |
| A - ACHAT DU MATERIEL AERONAUTIQUE                         |                                         |                              |               |
| B - MAINTENANCE ET SERVICES AVION                          |                                         |                              |               |
| A C - MAINTENANCE MATERIEL ET OUTILLAGE AVION              |                                         |                              |               |
| D - ACHATS GENEREAUX                                       |                                         |                              |               |
| E - ASSURANCE ET PRODUITS FINANCIERS                       |                                         |                              |               |
|                                                            |                                         |                              |               |

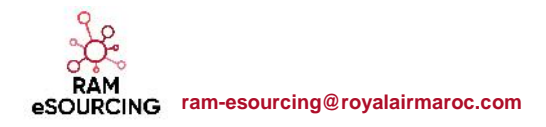

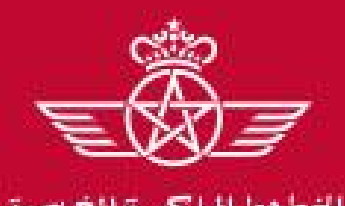

al air maroc

**D** – Gestion de votre compte sur le portail

# D3 – Renseignement et Mise à jour des données de catégorie(s)

#### • Renseigner le formulaire de associé à la catégorie choisie

| itre | du formulaire: Form     | Ajouter les pièces-joir                                                                                                    | ntes demandées pour appuyer le référencemer  |
|------|-------------------------|----------------------------------------------------------------------------------------------------|----------------------------------------------|
| Fo   | nulaire de catégorie CA | en cliquant s                                                                                                    | sur « Cliquer pour Ajouter un Fichier »      |
|      | Description             | Description                                                                                                    | Réponse                                      |
|      | Attesation sécurité     | Merci de joindre une attestation délivrée par l'organisme de la Sécurité Sociale pour soumissionner aux marchés publics pour les entreprises  | + Cliquer pour Ajouter un Fichier            |
|      | socare                  | marocames ou toute attestation equivalente pour les entreprises non marocames                                                                 | Expirant le:                                 |
|      | Attestation de capacité |                                                                                                    | + Cliquer pour Ajouter un Fichier            |
|      | financière              | meio de jonnie dne attestation de capacite mianolete                                                                                          | Expirant le:                                 |
|      | Attestation fiscale     | Merci de joindre une attestation fiscale pour participer aux marchés publics pour les entreprises marocaines ou toute attestation équivalente | + Cliquer pour Ajouter un Fichier            |
|      |                         | pour les entreprises non marocaines                                                                                                    | Expirant le:                                 |
|      | Agréments d'exercer     | Merci de joindre votre Agréments d'exercer ou toute autre autorisation d'exercer délivrée par une autorité compétente                         | + Cliquer pour Ajouter un Fichier            |
|      |                         |                                                                                                    | Expirant le:                                 |
|      | Escales                 | Merci d'indiquer le(s) escales où vous pouvez intervenir                                                                                      | Sélectionner options (sélection multiple 🗸 🕯 |

o Sauvegarder cette page de données en haut de l'écran

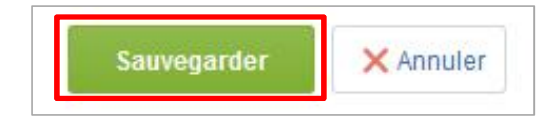

RAM eSOURCING ram-esourcing@royalairmaroc.com

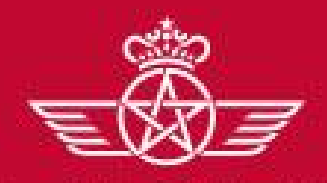

الخطوط الملكية المغريبة royal air maroc **D** – Gestion de votre compte sur le portail

- **D** Gestion de votre compte sur le portail
  - ✓ D1 Explication TdB
  - D2 Gestion des sous utilisateurs
  - ✓ D3 Renseignement et mise à jour des données de catégorie(s)
    - D4 Gestion des réclamations
  - ✓ D5 Gestion des litiges
  - ✓ D6 Gestion des plans de progrès

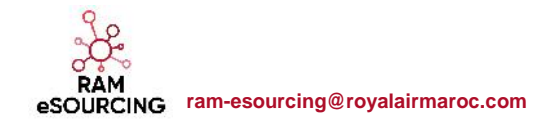

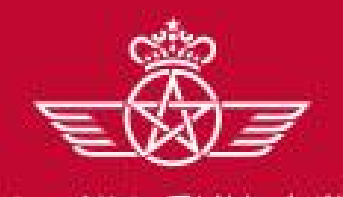

D – Gestion de votre compte sur le portail

# D4 – Gestion des réclamations

- RAM a mis à la disposition de ses fournisseurs un canal d'échanges pour faire des réclamation
- Depuis le menu de navigation Mon organisation > Profil Fournisseur > Données complémentaires, un formulaire dédié est mis à votre disposition

| ۵  | Menu                     | Historique des changements     | Donnée       | s principales   | Données complémentaires         | Récapitulati | if du statut  | Historique des  | réponses                |
|----|--------------------------|--------------------------------|--------------|-----------------|---------------------------------|--------------|---------------|-----------------|-------------------------|
|    | Tableau de bord          |                                |              |                 |                                 |              |               |                 | •••                     |
| -  | Sourcing                 | Statut de renseignement donnée | es fournisse | eur<br>Date d'e | expiration du document (Premier | à expirer)   | Dernière date | de modification | Ordre de présentation 🔺 |
|    | Mon organisation         | Profil Fournisseur             | >            | Données d'En    | registrement                    |              |               |                 | 1                       |
| BN | Mes catégories           |                                |              | Historique des  | changements                     |              |               |                 | Page 1 de 1             |
|    | Espace conaboratii       | Evaluations                    | ×            | Données princ   | ipales                          |              |               |                 |                         |
|    | Gestion des utilisateurs | Scorecards                     | >            | Données com     | plémentaires                    |              |               |                 |                         |
|    |                          | Actions de Développement       | >            | Récapitulatif d | u statut                        |              |               |                 | ^H                      |
|    |                          |                                |              | Historique des  | réponses                        |              |               |                 |                         |

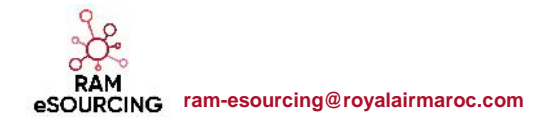

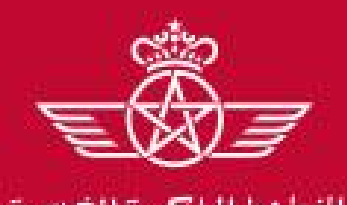

eSOURCING ram-esourcing@royalairmaroc.com

**D** – Gestion de votre compte sur le portail

#### **D4 – Gestion des réclamations**

- RAM a mis à la disposition de ses fournisseurs un canal d'échanges pour faire des réclamation
- Depuis le menu de navigation Mon organisation > Profil Fournisseur > Données complémentaires, un formulaire dédié est mis à votre disposition

| 0       | Tableau de berd          |               |                       |                     |                                          |                         |                 |                                    |                                |                      |
|---------|--------------------------|---------------|-----------------------|---------------------|------------------------------------------|-------------------------|-----------------|------------------------------------|--------------------------------|----------------------|
| *       | Tapleau de pord          |               |                       |                     |                                          |                         |                 |                                    |                                |                      |
| \$      | Sourcing                 | Statut de ren | seignement données fo | ournisseur          | Date d'expirat                           | tion du document (Premi | er à expirer)   | Dernière date de modification      | Ordre de présentation 🔺        |                      |
|         | Mon organisation         | Profil Four   | hisseur               | > Données d'Enregis |                                          | rement                  |                 |                                    | 1                              |                      |
| 92      | Former and the sector    | Mes catégo    | ories                 | Hist                | orique des chang                         | gements                 |                 |                                    | Page 1 de 1                    |                      |
|         | Espace collaboratit      | Evaluations   | 5                     | Don                 | nées principales                         |                         |                 |                                    |                                |                      |
| <u></u> | Gestion des utilisateurs | Scorecards    |                       | Don                 | nées compléme                            | ntaires                 |                 |                                    | AL                             |                      |
|         |                          | Actions de    | Développement         | Réc                 | apitulatif du stati                      | ut                      |                 |                                    |                                |                      |
|         |                          |               |                       | Hist                | orique des répor                         | nses                    |                 |                                    |                                |                      |
|         |                          | â             | Données d'Enregistren | nent Histo          | orique des chang                         | ements Données prin     | cipales Don     | nées complémentaires Récapitu      | latif du statut Historique des | réponses             |
|         |                          |               |                       |                     |                                          |                         |                 |                                    |                                |                      |
|         |                          | 554           | Titro                 | Stat                | tut de renseignement données fournisseur |                         | Data d'avairati | on du document (Promier à ovnirer) | Dernière date de modification  | Ordra da prácantatic |
|         |                          |               | nue                   | Obliga              | atoire                                   | Optionnel               | Date d'expirati | on du document (Frenner a expirer) | Dermere date de modification   | ordre de presentatio |
|         |                          | <b>a</b> h (  |                       |                     |                                          |                         |                 |                                    |                                |                      |

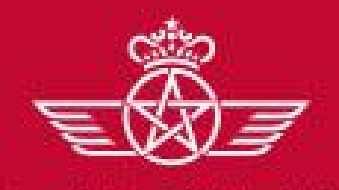

D – Gestion de votre compte sur le portail

#### **D4 – Gestion des réclamations**

- o Instruisez votre réclamation en apportant les éléments justificatifs demandés par RAM
- o « Enregistrer » votre réclamation
- o L'équipe RAM en charge des réclamations est automatiquement notifiée

Détail des données complémentaires : Formulaire de réclamation

|                                                 |                                                                                                    | Enregistrer et continuer X Annuler         |
|-------------------------------------------------|----------------------------------------------------------------------------------------------------|--------------------------------------------|
| Formulaire de réclar<br>Formulaire de réclamati | nation 01                                                                                             |                                            |
| Date de la réclamation                          | Merci d'indiquer la date de la réclamation                                                            | dd/MM/yyyy                                 |
| Nature de la réclamation                        | Merci d'indiquer la Nature de la réclamation                                                          | Sélectionner une option (sélection unique) |
| Détails de la réclamation                       | Merci de fournir les Détails de la réclamation (Code de l'AO, Code du Contrat, Numéro de factureetc.) | Caractères disponibles 2000                |
| Pièces justificatives                           | Merci de joindre toutes les pièces justificatives pour le traitement de votre réclamation             | + Cliquer pour Ajouter un Fichier          |

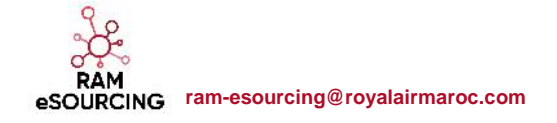

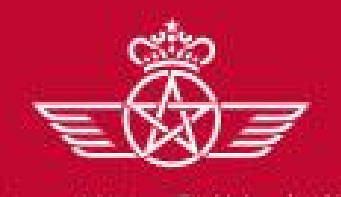

dir maroc

**D** – Gestion de votre compte sur le portail

## **D4 – Gestion des réclamations**

- Après analyse de votre réclamation, l'équipe RAM met à votre disposition la réponse adéquate à votre demande avec les éléments justificatifs nécessaires
- Depuis le TdB > Mes Actions, le fournisseur a accès à l'ensemble des actions qui lui est destiné.
- o Cliquer sur les actions Acheteur pour visualiser le retour RAM réservée à votre réclamation

|                     |              |             |        |              |                      |                    |                  |               | Afficher/Masquer les           | filtres 🕨                               |                    |                  |                                |               |                               |                                                                         |                        | R Fermer le |
|---------------------|--------------|-------------|--------|--------------|----------------------|--------------------|------------------|---------------|--------------------------------|-----------------------------------------|--------------------|------------------|--------------------------------|---------------|-------------------------------|-------------------------------------------------------------------------|------------------------|-------------|
| Mes Actions de      | e Collaborat | ions Reçues |        | RFx ou       | uvertes à Tous les F | ournisseurs        | - Mes            | s RFQ a       | Nom de                         | Propriétaire de<br>l'Action Fournisseur | Statut<br>d'action | Statut de        | Autoriser le<br>propriétaire à | Date de début | Date de fin de                | Organisation                                                            | Code de plan           | Descrip     |
| Aucune action à aff | cher         |             |        | Act          | uellement Ouvert     | ernière Date de Cl | ôture            | ne REO a      | rection                        | 176001100011000                         | (Icône)            | 1 BCODI          | démarrer                       | 00110000      | 100001                        | Henered                                                                 | 0.0000                 | 196000      |
|                     | NATE:        |             |        | RFI          | 0                    | *                  | 0 000            | ine for se c  | 1 Réponse au<br>fournisseur    | (par défaut)                            | 0                  | En cours         | Oui                            | 09/07/2018    | 14/07/2018                    | RAM                                                                     | plan_31                |             |
|                     |              |             | _      | RFQ          | 0                    | 2                  |                  |               | 2 Réponse au<br>fournisseur    | (par défaut)                            | 0                  | En cours         | Oui                            | 05/06/2018    | 10/06/2018                    | RAM                                                                     | plan_18                |             |
| Mes Actions         |              |             | . E) . |              |                      |                    | CO Lie           | ns Dire       | <ul> <li>Réponse au</li> </ul> | lance differents                        |                    | En anom          | 0.4                            | 0010510040    | 0010010040                    | DAM                                                                     | 10.000 VM              |             |
|                     | En cours     | Terminé     | Total  | Nouve        | eaux Messages (30    | derniers           | - Liens          | Standaros     | <sup>3</sup> fournisseur<br>s  | (par detaut)                            | 0                  | En cours         | Oui                            | 29/05/2018    | 03/06/2018                    | RAM                                                                     | plan_11                |             |
| Acheteur            | 3            | 3           | 6      | jours)       |                      |                    | Profil For       | umisseur      |                                |                                         |                    |                  |                                |               |                               |                                                                         |                        |             |
|                     |              |             |        |              | Aucun Messag         | e Non Lu           | Opportur         | ités publié   | es                             |                                         |                    |                  |                                |               |                               |                                                                         |                        |             |
| Fournisseur         | 1            | 1           | 2      |              |                      |                    | Mes RFI          |               |                                |                                         |                    |                  |                                |               |                               |                                                                         |                        |             |
| Total               | 4            | 4           | 8      | Mes R        | FI avec Réponses I   | En Attente         | Liste des        | RFQ           |                                |                                         |                    |                  |                                |               |                               |                                                                         |                        |             |
| Contrate on N       | bassistion   |             |        | (i) Aucune F | RFI à afficher       |                    | Formulaire de c  | ollabora      | tion                           |                                         |                    |                  |                                |               |                               |                                                                         |                        |             |
| Contrats en Ne      | egociation   |             |        |              |                      |                    | Suite à donner à | la réclam     | nation                         |                                         |                    |                  |                                |               |                               |                                                                         |                        |             |
| Aucun Contrat à aff | icher        |             |        |              |                      |                    | Question         |               | BILWI                          | Description                             |                    |                  |                                |               | Répons                        | e                                                                       |                        |             |
|                     |              |             |        |              |                      |                    | Suite à dor      | nner à la réc | clamation                      | Merci de trouver ci-apri                | ès la répons       | e de la RAM à    | votre réclamation              |               | Facture<br>Facture<br>Paiemer | N° 2018-06-005 reçue<br>en cours de Rapproche<br>nt prévu le 31/07/2018 | le 05/07/2018<br>ament |             |
| 90                  |              |             |        |              |                      |                    | Pièces exp       | licatives     |                                | Merci de trouver ci-join                | t s les pièce      | s explicatives r | elatives à votre réclama       | ation         | (aucun                        | fichier joint)                                                          |                        |             |

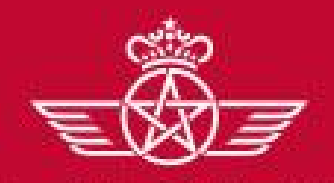

الخطوط الملكية المغريبة. royal air maroc **D** – Gestion de votre compte sur le portail

- **D** Gestion de votre compte sur le portail
  - ✓ D1 Explication TdB
  - ✓ D2 Gestion des sous utilisateurs
  - ✓ D3 Renseignement et mise à jour des données de catégorie(s)
  - ✓ D4 Gestion des réclamations

# D5 – Gestion des litiges

✓ D6 – Gestion des plans de progrès

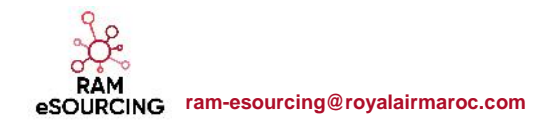

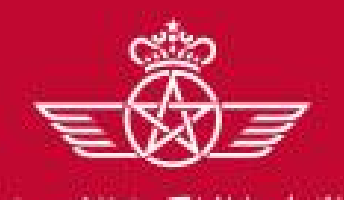

**D** – Gestion de votre compte sur le portail

#### **D5 – Gestion des litiges**

- En cas d'incident, constaté par RAM, sur l'en de vos contrat. L'équipe RAM instruit une fiche de litige et la met à votre disposition pour trouver une solution au problème rencontré
- Depuis le TdB > Mes Actions, le fournisseur a accès à l'ensemble des actions qui lui est destiné.
- Cliquer sur les actions Acheteur pour visualiser le litige constaté puis sur action Fournisseur pour apporter votre réponse/correctifs

| Mes Actions de Collaborations Reçues              | RFx ouvertes à Tous les Fournisseurs         | Formulaire de collaboration                                                                                                    |                                                                                                    |                                                                 |                                                  |
|---------------------------------------------------|----------------------------------------------|----------------------------------------------------------------------------------------------------|----------------------------------------------------------------------------------------------------|-----------------------------------------------------------------|--------------------------------------------------|
| O Aucune action à afficher                        | Actuellement Ouvert Dernière Date de Clóture | Auc     Déclaration du litige     Déclaration du litige                                                                                                    |                                                                                                    |                                                                 |                                                  |
|                                                   | RFQ 0 -                                      | Question                                                                                                    | Description                                                                                                    |                                                                 | Réponse                                          |
| Mes Actions -                                     |                                              | 💿 Li 💿 Nature du litige                                                                                                    | Merci d'indiquer la nature du litige                                                                                                    |                                                                 | Délais                                           |
| En cours Terminé Total                            | < Nouveaux Messages (30 derniers             | - Lien                                                                                                    | Merci d'indiquer la date de la constatation du litige                                                                                                    |                                                                 | 06/06/2018                                       |
| Acheteur 3 6                                      | jours)                                       | Profil Fi 🛞 Description du litige                                                                                                    | Merci de détailler le contexte de survenance de l'incident : date(s), produit(s)concerné(s), s     alternative(s) utilisée(s) etc.                                                                     | Site(s) en rupture de stock, solution(s)                        | Retard de livraison de la commande /             |
|                                                   | Aucun Message Non Lu                         | Opporte 📀 Fréquence du litige                                                                                                    | Merci d'indiquer la fréquence de l'incident                                                                                                    |                                                                 | Isolé                                            |
| Fournisseur 1 1 2                                 |                                              | Mes RF 💿 Recommandation du<br>client                                                                                                    | verci d'Indiquer les recommandations adressées au fournisseur pour la correction de l'Incider                                                                                                    | nt                                                              | Merci de respecter les délais validés<br>contrat |
| Total 4 4 8                                       | Mes RFI avec Réponses En Attente             | Liste des RFQ<br>Mes co Formulaire de collaboration                                                                                                    |                                                                                                    |                                                                 |                                                  |
|                                                   | O Resune RFI à afficher                      | Base d<br>Actions fournisseur<br>Actions fournisseur                                                                                                    |                                                                                                    |                                                                 |                                                  |
| Contrats en Négociation                           |                                              |                                                                                                    |                                                                                                    |                                                                 |                                                  |
| Contrats en Négociation                           |                                              | Question                                                                                                    | Description                                                                                                    | Réponse                                                         |                                                  |
| Contrats en Négociation  Contrats a afficher      |                                              | Question<br>Reconnaissance du litige                                                                                                    | Description  Reconnaissez-vous l'incident ?                                                                                                    | Réponse<br>Oui                                                  |                                                  |
| Contrats en Négociation                           |                                              | Question           Image: Construction of the state of the state of the s          | Description   Reconnaissez-vous l'incident ?  Merci de détailler les solutions proposées pour la correction de l'incidents                                                                             | Réponse<br>Oul<br>les délais seront respectés à p               | artir de la prochaine commande                   |
| Contrats en Négociation  Aucun Contrat à afficher |                                              | Question       Image: Construint of the second second | Description   Reconnaissez-vous l'incident ?  Merci de détailler les solutions proposées pour la correction de l'incidents  Merci d'indiquer la date de correction/déploiement des solutions proposées | Réponse<br>Oui<br>les délais seront respectés à p<br>11/06/2018 | artir de la procheine commande                   |

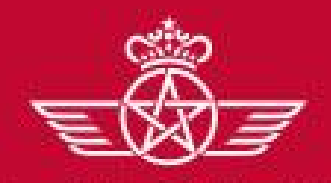

الخطوط الملكية المغربية، royal air maroc **D** – Gestion de votre compte sur le portail

- **D** Gestion de votre compte sur le portail
  - ✓ D1 Explication TdB
  - D2 Gestion des sous utilisateurs
  - ✓ D3 Renseignement et mise à jour des données de catégorie(s)
  - D4 Gestion des réclamations
  - ✓ D5 Gestion des litiges
    - D6 Gestion des plans de progrès

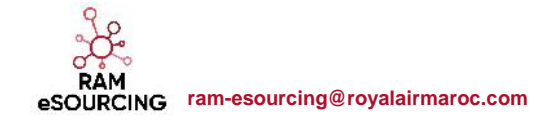

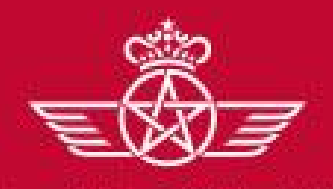

الفطوط الملكية المغريبة royal air maroc

#### **D** – Gestion de votre compte sur le portail

#### D6 – Gestion des plans de progrès

- La RAM procède à des évaluations périodiques des contrats réalisés par ses fournisseurs pour en juger la performance en termes de Qualité, Délais, Prix, et RSE et Respect des engagements contractuels
- A l'issue de ces évaluation, et si la RAM le juge nécessaire, des plans de progrès sont créés et partagés avec les fournisseurs
- Cliquer sur les actions Acheteur pour visualiser le plan de progrès défini par RAM puis sur action Fournisseur pour apporter votre réponse/correctif

|                            | RFX ouveries a Tous les Fournisseurs         | Mes RFD avec Rénonces En Attente                                                                                                    |                                                         |
|----------------------------|----------------------------------------------|----------------------------------------------------------------------------------------------------|---------------------------------------------------------|
| ① Aucune action à afficher | Actuellement Ouvert Dernière Date de Clôture | Axes de progrès<br>Axes de progrès                                                                                                    |                                                         |
|                            | RFQ 0 -                                      | Question Description                                                                                                    | Réponse                                                 |
| Mes Actions                |                                              | KPI des Achats Techniques     Merci d'indiquer les KPIs nécessitant des axes de progrès                                                     | Conformité du matériel reçu                             |
| En como termine Total      | Nouveaux Messages (30 derniers               | LI      Axes de progrès     Déclinaison des axes de progrès soumis au fournisseur                                                           | A améliorer                                             |
| Acheteur 3 3 6             | jours)                                       | Profil 💿 Plèce jointe Axes de progrès Merci de joindre un document, si nécessaire, pour détailler les axes de progrès soumis au fournisseur | (aucun fichier joint)                                   |
|                            | O Aucun Message Non Lu                       | Opportunités publiées                                                                                                    |                                                         |
| Fournisseur 1 1 2          |                                              | Mes RFI                                                                                                    |                                                         |
| Total 4 4 8                | Mes RFI avec Réponses En Attente             | Liste des RFO<br>Formulaire de collaboration                                                                                                | Édite                                                   |
| Contrats en Négociation    | () Aucune RFI à afficher                     | Base Actions correctives Actions correctives                                                                                                |                                                         |
|                            |                                              | Question Description                                                                                                    | Réponse                                                 |
| Aucun Contrat à afficher   |                                              | Actions correctives fournisseur Merci d'indiquer les actions correctives entreprises suite à la réception du plan de progrès                | Nous allons faire le nécessaire pour les prochaines liv |
|                            |                                              | Plèce jointe Actions correctives Merci de de joindre, si nécessaire, un document détaillant les actions correctives entreprises             | (aucun fichier joint)                                   |

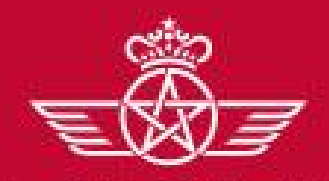

الخطوط الملكية المغربية. royal air maroc E – Réponse à un AO Ouvert (Auto-invitation)

E – Réponse à un AO Ouvert (Auto-invitation)

# E1 – Accès aux opportunités en cours

- ✓ E2 Réponse à un AO Ouvert
- ✓ E3 Publication de la réponse

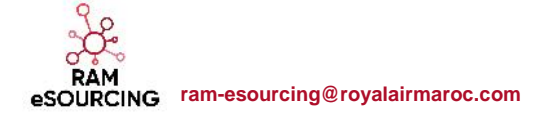

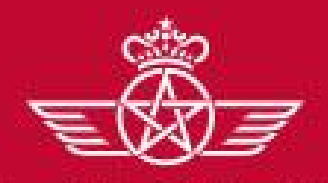

الفطوط الملكية المغريبة. royal air maroc E – Réponse à un AO Ouvert (Auto-invitation)

## E1 – Accès aux opportunités en cours

Un fournisseur peut accéder aux opportunités en cours via un bouton dédié « AO Ouverts » depuis la page d'accueil du Portail RAM eSourcing

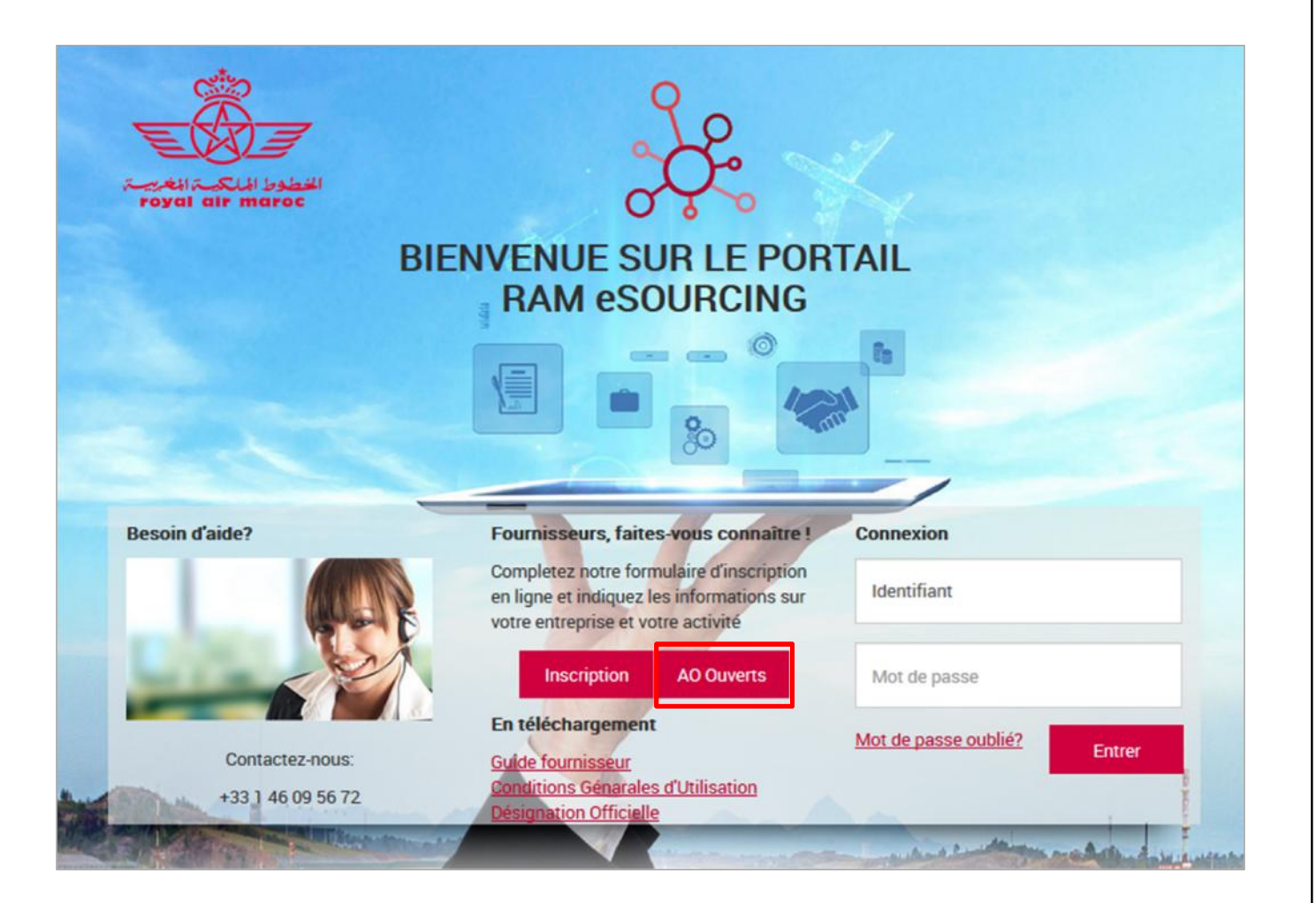

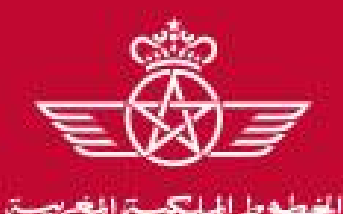

al air maroc

E – Réponse à un AO Ouvert (Auto-invitation)

# E1 – Accès aux opportunités en cours

o Cliquer sur l'opportunité qui vous intéresse afin d'accéder aux détails de l'AO Ouvert

| الخطوط الملحة المغربية<br>royal air maroc  |                  |                      |                         |             |
|--------------------------------------------|------------------|----------------------|-------------------------|-------------|
| Opportunités en cours Anciennes o          | pportunités      |                      |                         |             |
| Accueil                                    |                  |                      |                         | •••         |
| Entrer un Filtre (saisir pour commencer la | ~                |                      |                         |             |
| Structure achat                            | Titre du dossier | Catégorie de travaux | Date limite d'affichage | *           |
| 1 RAM                                      | AO Ouvert        | Travaux              | 29/06/2018 12:00        |             |
| Total 1                                    |                  |                      |                         | Page 1 de 1 |

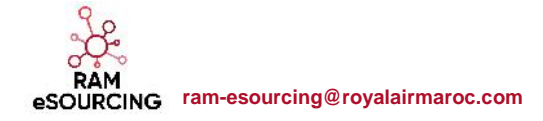

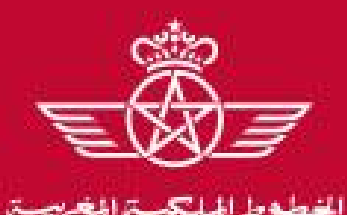

al air maroc

E – Réponse à un AO Ouvert (Auto-invitation)

# E1 – Accès aux opportunités en cours

 Dans le menu « Contenu du dossier » => Prendre connaissance des données de l'opportunité, des consultation(s) ouverte(s) publiée(s)

| Date et heure d'                                                                                                    | •                                                                                                    | Organisati                                                                                                    | on Acheteur : R                                                                                                    | AM                                                                               |                                                                                                    |                                                                                                    |
|----------------------------------------------------------------------------------------------------|----------------------------------------------------------------------------------------------------|----------------------------------------------------------------------------------------------------|----------------------------------------------------------------------------------------------------|----------------------------------------------------------------------------------|----------------------------------------------------------------------------------------------------|----------------------------------------------------------------------------------------------------|
|                                                                                                    |                                                                                                    | Den                                                                                                    | mins Clininies                                                                                                    |                                                                                  |                                                                                                    |                                                                                                    |
| Code de la INPQ                                                                                                    |                                                                                                    |                                                                                                    | 40,184                                                                                                    |                                                                                  |                                                                                                    |                                                                                                    |
| Description détaillée                                                                                                    |                                                                                                    |                                                                                                    | NO GUMIPT                                                                                                    |                                                                                  |                                                                                                    |                                                                                                    |
| Statet de la consultation                                                                                                    |                                                                                                    |                                                                                                    | En cours                                                                                                    |                                                                                  |                                                                                                    |                                                                                                    |
|                                                                                                    |                                                                                                    | Para                                                                                                    | mittres de la NFQ                                                                                                    |                                                                                  |                                                                                                    |                                                                                                    |
| Moones our la plate-forme                                                                                                    | e requises :                                                                                                    |                                                                                                    | Out.                                                                                                    |                                                                                  |                                                                                                    |                                                                                                    |
| Device definations<br>Autorities las aforement dan                                                                                                    | Comments of                                                                                                    | Partnershow                                                                                                    | WAD                                                                                                    |                                                                                  |                                                                                                    |                                                                                                    |
| Publication de la RFQ                                                                                                    | ALL DECOMPANY OF                                                                                                    |                                                                                                    | 21/06/2018 19:                                                                                                    | 55.45                                                                            |                                                                                                    |                                                                                                    |
| Units rendes des offres                                                                                                    | whether direct d                                                                                                    |                                                                                                    | 04/07/2018 12/                                                                                                    | 00.00                                                                            |                                                                                                    |                                                                                                    |
| Straticula d'attrituation                                                                                                    | NUMBER OF STREET                                                                                                    |                                                                                                    | Meilleur score                                                                                                    |                                                                                  |                                                                                                    |                                                                                                    |
| Nors du fichier Tél<br>Pièce jointe docx Qui                                                                                                    | ecturgeoble                                                                                                    | Date de dernie<br>24/06/2018                                                                                                    | ire modification                                                                                                    | Description                                                                      | on (Taille du fich                                                                                                    | ier (Kn)                                                                                                    |
| Nom die fichter Fré<br>Prèce jointe docs Out                                                                                                    | ecturgeable                                                                                                    | Date de dernie<br>24/06/2018                                                                                                    | ine modification<br>icture de la NPQ                                                                                                    | Description                                                                      | on Tuille du fich                                                                                                    | ier (Kn)                                                                                                    |
| Non do fichier (Tré<br>Piète jointe docx Out<br>Inveloppe scheinistenthe<br>Inveloppe tochnique<br>Inveloppe tochnique                                                                                                    | ecturgeable                                                                                                    | Date de dernie<br>24 (06/2018<br>Sinv                                                                                                    | ine modification<br>icture de la RPQ<br>Non<br>Quil<br>Quil<br>Quil<br>Igge technique                                                                                                    | Description                                                                      | on Taille du fich                                                                                                    | ler (Kz)                                                                                                    |
| Non- du facher Trif<br>Diete gentu-doca Dui<br>Invelozier schrittentive<br>Envisione Schrieber<br>Envisione Schrieber<br>Antif                                                                                                    | ichargeable<br>Doer                                                                                                    | Date Se derrie<br>24 (06/2018<br>Seru<br>Enve<br>des foundovers                                                                                                    | ine modification<br>schure de la APQ<br>Ptom<br>Data<br>Sous<br>Joppe technique<br>a - Pondération de la en                                                                                                    | Description                                                                      | on Taille dy fich                                                                                                    | (er (Ka)                                                                                                    |
| Non du father Tel<br>Petro jonte Jone Du<br>Innipados sólnitestatos<br>Innipados comencials<br>Innipados comencials<br>Petros bates afiofentes<br>Acut<br>Peursitos<br>Declararen afitzate                                                                                                    | ochargeable<br>Done<br>Description co                                                                                                    | Date de derrei<br>24 (06/2018<br>Serv<br>Com<br>Serv<br>Mes foundeseur<br>ento<br>re la declaration                                                                                                    | ine modification<br>inture de la NPQ<br>Mars<br>Das<br>Das<br>Das<br>- Pontófication de la se<br>officielle sienes par un                                                                                                    | Descriptio                                                                       | on Taile du tich                                                                                                    | Pros de                                                                                                    |
| Nom du facher Tri<br>Potra jonta Jock Dui<br>Innisoan schnistenten Dui<br>Innisoan schnisten de<br>Innisoan schniste<br>Innisoan schniste<br>Innisoan schniste<br>Innisoan schniste<br>Personiton                                                                                                    | ectargeable<br>Deer<br>Description on<br>Marco da pond<br>Jegal veloci le p                                                                                                    | Date de derrer<br>[24/06/2018<br>Seru<br>fait foundation<br>des foundations<br>arts<br>re la déclaration<br>re délée mis a veit                                                                                                    | ire medification<br>course de la MQ<br>Nam<br>Sau<br>Sau<br>s- Pondération du la se<br>enfréciale signine par un<br>re dynamition                                                                                                    | pescriptic                                                                       | Pondjustien de la<br>assetien                                                                                                    | Type de                                                                                                    |
| Non da father Tel<br>Pitra jonta doca Dal<br>Envisione solutionation<br>Envisione contacture<br>Envisione contacture<br>Envisione contacture<br>Envisione contacture<br>Acut<br>Personalities<br>Distances of iterrification<br>formationes                                                                                                    | ectargeable<br>Description co<br>Merci de jandi<br>Merci de jandi<br>Merci de jandi<br>Merci de jandi                                                                                                    | Date de derrei<br>24 (05/2018<br>Sev<br>fes fournlassure<br>ents<br>re la déclaration<br>re fes facture autrus<br>pour les artitup<br>pour les artitup                                                                                                    | ier modification           Nam         Date           Date         Date           Date         Date           Date         Date           Integration data         Date           Integration data         Date           Integration data         Date           Integration data         Date           Integration data         Date           Integration data         Date                                                                                                    | Description<br>action 6206<br>regressentant<br>writeprise au                     | pon (Tarlie du Sch<br>Pondépution de la<br>auertion<br>1. 7%                                                                                                    | Para jorr                                                                                                    |
| Nom da fahue Tril<br>Pata janta Jaca Dui<br>Innelisian schehelensten<br>Innelisian schehelensten<br>Anti-<br>Pasanitae<br>Pasanitae<br>Pasanitae<br>Pasanitae<br>Attentarian of teentification<br>Martingan                                                                                                    | Chargeable<br>Deer<br>Deer de joan in<br>Merej de joan in<br>Merej de joan in<br>Merej de joan in<br>Merej de joan in<br>Merej de joan in                                                                                                    | Date de dermi<br>24 (05/2018<br>Sev<br>Enve<br>des formilieren<br>en la déclaration<br>re la déclaration<br>re de déclaration<br>en fanté avant<br>re fanta avant<br>re fanta avant                                                                                                    | re modification<br>kann de la MPQ<br>Nam<br>Sue<br>Sue<br>soper trabalgue<br>and finisher supple<br>and finisher supple<br>and fin                                                                                                    | Description<br>ection 6006<br>représentant<br>entreprise ou                      | Pondépation de la<br>gention<br>8.3%<br>8.3%                                                                                                    | Pype de<br>Note joint<br>Numiniqu                                                                                                    |
| Nom dis finite Tel<br>Paris jantin Joca Du<br>Briniscon doministrative<br>Briniscon committee<br>Briniscon committee<br>Briniscon committee<br>Passantee<br>Passantee<br>Dictaration distinte<br>Dictaration distinte<br>Dictaration distinte<br>Dictaration distinte<br>Passantee<br>Dictaration distinte<br>Dictaration distinte<br>Passantee<br>Dictaration distinte<br>Passantee<br>Dictaration distinte<br>Passantee<br>Dictaration distinte<br>Dictaration distinte<br>Dictaration distinte<br>Passantee<br>Dictaration distinte<br>Passantee<br>Dictaration distinte<br>Passantee<br>Dictaration distinte<br>Passantee<br>Dictaration distinte<br>Passantee<br>Dictaration distinte<br>Dictaration distinte<br>Dictaration di dictaratione<br>distinte<br>Dictaratione<br>distinte<br>Dictarati                                                                                                    | Deer<br>Deertpoten co<br>Merci de joind<br>deal versite in m<br>deer de joind<br>deal versite in m<br>deer de joind<br>deal versite in de<br>Merci d'Indiga                                                                                                    | Date de derrei<br>24 (06/2018<br>Sev<br>Enve<br>vice foundation<br>of the foundation<br>of the foundation<br>of the foundation<br>of the foundation<br>of the foundation<br>of the foundation<br>pour les entregiste<br>pour les entregiste<br>pour l                                                                                                    | re modification<br>kann de la MPQ<br>Nam<br>Dal<br>Jau<br>La Pondénsion de la se<br>re donation<br>re donation<br>re donation<br>re donation<br>de la vertesire<br>de la retresse<br>de la retresse<br>d                                                                                                    | Description<br>ection 4006<br>resprise fact<br>entreprise du                     | Pondjestjon da la<br>seartion<br>5. 7%<br>8. 3%<br>8. 3%<br>8. 3%                                                                                                    | Pape de<br>Pace joint<br>Numeriqu<br>Numeriqu                                                                                                    |
| Norn dis finitum - Eliz<br>Price Janima Jose<br>Investore a development<br>Price Josephine - Elizabethe<br>Price Josephine - Elizabethe<br>Price Josephine - Elizabethe<br>Price Josephine - Elizabethe<br>Price Josephine - Elizabethe<br>Price Josephine - Elizabethe<br>Price - Elizabethe<br>Price - Elizabeth                                                                                                    | Etangesble<br>Description co<br>Merci de joint<br>Merci de joint<br>Merci de joint<br>Merci d'Independent<br>Merci d'Independent<br>Merci d'Independent                                                                                                    | Date de derroi<br>(24/06/2018<br>Sin<br>Enve<br>des formboren<br>et la déclaration<br>et la déclaration<br>et la déclaration<br>et la déclaration<br>et la settapara<br>e confisient para<br>et la settapara<br>e confisient para<br>e confisient para<br>e confisient para<br>e confisient para<br>e confisient para<br>e confisient para<br>e confisient para<br>e confisient para<br>e confisient para<br>e confisient para                                                                                                    | In modification  caure de la MQ  tan  tan  tan  tan  tan  tan  tan  ta                                                                                                    | Description<br>action 6000<br>interpretant<br>entireprise our<br>point à         | Presidential da tich<br>Presidential da tich<br>sciential<br>1.3%<br>1.3%<br>1.3%<br>1.3%<br>1.3%<br>1.3%<br>1.3%<br>1.3%                                                                                                    | Pros de<br>Pres de<br>Pres joint<br>Préce joint<br>Numériqu<br>Numériqu<br>Numériqu                                                                                                 |
| Norm die Fahren Freiher<br>Hernessen Anderskenstelle<br>Prosisione Anderskenstelle<br>Prosisione Commerchelle<br>Prosentieren<br>Prosentieren<br>Prosentie                                                                                                    | Deer<br>Deerly Ober<br>Deerly Ober<br>Merci of a pinth<br>Merci of a pinth                                                                                                    | Date de derror<br>24/06/2018<br>200<br>Enco<br>Enco | en modification  claure de la MCQ  Anno 2000  Anno 2000                                                                                                    | Description<br>schlon 4000<br>représentant<br>entreprésentant<br>ant<br>a        | Period State State                                                                                                    | Pepe de<br>Note joint<br>Namingu<br>Pace joint<br>Namingu<br>Pace joint<br>Pace joint                                                                                               |
| Nom de fotoer et et en en en en en en en en en en en en en                                                                                                    | Description co<br>Description co<br>Merci de joint<br>Assar de joint<br>Merci de joint<br>Merci de joint<br>Merci de joint<br>Merci de joint<br>Merci de joint<br>Merci de joint<br>Merci de joint<br>Merci de joint<br>Merci de joint                                                                                                    | Date de derror<br>p2408/2018<br>Sevie<br>Constanting<br>Constanting<br>Constanti                                                                                                    | ter medification term de la RPQ term term de la RPQ term term term term term term term term                                                                                                    | Description<br>action GOS<br>représentant<br>introprise ou<br>point à<br>de      | Possidjustion dia la<br>Possidjustion dia la<br>materiali<br>2.75<br>2.75      | Papa da<br>Paca jord<br>Paca jord<br>Namingu<br>Namingu<br>Namingu<br>Naca jord                                                                                                    |
| Non de fatte effet                                                                                                    | Chargesble<br>Descriptions to<br>Merce de joint<br>Merce de joint<br>Merce d'Arden<br>Vetter d'Arden<br>Vetter d'Arden<br>Merce d'Arden<br>Merce d'Arden<br>Merce d'Arden<br>Merce d'Arden<br>Merce d'Arden<br>Merce d'Arden                                                                                                    | Date de derror<br>124/08/2013<br>144/08/2013<br>144/08/200<br>144/08/2013<br>144/08/2013<br>144                                                                                                    | ine modification  tauro de la NPQ  taur  tauro de la NPQ  taur  tauro de la NPQ  tauro tauro tau                                                                                                    | Description<br>ection 6006<br>resprésentant<br>entreprise ou                     | Pendination da tel<br>Pendination da la<br>mattion<br>K.SN Differential<br>Ascendar,<br>R.SN Differential<br>Ascendar,<br>R.SN Differential<br>Ascendar,<br>R.SN Differential<br>Ascendar,<br>R.SN Differential<br>Ascendar,<br>R.SN Differential                                                                                                    | Pepe de<br>Pece joint<br>Péce joint<br>Numériqu<br>Numériqu<br>Numériqu<br>Numériqu                                                                                                 |
| Nom die Fehruer Frei<br>Herzeisens der Kneuten<br>Erne seinen der Kneuten<br>Erne seine Geschleise<br>Ernesten Geschleise<br>Herzeisen der Kneuten<br>Anzeiter<br>Presenten<br>Kneuten of Heintfeaten<br>Ernest die der Kneuten<br>Ernest die der Kneuten<br>Ernest die der Kneuten<br>Ernest die der Kneuten<br>Ernest die der Kneuten<br>Ernest die der Kneuten<br>Ernest die der Kneuten<br>Ernest die der Kneuten<br>Ernest die der Kneuten<br>Ernest die der Kneuten<br>Ernest die der Kneuten<br>Kneuten der Kneuten<br>Kneuten kneuten<br>Kneuten kneuten<br>Kneuten kneuten<br>Kneuten kneuten<br>Kneuten kneuten<br>Kneuten<br>Kneuten kneuten<br>Kneuten<br>Kneuten                                                                                                    | Description<br>Description<br>des regionalités<br>des regionalités | Lais de derrer<br>1947/01/2018<br>Sino<br>Control Control Control<br>Control<br>Control Control Control<br>Control<br>Control Control Control<br>Control<br>Control Control Control<br>Control Control Control<br>Control Control Control<br>Control Control Control<br>Control Control Control<br>Control Control Control<br>Control Control Control<br>Control Control Control<br>Control Control Control<br>Control Control Control<br>Control Control Control<br>Control Control Control<br>Control Control Control<br>Control Control Control Control<br>Control Control Control Control<br>Control Control Control<br>Control Control Control Control<br>Control Control Control Control<br>Control Control Control Control<br>Control Control Control Control<br>Control Control Control Control<br>Control Control Control Control Control<br>Control Control Control Control Control<br>Control Control Control Control Control<br>Control Control Control Control Control<br>Control Control Control Control Control Control<br>Control Control Control Control Control Control<br>Control Control Control Control Control Control Control<br>Control Control Control Control Control Control Control<br>Control Control Contr                                                                                                    | ter medification cours de la RQ <u>Nem Sup</u> Sup Sup Sup Courses Courses                                                                                                    | Description<br>ection 6004<br>introprise ou<br>interprise ou<br>inport à<br>de   | n Traffic du fich<br>Particularité du fich<br>Resolution de la<br>2.35<br>2.35         | ler (Kol)<br>Piece joint<br>Piece joint<br>Numeriqu<br>Numeriqu<br>Numeriqu<br>Numeriqu                                                                                             |
| Norm die fahren er Frankreichen<br>Heren seinen deres Frankreichen<br>Ernelssons anderskonstehen<br>Ernelssons Generenschler<br>Herens bekreisen<br>Herenschen Generenschler<br>Herenschen erforstehen<br>Anzeit<br>Herenschen erforstehen<br>Herenschen erforstehen<br>Herenschen<br>Herenschen<br>He                                                                                                    | Description of the point of the point of the                                                                                                    | Cate de devre<br>14/06/2018                                                                                                    | ins medification<br>term and fication<br>term de la MCQ<br>Array<br>Array | Description<br>action 6005<br>resprise due<br>report à<br>de                     | n Traile du foit<br>Pendejuiden de la<br>material<br>2.55<br>2.55<br>2 | Pape de<br>Pace joint<br>Numériqu<br>Numériqu<br>Numériqu<br>Numériqu<br>Numériqu<br>Numériqu                                                                                       |
| Nom die Fehruer Frei<br>Reinig seine der Konner<br>Erner Sonner der Konner<br>Erner Sonner Schleinen<br>Kanner<br>Ander<br>And | Descriptions of the second second sec                                                                                                    | Case de devrez<br>LA (2012)<br>Service<br>Case de la construcción<br>Case de la construcción<br>de la construcción<br>de la construcción                                                                                                    | ter medification celure de la RC                                                                                                    | Description<br>action 60%<br>représentant<br>port à<br>de                        | n Traffic du Sch<br>Traffic du Sch<br>Resellendier de la<br>Resellendier de la<br>Resellendier<br>Sch<br>Sch<br>Sch<br>Sch<br>Sch<br>Sch<br>Sch<br>Sch<br>Sch<br>Sch                                                                                                    | Pare Joint<br>Pare Joint<br>Pare Joint<br>Pare Joint<br>Pare Joint<br>Pare Joint<br>Pare Joint<br>Pare Joint<br>Pare Joint<br>Pare Joint                                            |
| Norm die fortuwer Frei<br>Here seitund auf die Verland<br>Bereissons der klannet die<br>Bereissons der klannet die<br>Bereissons Generation<br>Presenden<br>Presenden<br>Dielaraten offisielle<br>Dielaraten offisielle                                                                                                    | et targes ble<br>Description o<br>Merci de pont<br>Merci de pont<br>Merci                                                                                          | care de devre<br>24/06/2018                                                                                                    | ter medification<br>term de la MC<br>Marin<br>Della<br>Argen technique<br>a - Pondération de la pri<br>confronte ruyate par un<br>confronte ruyate par un<br>confr                                                                                                    | Description<br>action 4000<br>resperimentant<br>ventreprise ou<br>sport à<br>des | n Train du foit<br>Pondeuties de la<br>material<br>2.15<br>2.15<br>2.5<br>2.5<br>2.5<br>2.5<br>2.5<br>2.5<br>2.5<br>2.                                                                                                    | Para de<br>Para Jorri<br>Numiniqu<br>Para Jorri<br>Numiniqu<br>Numiniqu<br>Numiniqu<br>Numiniqu<br>Numiniqu<br>Numiniqu<br>Numiniqu<br>Numiniqu<br>Numiniqu<br>Numiniqu<br>Numiniqu |

| Dossier : DOSSIEF                                      | R_312 - AO Ouvert |                                |                                             |     |
|--------------------------------------------------------|-------------------|--------------------------------|---------------------------------------------|-----|
| Contenu du dossier                                     |                   |                                |                                             |     |
| Opportunité publiée                                    |                   |                                |                                             |     |
| Contenu du dossier                                     |                   |                                |                                             |     |
| Code du dossier<br>DOSSIER 012                         |                   |                                | Titre du dossier<br>AO Orvert               |     |
| Données de l'opportunité                               |                   |                                |                                             |     |
| Description de l'opportunité<br>Opportunité - AO Ouver |                   |                                | Notes<br>Desides some Emeratives par effort |     |
| Catégorie de travaux<br>Traveux                        |                   |                                | lype de procêdure<br>Autre                  |     |
| Dale limite d'affichage<br>04/07/2018 12:00            |                   |                                | Dette de debut du contrat                   |     |
| Durée du contrat                                       |                   |                                | Montant estimé du conh at                   |     |
| Lots publiés                                           |                   |                                |                                             |     |
| Code                                                   | Tilm              | Datesheure fimite pour la      | namifæstation d'intérdi                     |     |
| 1 📄 AQ_184                                             | AO noven          | 04/07/2018 <mark>1</mark> 2 00 |                                             | 0 - |
|                                                        |                   |                                |                                             |     |
|                                                        |                   |                                |                                             |     |
|                                                        |                   | _                              |                                             |     |
|                                                        |                   |                                |                                             |     |
| Jn resume de                                           | PAO Ouvert        | avec l'ensemble                | e des elements demandes par la              |     |
|                                                        | RAM es            | t disponible en                | libre service                               |     |

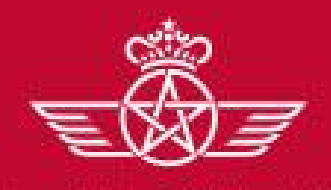

الفطوط الملكية المغريبة. royal air maroc

# E1 – Accès aux opportunités en cours

- Si vous souhaitez participer à cette consultation => Cliquer sur « Enregistrez-vous ou authentifiez vous pour y participer »
- Si vous disposez déjà d'un compte sur le Portail RAM eSourcing, merci de vous rendre à la section d'authentification;
- Si vous ne disposez pas d'un compte sur le Portail RAM eSourcing, merci d'en créer un. Cf. Chapitre
   **« A Auto-enregistrement »**

| 🛏 Retourner à la fiste                                  | Enregistrezwous ou authentifiezwous pour y participer. |
|---------------------------------------------------------|--------------------------------------------------------|
| Dossier : DOSSIER_312 - AO Ouvert                       |                                                        |
| Contenu du dossier                                      |                                                        |
| Opportunité publiée                                     |                                                        |
| Contenu du dossier                                      |                                                        |
| Code du dossier<br>DOSSIER_312                          | Titre du dossier<br>AO Ouvert                          |
| Données de l'opportunité                                |                                                        |
| Description de l'opportunité<br>Opportunité - AO Ouvert | Notes<br>Données complémentaires par défaut            |
| Catégorie de travaux<br>Travaux                         | Type de procédure<br>Autre                             |
| Date limite d'affichage<br>29/06/2018 12:00             | Date de début du contrat                               |
| Durée du contrat                                        | Montant estimé du contrat                              |

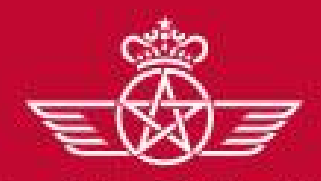

الخطوط الملكية المغريبة royal air maroc E – Réponse à un AO Ouvert (Auto-invitation)

E – Réponse à un AO Ouvert (Auto-invitation)

✓ E1 – Accès aux opportunités en cours

E2 – Réponse à un AO Ouvert

✓ E3 – Publication de la réponse

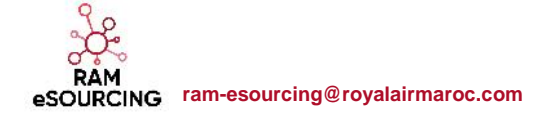

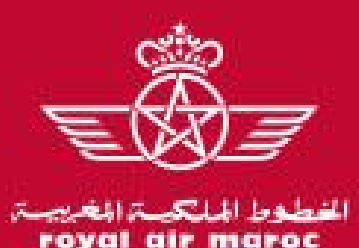

## E – Réponse à un AO Ouvert (Auto-invitation)

# E2 – Réponse à un AO Ouvert

Le fournisseur ayant un compte accède à la consultation sur la plateforme

 Cliquer sur la consultation dans le portlet « RFx ouvertes à Tous les Fournisseurs » depuis le tableau de bord fournisseur

| The second |                                              |                                                 | Bienvenue Fournisseur RAM 2        |
|------------|----------------------------------------------|-------------------------------------------------|------------------------------------|
| ÷          | Tableau de Bord Principal                    |                                                 | 0 0                                |
|            | Mes Actions de Collaborations Reçues         | RFx ouvertes à Tous les Fournisseurs            | Mes Consultations avec Réponses En |
| <b>\$</b>  | <ul> <li>Aucune action à afficher</li> </ul> | Actuellement Dernière Date de<br>Ouvert Clôture |                                    |
| 1          |                                              | RFI 0 -                                         | Aucune RFQ à afficher              |
|            | Mes Actions                                  | Consultation 1 29/06/2018 12:00                 | 💿 Liens Directs                    |
|            | (i) Aucun Fournisseur à afficher             | Nouveaux Messages (30 derniers jours)           | ~ Liens Standards                  |
|            |                                              |                                                 | Profil Fournisseur                 |

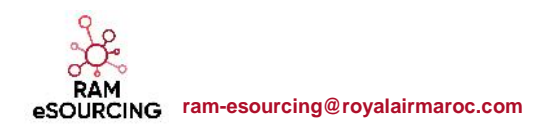

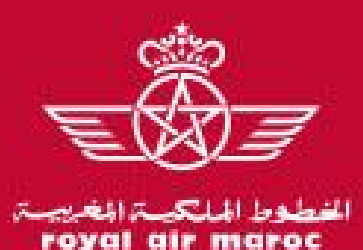

E – Réponse à un AO Ouvert (Auto-invitation)

# E2 – Réponse à un AO Ouvert

Dans l'onglet « consultation visible de tous » :

o Cliquer sur la consultation pour y accéder

| 1        | التطوط المالك مالله<br>yal air maroc |                         |                   |                  |                                         | Bienvenue Fournisseur RAM 2               |
|----------|--------------------------------------|-------------------------|-------------------|------------------|-----------------------------------------|-------------------------------------------|
| â        | Liste des Consultati                 | ons Consultation visi   | ible de tous      |                  |                                         |                                           |
|          |                                      |                         |                   |                  |                                         | •••                                       |
| <b>*</b> | Entrer un Filtre (saisi              | r pour commencer la 🗸 🗸 | •                 |                  |                                         |                                           |
| ſ        | Code RFQ                             | Description courte      | Code du dossier : | Statut de la RFQ | Date/heure limite pour accéder à la RFx | <ul> <li>Organisation Acheteur</li> </ul> |
|          | 1 AO_184                             | AO ouvert               | DOSSIER_312       | En Cours         | 29/06/2018 12:00                        | RAM                                       |
|          | Total 1                              |                         |                   |                  |                                         | 20 - Page 1 de 1                          |

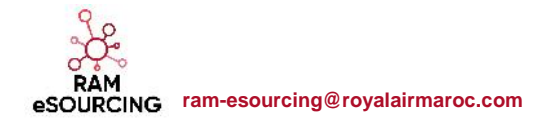

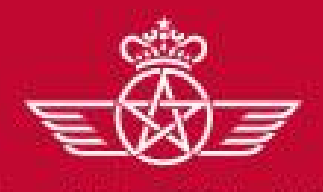

الخطوط الملكية المغريبة royal air maroc

eSOURCING ram-esourcing@royalairmaroc.com

#### E – Réponse à un AO Ouvert (Auto-invitation)

# E2 – Réponse à un AO Ouvert

# Prendre connaissance des informations de la consultation => Cliquer sur « Manifester l'intérêt » si vous souhaitez participer à cet AO Ouvert

| Statut de la réponse                                                                         |                                                                                              |                                                                                                    |
|----------------------------------------------------------------------------------------------|----------------------------------------------------------------------------------------------|----------------------------------------------------------------------------------------------------|
| Statut de la réponse<br>Aucune réponse r'a été préparée                                      |                                                                                              |                                                                                                    |
|                                                                                              | Informations temporelles                                                                     |                                                                                                    |
| Données Générales                                                                            | Vodalité d'ouverture ces offres                                                              | Publicatori de la consultation - Uate                                                                                                    |
| Code de la consultation<br>AO_184                                                            | Dernière modification de la consultation - Date<br>24/08/2018 18:23:49                       | Date jim te de réponse aux messages - Date                                                                                                    |
| Description détaillée                                                                        | Limite remise des offres - Date<br>29/08/2018 12:00:00                                       | Intercire l'accès à la RFx publique N heures avant la date/heure de clôture<br>0                                                                                                    |
| 50 000                                                                                       | Questionnaires                                                                               |                                                                                                    |
| Devise événement<br>MAD                                                                      | Enveloppe de qualification<br>Non                                                            | Enveloppe technique<br>Oui                                                                                                    |
| RFQ Test<br>Non                                                                              | Enveloppe commerciale<br>Cui                                                                 |                                                                                                    |
| De la part de<br>LOUBNA BERHIL                                                               | Stratégie d'attribution                                                                      |                                                                                                    |
| Département                                                                                  | Classement des offres<br>Meilleur sonre                                                      | Mode de calcul du score<br>Poiris en pourrentage                                                                                                    |
|                                                                                              | Poids du score lechnique<br>0%                                                               | Pond≦ration du score commercial<br>100%                                                                                                    |
| Manifester Fintérêt X Décider ultérieurement 🗟 Résumé                                        | - Vous avez manifesté votre ir<br>module de messages et rép<br>Sólectionnez l'onglet « Na Bó | ntérêt et vous êtes invité à cette Consultation. Vous pouvez dorénsvant télécharger les pièces jointes, utiliser le<br>ontre à la Consultation<br>áponse » puis « Order Réponse » ofin de commencer à répondre et cournettre votre réponse complète à |
| Vous recevrez l'ensemble des informations concernant cette consultation par e-mail. Souhaite | z-vous continuer? I'asheteur<br>IMPORTANT. Merci de vous a                                   | ssurer de transmetre voire réponse à l'Acheleur avant la date el heure de clôiure indiquées.                                                                                                    |
| ОК                                                                                           | Annuler                                                                                      | ОК                                                                                                    |
| çç.                                                                                          |                                                                                              |                                                                                                    |

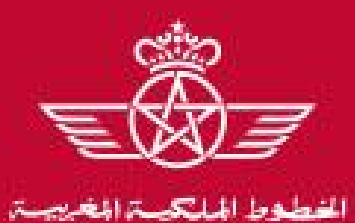

al air maroc

## E – Réponse à un AO Ouvert (Auto-invitation)

# E2 – Réponse à un AO Ouvert

 Dans le menu Détail de la consultation => Prendre connaissance des Modalités de la consultation et des Pièces jointes transmises par l'acheteur

| Consultation : AO_184 - AO ouvert                                                                         | En Cours                                                                                         |
|----------------------------------------------------------------------------------------------------|--------------------------------------------------------------------------------------------------|
| Dossier: DOSSIER_312 - AO Ouvert                                                                          |                                                                                                  |
| Date de clôture : 29/06/2018 12:00:00                                                                     |                                                                                                  |
| Dernière réponse envoyée le : Non publié                                                                  | <u></u>                                                                                          |
| Attention : vous avez encore des pièces jointes acheteurs à visualiser (1), cliquez ici pour y            | Dès la publication de l'appel d'offres et jusqu'à son adjudication, le fournisseur peut échanger |
| Détails de la consultation Messages (Non lus 0)                                                           | des messages avec l'acheteur si certains                                                         |
| Modalités Pièces jointes de l'acheteur (1) Ma réponse Utilisateurs associés                               | points doivent ette precises.                                                                    |
| Statut de la réponse                                                                                      |                                                                                                  |
| Statut de la réponse<br>Aucune réponse n'a été préparée                                                   |                                                                                                  |
| Données Générales                                                                                         |                                                                                                  |
| Code de la consultationPermet d'ajouter des sous utilisateursA0_184qui pourront accéder à la consultation | Description courte<br>AO ouvert - 1                                                              |
|                                                                                                    | Type de participation                                                                            |
| Description detainee                                                                                      | Consultations accessibles pour tous (réponse en ligne demandée)                                  |
| Montant estimé de la consultation (non visible côté fournisseur)                                          | Consultations accessibles pour tous (réponse en ligne demandée)                                  |

RAM eSOURCING ram-esourcing@royalairmaroc.com

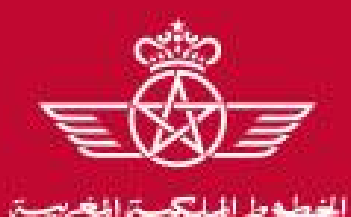

royal air maroc

### E – Réponse à un AO Ouvert (Auto-invitation)

#### E2 – Réponse à un AO Ouvert

• Dans le menu Détail de la consultation => « Ma réponse » : Consulter les éléments de la consultation

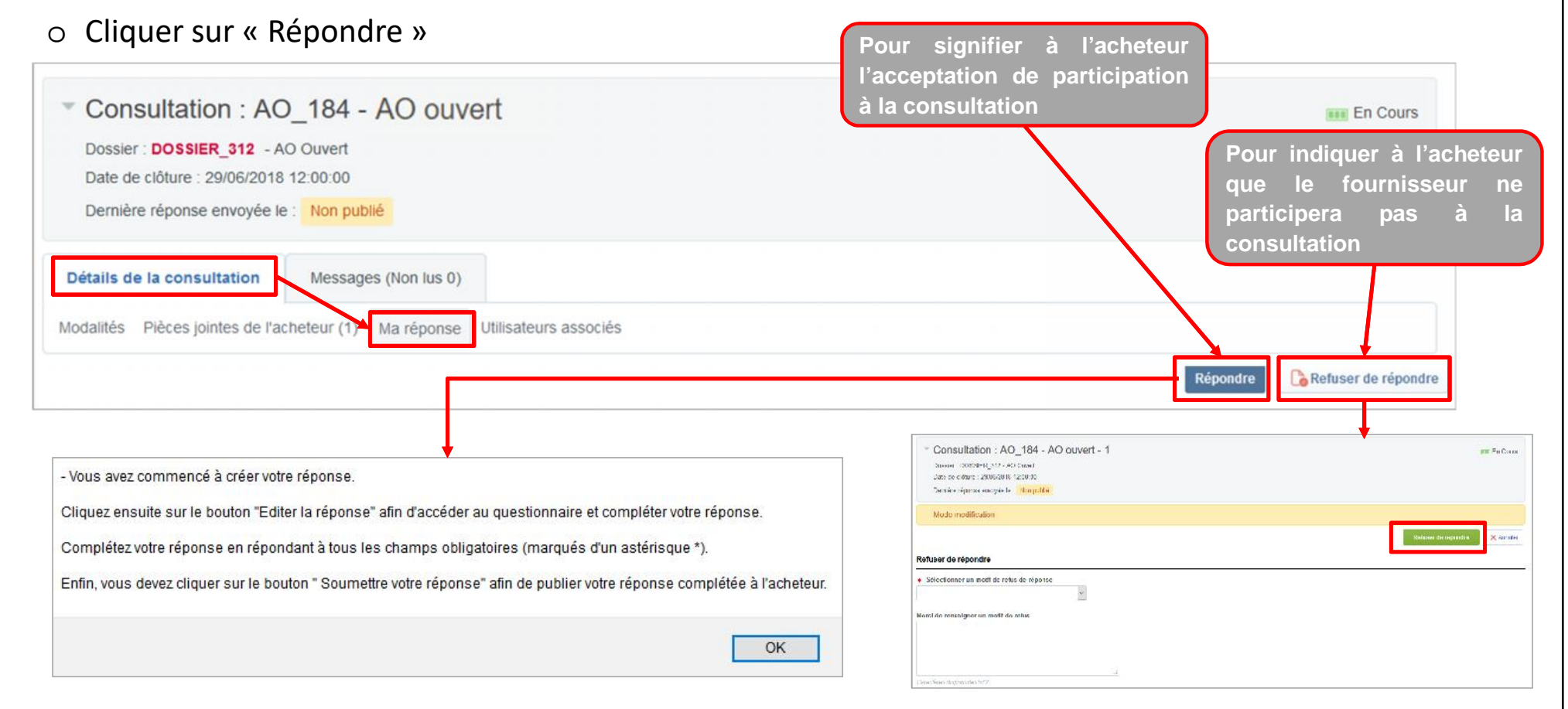

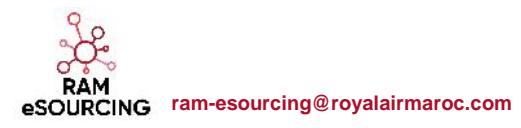

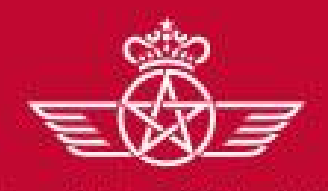

الغطوط الملكية المغريبة. royal air maroc

# E – Réponse à un AO Ouvert (Auto-invitation)

# E2 – Réponse à un AO Ouvert

- Si l'événement lancé par la RAM est multidevises, le fournisseur devra sélectionner sa devise de réponse
- o Cliquer sur « Sauvegarder »

Le fournisseur choisit la devise de réponse à l'offre commerciale parmi la liste disponible

| 0      | Sélectionner une nouvelle devise ne convertira pas automatiquement votre<br>offre. Vérifier que vous contrôlez votre réponse en fonction de la nouvelle<br>devise sélectionnée. |
|--------|----------------------------------------------------------------------------------------------------|
| éle    | ctionner une devise de réponse                                                                                                    |
| 0      | MAD                                                                                                    |
| 2      | EUR                                                                                                    |
| $\cup$ | 10.0003                                                                                                    |

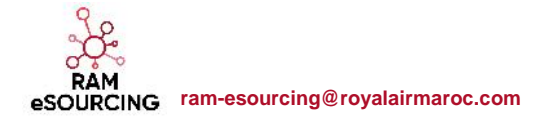

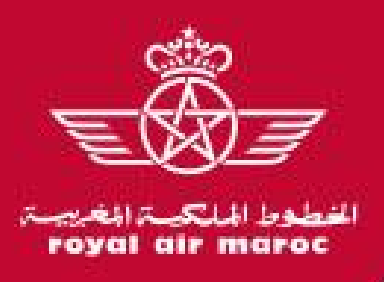

RAM

eSOURCING ram-esourcing@royalairmaroc.com

# E – Réponse à un AO Ouvert (Auto-invitation)

#### E2 – Réponse à un AO Ouvert

Pour répondre à la consultation => Cliquer sur « Modifier la réponse » à chacune des grilles

- Renseigner les éléments de réponses à la consultation (les champs marqués d'une \* sont obligatoires. Il ne sera pas possible de publier la réponse si ces champs ne sont pas renseignés )
- o Cliquer sur « Sauvegarder et fermer »

|                                                                                                    |                                                                                                    |                                                                                                    | <ul> <li>1. Réponse technique (nombre de questions</li> </ul>                                                                                                    | :: 18 )                                                                                                    |                                                     | 2 Modifier la réponse                                                                                                    |
|----------------------------------------------------------------------------------------------------|----------------------------------------------------------------------------------------------------|----------------------------------------------------------------------------------------------------|----------------------------------------------------------------------------------------------------|----------------------------------------------------------------------------------------------------|-----------------------------------------------------|----------------------------------------------------------------------------------------------------|
|                                                                                                    |                                                                                                    |                                                                                                    | <ul> <li>1.1 Données fournisseurs - Section avec quest</li> </ul>                                                                                                    | ions VM                                                                                                    |                                                     |                                                                                                    |
|                                                                                                    |                                                                                                    |                                                                                                    | Paramètre Descriptio                                                                                                    | n courte                                                                                                    |                                                     | Réponse                                                                                                    |
| fie va êbr en ecisivée le formal des durnées renseignées va ége vérifie<br>neces ru OK a pour confirmer ou sur « Amulier a pour supplimer les modifications non sauvegardées |                                                                                                    | êre vêr î ê                                                                                                    | 1.1.1 🔬 Déclaration officielle * Merci de joindre la déclaration officielle signée par un représentant légal selon le modèle mis à votre disposition                                                              |                                                                                                    | ntant légal selon le modèle mis à votre disposition | PJ.docx (0 KB)                                                                                                    |
|                                                                                                    |                                                                                                    | mentes modifications non sauvegardées                                                                                                    | 1.1.2 Attoctation d'identification<br>fournisseurs Merci de jondre "extrait de l'identifiant commun de l'entreprise ou son équivalent pour les entreprises non marocaines                                         |                                                                                                    |                                                     | PJ.docx (0 KB)                                                                                                    |
| RTANT :<br>Ie ren <mark>dr</mark> e votre                                                                                                    | e réponse visible per l'acheteur, vous devez le p                                                                                                    | ubler.                                                                                                    | 4 1 2 Fewifialobol Marci dind<br>Sauvegarder et fe                                                                                                    | mer Sauvegarder et poursuivre XAnnuler                                                                                                    |                                                     |                                                                                                    |
|                                                                                                    |                                                                                                    | OK Annuler                                                                                                    |                                                                                                    | lect                                                                                                    | ctif global de l'entreprise                         |                                                                                                    |
| Répons                                                                                                    | se technique (nombre de a                                                                                                    | Uestions: 18 )                                                                                                    |                                                                                                    | ect                                                                                                    | tif global de l'entreprise                          | (aucun fichier joint)                                                                                                    |
| Répons                                                                                                    | se technique (nombre de q<br>nées lournisseurs - Section :                                                                                                    | Uestions: 18 )<br>avec questions VM                                                                                                    | Il est important de resp                                                                                                    | ecter le format de réponse exig                                                                                                    | igé par RAM : Pièce Jointe, Numérique               | (aucun fichier join:)<br>, Texte, Dateetc.                                                                                                    |
| Répons<br>1 Donr                                                                                                    | se technique (nombre de q<br>nées tournisseurs - Section a<br>Paramètre                                                                                                    | (iii) Venitor<br>uestions: 18 )<br>avec questions VM<br>Description courte                                                                                                    | Il est important de resp                                                                                                    | ecter le format de réponse exig<br>Réponse                                                                                                    | igé par RAM : Pièce Jointe, Numérique               | (aucun fichier joint)<br>, Texte, Dateetc.                                                                                                    |
| Répons<br>1.1 Donr<br>1 强                                                                                                    | se technique (nombre de q<br>nées fournisseurs - Section a<br>Paramètre<br>Déclaration officielle                                                                                                | (IK Xenster<br>uestions: 18 )<br>avec questions VM<br>Description courte<br>* Marci de joindre la céclaration                                                                                                    | Il est important de resp<br>officielle signée par un représentant légal selon le mocéle mis à votre d'spositi                                                                                                    | Réponse<br>r<br>Cliquer paur Ajquter un Fichierg                                                                                                    | igé par RAM : Pièce Jointe, Numérique               | (aucun fichier join:)<br>, Texte, Dateetc.                                                                                                    |
| Répons<br>1.1 Donr<br>.1 <u>&amp;</u><br>2                                                                                                    | se technique (nombre de q<br>nées fournisseurs - Section a<br>Paramètre<br>Déclaration officielle<br>Attestation d'identification<br>fournisseurs                                                | (W Xenster  Uestions: 18 )  Avec questions VM  Description courte      Marci de joindre la céclaration      Marci de joindre la céclaration      Marci de joindre l'extrait de l'in marccaines                                                                                                    | Il est important de resp<br>officielle signée par un représentant légal selon le modèle mis à votre dispositu<br>Jantifiart commun de l'antreprise ou son équivalent pour les antreprises non                     | Réponse<br>+ Ciquer pour Ajcuter un Fichierer<br>+ Ciquer pour Ajcuter un Fichierer<br>+ Ciquer pour Ajcuter un Fichierer                                | igé par RAM : Pièce Jointe, Numérique               | (aucun fichier join:)<br>, Texte, Dateetc.<br>de répondre à toutes le                                                                         |
| <b>Répons</b><br>1.1 Donr<br>1.1 <u>&amp;</u><br>1.2<br>1.3                                                                                                    | ee technique (nombre de q<br>nées fournisseurs - Section a<br>Paramètre<br>Déclaration officielle<br>Attestation d'dentification<br>fournisseurs<br>Effectif global                              | (W)       Xenutor         uestions: 18 )       Xenutor         avec questions VM       Description counte         * Marci de joindre la céclaration       * Marci de joindre la céclaration         * Marci de joindre lostrait de fic<br>marccaines       Merci c'inciquer l'effectif global de fice | Il est important de resp<br>officielle signée par un représentant légal selon le modéle mis à votre disposition<br>lentifiant commun de l'entreprise ou son équivalent pour les entreprises non<br>a l'entreprise | r + Ciquer pour Ajcuter un Fichierer<br>Ciquer pour Ajcuter un Fichierer<br>Ciquer pour Ajcuter un Fichierer<br>Ciquer pour Ajcuter un Fichierer         | igé par RAM : Pièce Jointe, Numérique               | (aucun fichier join:)<br>, Texte, Dateetc.<br>de répondre à toutes le<br>s « Sauvegarder et<br>apléter sa réponse                             |
| Répons<br>1.1 Donr<br>.1 🕢<br>.2<br>.3<br>.4                                                                                                    | ee technique (nombre de q<br>nées fournisseurs - Section a<br>Paramètre<br>Déclaration officielle<br>Attectation d' dentification<br>fournisseurs<br>Effectif global<br>Pourcentage d'mérimaires | (W Xenster  Uestions: 18 )  Avec questions VM  Description courte      Marci de joindre la céclaration      Marci do joindre la céclaration      Marci do joindre l'extrait de fic marccaines  Merci c'inciquer l'effectif global d  Merci c'inciquer le pourcentage d                                | Il est important de resp<br>officielle signée par un représentant légal selon le modéle mis à votre dispositi<br>tantifiant commun de l'entreprise ou con équivalent pour les entreprises non<br>e l'entreprise   | Réponse<br>r + Cliquer pour Ajcuter un Fichierer<br>+ Cliquer pour Ajcuter un Fichierer<br>2<br>2<br>2<br>2<br>2<br>2<br>2<br>2<br>2<br>2<br>2<br>2<br>2 | igé par RAM : Pièce Jointe, Numérique               | (aucun fichier join:)<br>, Texte, Dateetc.<br>de répondre à toutes le<br>: « Sauvegarder et<br>ipléter sa réponse<br>date et heure fixées par |
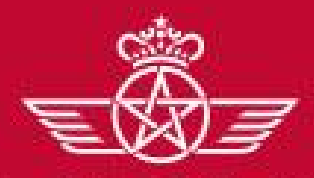

الخطوط الملكية المغريبة royal air maroc E – Réponse à un AO Ouvert (Auto-invitation)

- E Réponse à un AO Ouvert (Auto-invitation)
- ✓ E1 Accès aux opportunités en cours
- ✓ E2 Réponse à un AO Ouvert

E3 – Publication de la réponse

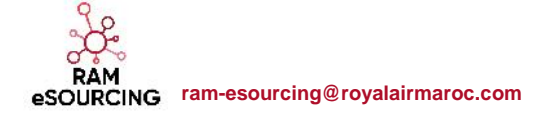

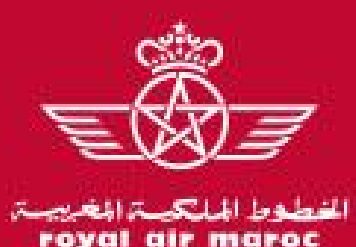

## E – Réponse à un AO Ouvert (Auto-invitation)

## E3 – Publication de la réponse

Une fois les éléments de la consultation renseignés :

o Cliquer sur « Publier réponse » pour communiquer vos éléments de réponse à l'acheteur

| Consultation : Al<br>Dossier : Dossier_312 -<br>Date de clôture : 29/06/201<br>Dernière réponse envoyée | O_184 - AO OUV<br>AO Ouvert<br>8 12:00:00<br>le : Non publié          | ven                                                                                                    | Le fournisseur peut toujours<br>mettre à jour sa réponse dans la<br>limite de la date et de l'heure                                                               | IIII En Cour               |
|----------------------------------------------------------------------------------------------------|-----------------------------------------------------------------------|----------------------------------------------------------------------------------------------------|----------------------------------------------------------------------------------------------------|----------------------------|
| Détails de la consultation                                                                              | Messages (Non lus (                                                   | ))                                                                                                    | limite de réponse fixées par<br>l'acheteur.                                                                                                    |                            |
| odalités Pièces jointes de l'                                                                           | acheteur (1) Ma répons                                                | e Utilisateurs associés                                                                                                    |                                                                                                    |                            |
| IMPORTANT: Merci de vérifier s<br>réponse à l'acheteur. Pour reve                                       | i votre offre est complète (y com<br>nir à votre réponse sans la sou  | pris les éventuelles pièces jointes), puis cliqu<br>mettre, cliquez sur "Annuler"                                                                             | er sur "OK" pour soumettre votre                                                                                                    | er / Importer répor        |
| IMPORTANT: Merci de vérifier s<br>réponse à l'acheteur. Pour reve                                       | i votre offre est complète (y com<br>enir à votre réponse sans la sou | pris les éventuelles pièces jointes), puis clique<br>mettre, cliquez sur "Annuler"                                                                            | er sur "OK" pour soumettre votre                                                                                                    | er / Importer répon        |
| IMPORTANT: Merci de vérifier s<br>réponse à l'acheteur. Pour reve                                       | i votre offre est complète (y com<br>enir à votre réponse sans la sou | pris les éventuelles pièces jointes), puis clique<br>mettre, cliquez sur "Annuler"<br>- Votre réponse a été transmise a<br>fois que vous le souhaiterez avant | er sur "OK" pour soumettre votre<br>OK Annuler<br>vec succès à l'acheteur. Si vous le souhaitez, vous pouvez mettre à jour votre réponse<br>t la date de clôture. | <b>er / Importer répor</b> |

RAM eSOURCING ram-esourcing@royalairmaroc.com

of.

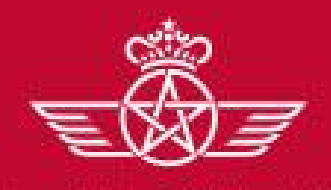

الغطوط الملكية المغريبة royal air maroc

## E – Réponse à un AO Ouvert (Auto-invitation)

### E3 – Publication de la réponse

#### Le fournisseur reçoit un mail de confirmation d'envoi de sa réponse à l'acheteur

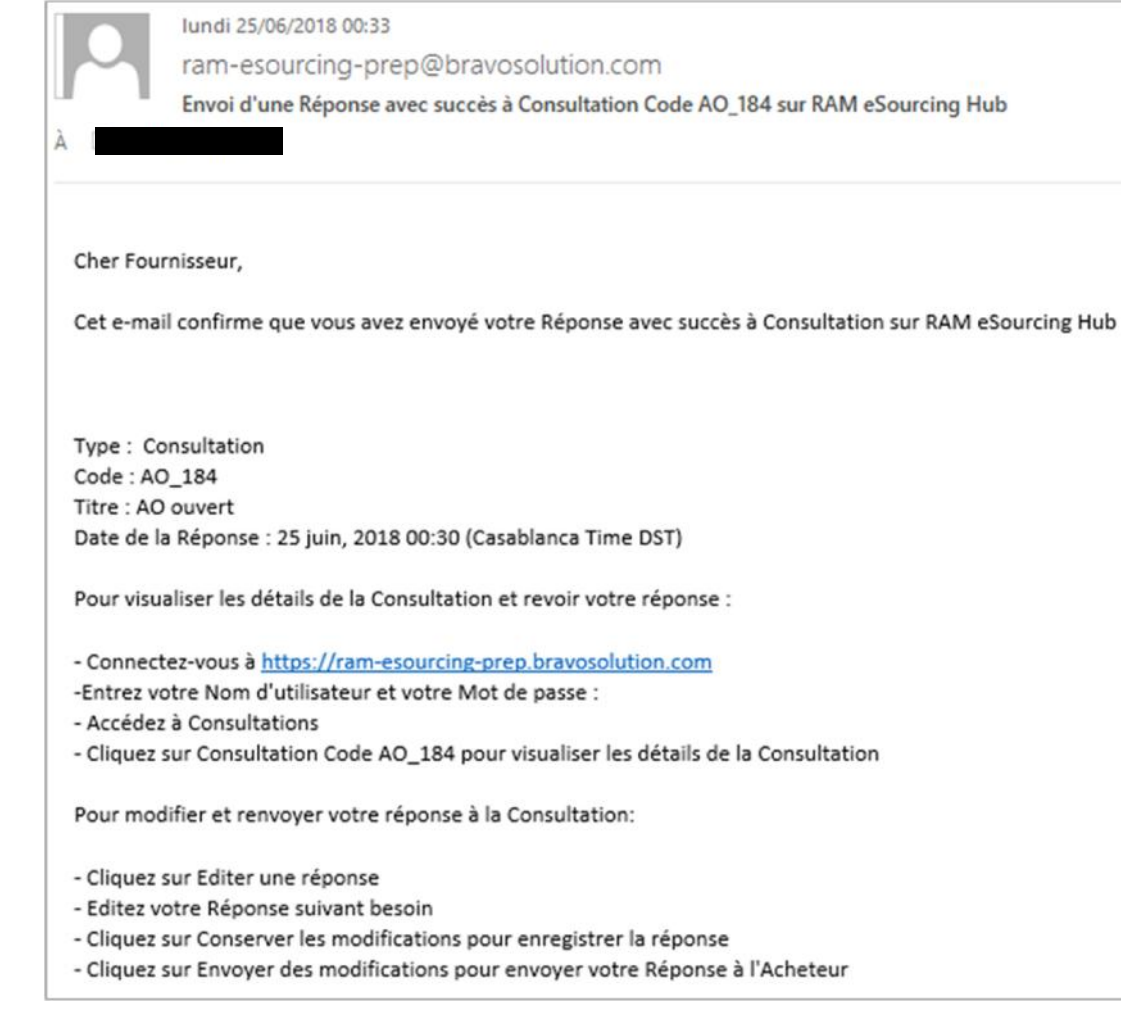

eSOURCING ram-esourcing@royalairmaroc.com

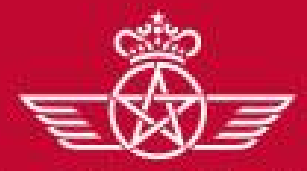

الفطوط الملكية المغريبة. royal air maroc F – Réponse à un AO Restreint (Sur invitation)

F – Réponse à un AO Restreint (Sur invitation)

## F1 – Réception du mail d'invitation à un AO Restreint

- ✓ F2 Réponse à un AO Restreint
- ✓ F3 Publication de la réponse

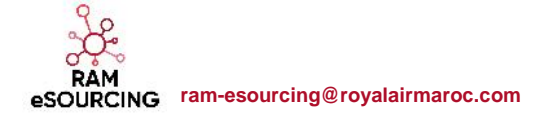

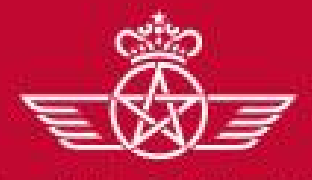

الخطوط الملكمية المغريبة royal air maroc F – Réponse à un AO Restreint (Sur invitation)

# F1 – Réception du mail d'invitation à un AO Restreint

#### Le fournisseur reçoit un mail d'invitation à participation à un AO Restreint

| 9           | Inne 25/06/2018 61/42<br>ram-esourcing-prep@bravosolution.com<br>Invitation & Consultation Code A0_185 sur RAM eSourcing Hub                                                                                                    |
|-------------|----------------------------------------------------------------------------------------------------|
| Oher Four   | bieur,                                                                                                    |
| RAM your    | invite & participer & to Consultation sulvante sur RAM eSouncing Hub :                                                                                                    |
| Type: Co    | suitation                                                                                                    |
| Code : AQ   | _185                                                                                                    |
| Titre: AO   | restreint                                                                                                    |
| mopheta     |                                                                                                    |
| Code du p   | rojet : DOS9ER_513                                                                                                    |
| Title du p  | rojet : AD Restreine                                                                                                    |
| IMPORTA     |                                                                                                    |
| Pour parts  | oper à la Consultation, vous deves à présent criter et envoyer une réponse à l'Acheteur. Les instructions sont fournies ci-dessus. Le délai d'envoi d'une réponse pour la Consultation est le :                                  |
| Oute : 26   | uin, 2018                                                                                                    |
| Meure : 1   | (00 (Casabianca Time DST)                                                                                                    |
| Il est imp  | rtant de respecter le délai indiqué ci-dessus car les envois en retard ne seront pas forcément acceptés et vous risques d'être exclu de sette Consultation.                                                                      |
| Pour visu   | ilser les détails de la Consultation , veuilles cliquer sur le lien sulvant et sakir votre Non d'utilisateur et votre Mot de passe :                                                                                             |
| https://w   | m-esourcing-prep.txravosolution.com/lesop/guest/login.do?gvu=37421221016434631785_gggeOu sulves is séquence sulvante :                                                                                                    |
| - Connect   | er-volis à <u>Inter-Francescong pres facevosalution.com</u>                                                                                                    |
| - Accèder   | a Consultations                                                                                                    |
| - Cliquez ( | ur AD_185 pour visualiser les détails de la Consultation                                                                                                    |
| Pour take   | et envoyer votre réponse à la Consultation :                                                                                                    |
| - Cirquet : | ur Tréer une réponse' puis complétes toutes les informations demandées dans chaque Enveloppe en cliquant sur les boutons 'Modifier' une réponse'. Joignes le cas échéant les documents appropriés demandées dans les Enveloppes. |
| - Une fois  | que vous avez complété votre réponse, cliquez sur "Envoyer une réponse' pour envoyer la réponse à l'Acheteux.                                                                                                    |
| Si vous av  | es besoin de précision sur cette Consultation, veuilles envoyer votre question via la messagerie sécurisée en ligne existante dans la fonction des Messages Consultation.                                                        |

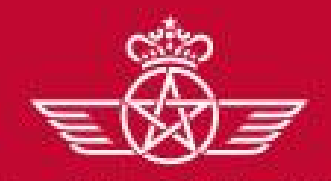

royal air maroc

- F Réponse à un AO Restreint (Sur invitation)
- ✓ F1 Réception du mail d'invitation à un AO Restreint
  - F2 Réponse à un AO Restreint
- ✓ F3 Publication de la réponse

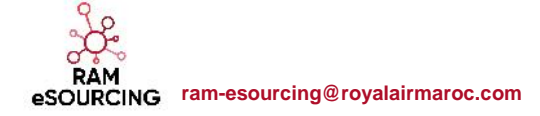

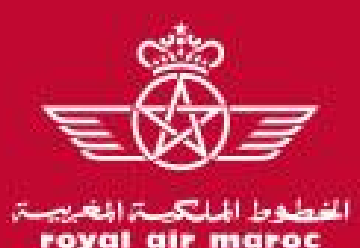

## F2 – Réponse à un AO Restreint

Le fournisseur invité accède à la consultation sur la plateforme

 Cliquer sur la consultation dans le portlet « Mes consultations avec réponses en attente » depuis le tableau de bord fournisseur

| Foy  | التطوط المالك مالغ<br>val air maroc |     |                    |                          |                     |                    |                 | Bienvenue Fo | ournisseur RAM 3 |   |
|------|-------------------------------------|-----|--------------------|--------------------------|---------------------|--------------------|-----------------|--------------|------------------|---|
| â    | Tableau de Bord Principal           |     |                    |                          |                     |                    |                 |              | 0                | 2 |
|      | co Liens Directs . □ .              |     | Mes Consul         | tations avec R           | éponses En          | .e.                | RFx ouvertes à  | Tous les Fou | rnisseurs –      |   |
| 557  |                                     | Att | ente               |                          |                     |                    | Actuell         | ement        | Dernière Date de |   |
| đ    | Profil Fournisseur                  |     | Description courte | Organisation<br>Acheteur | Date de<br>clôture  | Statut<br>de la    | RFI             | 0            |                  |   |
| Land | Opportunités publiées               |     |                    |                          |                     | Auguna             | Consultation    | 1            | 29/06/2018 12:00 |   |
|      | Mes Demandes d'Informations         |     | AO restreint       | RAM                      | 26/06/2018<br>18:00 | réponse<br>n'a été |                 |              |                  |   |
|      | Liste des Consultations             |     |                    |                          |                     | préparée           | Contrats en Nég | pociation    | . E.             |   |
|      | Mes contrats                        |     |                    |                          |                     | ,                  |                 |              |                  |   |

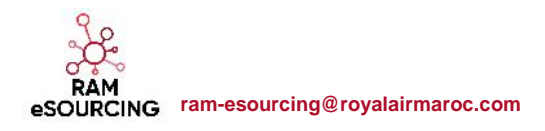

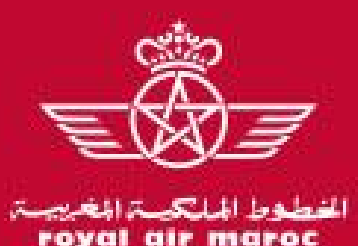

# F2 – Réponse à un AO Restreint

 Dans le menu Détail de la consultation => Prendre connaissance des Modalités de la consultation et des Pièces jointes transmises par l'acheteur

| Consultation : AO_185 - AO restreint                                                                             |                                                    | III En Cours                                      |
|----------------------------------------------------------------------------------------------------|----------------------------------------------------|---------------------------------------------------|
| Dossier : DOSSIER_313 - AO Restreint                                                                             |                                                    |                                                   |
| Date de clôture : 29/06/2018 12:00:00                                                                            |                                                    |                                                   |
| Dernière réponse envoyée le : Non publié                                                                         |                                                    | Dès la publication de l'annel d'affres et iusqu'à |
| Attention : vous avez encore des pièces jointes acheteurs à visualiser (1), cliquez ici j                        | pour y accéder                                     | son adjudication, le fournisseur peut échanger    |
| Détails de la consultation Messages (Non lus 0)                                                                  |                                                    | des messages avec l'acheteur si certains          |
| Modalités Pièces jointes de l'acheteur (1) Ma réponse Utilisateurs associés                                      |                                                    | points doivent ette precises.                     |
| Statut de la réponse                                                                                             |                                                    |                                                   |
| Statut de la réponse<br>Aucune réponse n'a été préparée                                                          |                                                    |                                                   |
| Données Générales                                                                                                | _                                                  |                                                   |
| Code de la consultation<br>A0_184Permet d'ajouter des sous utilisateurs qu<br>pourront accéder à la consultation | Description courte A0 ouvert - 1                   |                                                   |
| Description détaillée                                                                                            | Type de participation<br>Consultations accessibles | pour tous (réponse en ligne demandée)             |
| Montant estimé de la consultation (non visible côté fournisseur)                                                 |                                                    |                                                   |
| 50 000                                                                                                    | Devise MAD                                         |                                                   |
|                                                                                                    |                                                    |                                                   |

RAM eSOURCING ram-esourcing@royalairmaroc.com

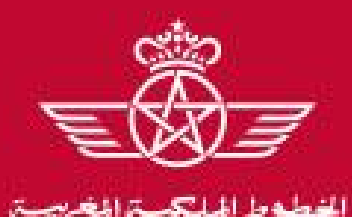

royal air maroc

## F – Réponse à un AO Restreint (Sur invitation)

## F2 – Réponse à un AO Restreint

• Dans le menu Détail de la consultation => « Ma réponse » : Consulter les éléments de la consultation

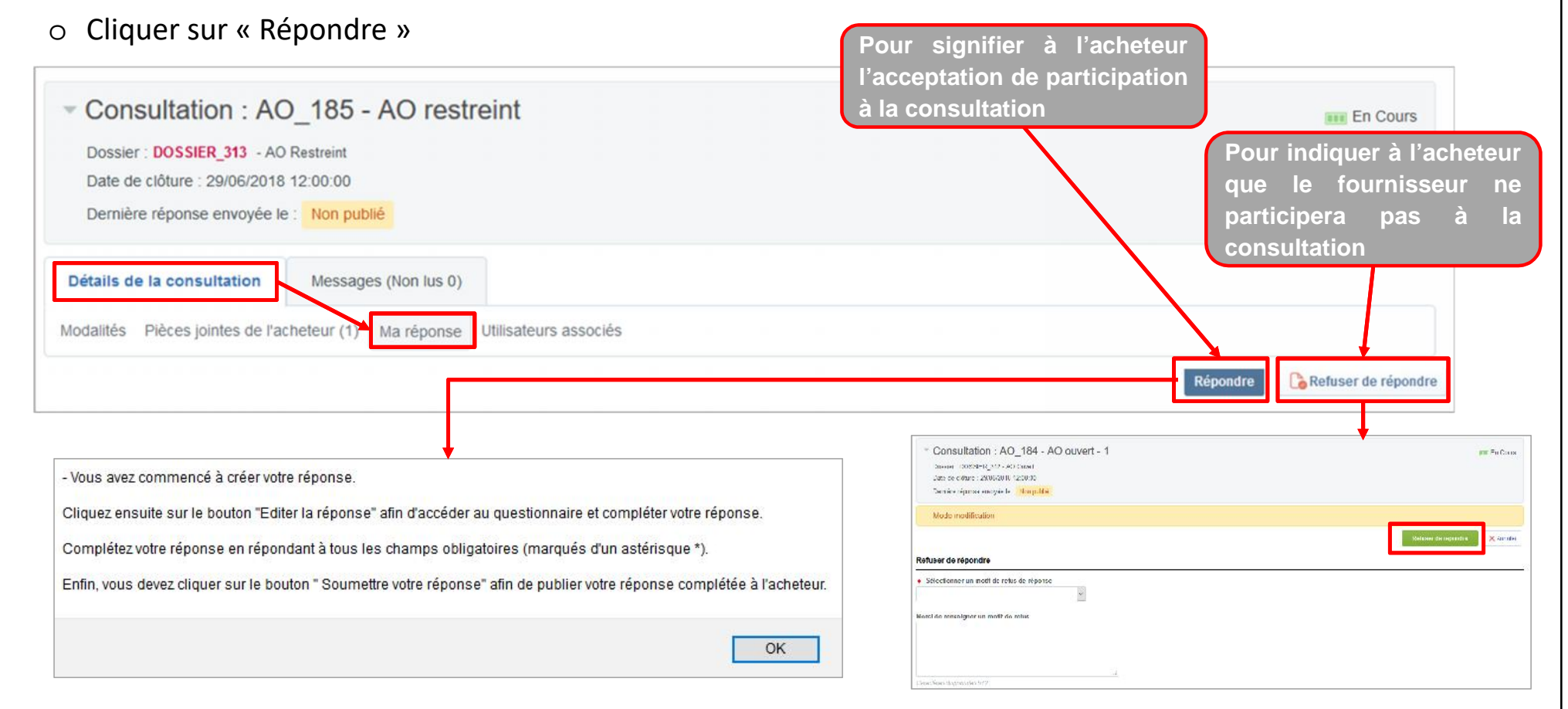

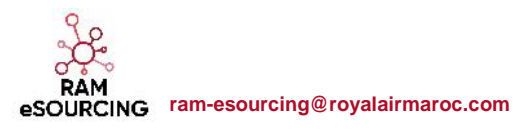

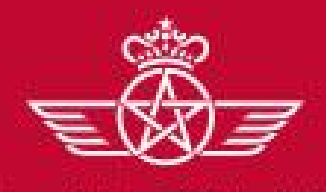

الفطوط الملكية المغريبة. royal air maroc

## F2 – Réponse à un AO Restreint

- o Si l'événement lancé par la RAM est multidevises, le fournisseur devra sélectionner sa devise de réponse
- o Cliquer sur « Sauvegarder »

Le fournisseur choisit la devise de réponse à l'offre commerciale parmi la liste disponible

| ctionner une devise de réponse<br>MAD | 1    | Sélectionner une nouvelle devise ne convertira pas automatiquement votre<br>offre. Vérifier que vous contrôlez votre réponse en fonction de la nouvelle<br>devise sélectionnée. |
|---------------------------------------|------|----------------------------------------------------------------------------------------------------|
| MAD                                   | élec | tionner une devise de réponse                                                                                                    |
|                                       | 0    | MAD .                                                                                                    |
| EUR                                   | O    | EUR                                                                                                    |
| USD                                   | O    | JSD                                                                                                    |

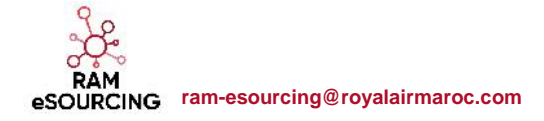

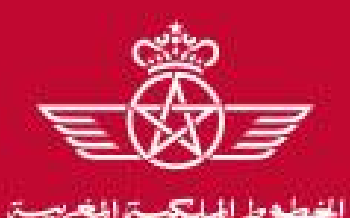

oyal air maroc

F – Réponse à un AO Restreint (Sur invitation)

#### F2 – Réponse à un AO Restreint

Pour répondre à la consultation => Cliquer sur « Modifier la réponse » à chacune des grilles

- Renseigner les éléments de réponses à la consultation (les champs marqués d'une \* sont obligatoires. Il ne sera pas possi de publier la réponse si ces champs ne sont pas renseignés )
- o Cliquer sur « Sauvegarder et fermer »

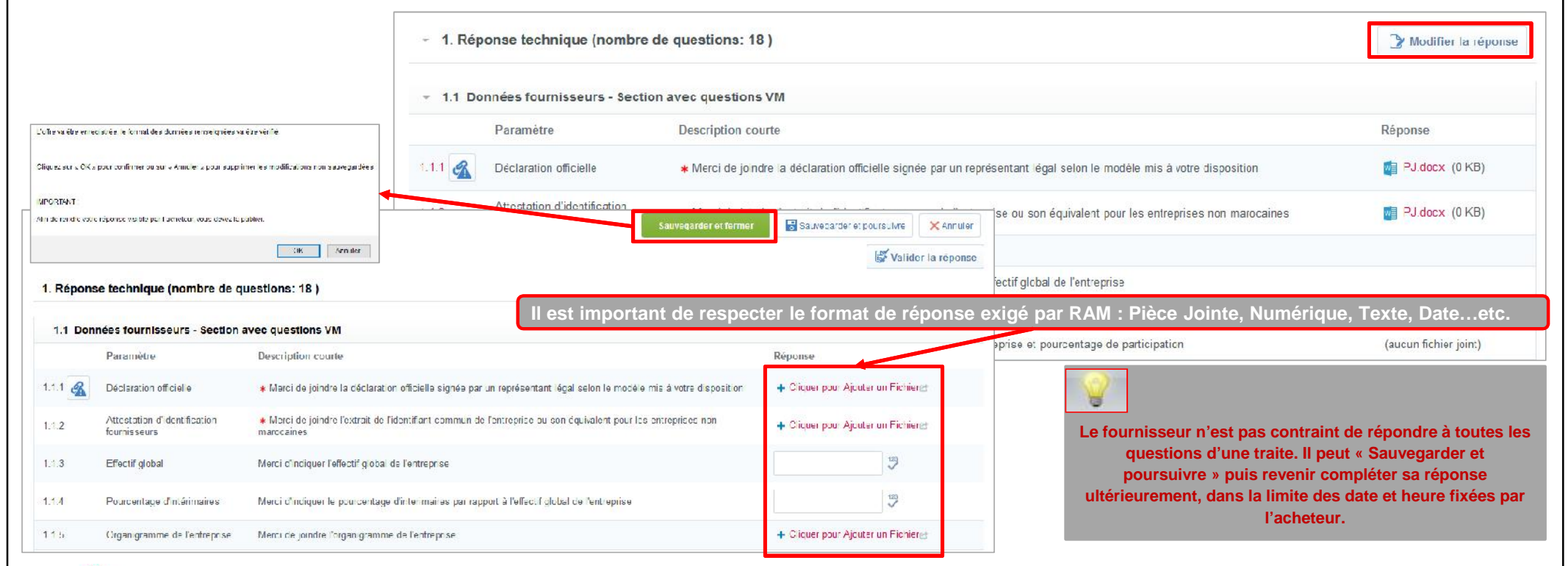

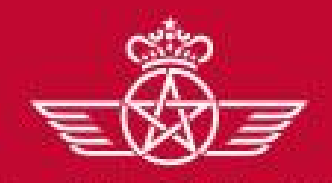

الخطوط الملكية المغريبة. royal air maroc

- F Réponse à un AO Restreint (Sur invitation)
- ✓ F1 Réception du mail d'invitation à un AO Restreint
- ✓ F2 Réponse à un AO Restreint

F3 – Publication de la réponse

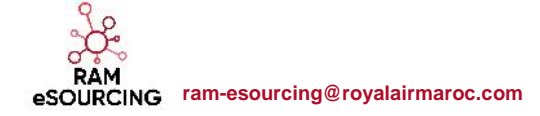

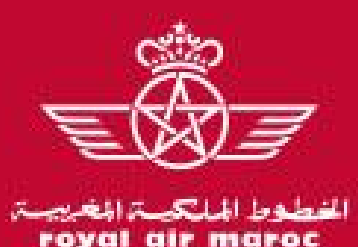

## F3 – Publication de la réponse

Une fois les éléments de la consultation renseignés :

o Cliquer sur « Publier réponse » pour communiquer vos éléments de réponse à l'acheteur

| <ul> <li>Consultation : AO_185 - AO restreint</li> <li>Dossier : DOSSIER_313 - AO Restreint</li> <li>Date de clôture : 29/06/2018 12:00:00</li> <li>Dernière réponse envoyée le : Non publié</li> </ul> | Le fournisseur peut toujours mettre à jour sa<br>réponse dans la limite de la date et de l'heure<br>limite de réponse fixées par l'acheteur.                         |
|----------------------------------------------------------------------------------------------------|----------------------------------------------------------------------------------------------------|
| Détails de la consultation Messages (Non lus 0)                                                                                                    |                                                                                                    |
| Modalités Pièces jointes de l'acheteur (1) Ma réponse Utilisateurs associés                                                                                                    |                                                                                                    |
| réponse à l'acheteur. Pour revenir à votre réponse sans la soumettre, cliquez sur "Annuler"                                                                                                    | OK Annuler                                                                                                    |
| - Votre réponse a été transm<br>fois que vous le souhaiterez                                                                                                    | nise avec succès à l'acheteur. Si vous le souhaitez, vous pouvez mettre à jour votre réponse et la republier autant de<br>z av <mark>an</mark> t la date de clôture. |
|                                                                                                    | ОК                                                                                                    |
|                                                                                                    |                                                                                                    |

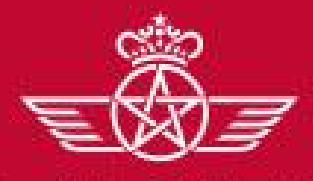

الخطوط الملكية المغريبة royal air maroc

## F – Réponse à un AO Restreint (Sur invitation)

#### F3 – Publication de la réponse

#### Le fournisseur reçoit un mail de confirmation d'envoi de sa réponse à l'acheteur

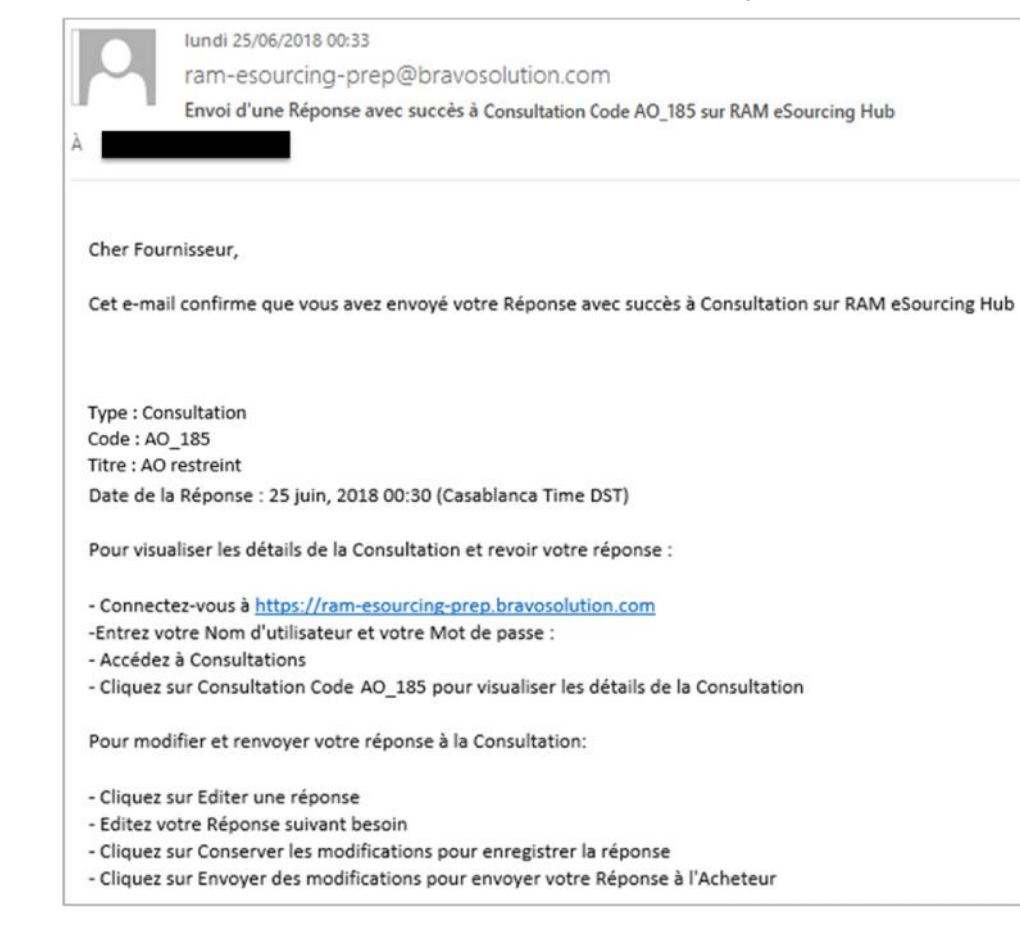

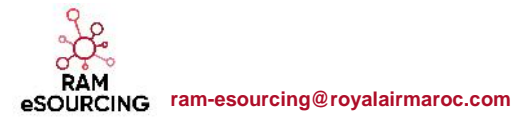

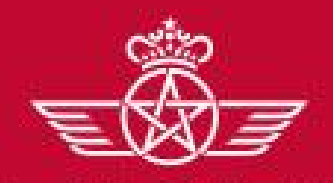

الخطوط الملكية المغريبة. royal air maroc G – Travail collaboratif sur le contrat

**G** – Travail collaboratif sur le contrat

## G1 – Réception de la notification pour collaboration sur contrat

- ✓ G2 Approbation de la proposition de contrat
- ✓ G3 Echanges avec l'acheteur sur la proposition de contrat
- ✓ G4 Validation du document contractuel

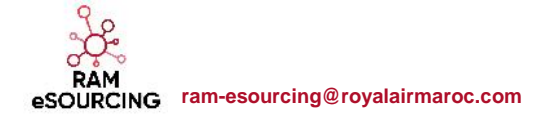

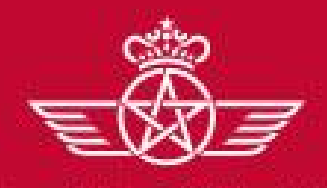

الخطوط الملكية المغريبة royal air maroc

#### **G** – Travail collaboratif sur le contrat

# G1 – Réception de la notification pour collaboration sur contrat

#### Le fournisseur reçoit une notification par mail qui lui demande d'étudier la proposition de contrat

| lundi          | 25/06/2018 15:48                                                                                                    |
|----------------|----------------------------------------------------------------------------------------------------|
| C ram-         | esourcing-prep@bravosolution.com                                                                                                    |
| Un do          | ocument principal vous a été envoyé pour le contrat CTR_175 CTR_AO ouvert sur RAM eSourcing Hub                                                                   |
| A 🗆            |                                                                                                    |
| Cher/Chère I   | Fournisseur RAM 2,                                                                                                    |
| Le gestionna   | ire de contrat de RAM a envoyé une proposition de document principal pour examen et approbation pour le contrat suivant sur RAM eSourcing Hub :                   |
| Code du con    | trat : CTR_175                                                                                                    |
| Titre du cont  | trat : CTR_AO ouvert                                                                                                    |
| Statut du cor  | ntrat : Publié                                                                                                    |
| Division : DA  | AG - Dép. Achats du Groupe                                                                                                    |
| Code du pro    | jet : DOSSIER_312                                                                                                    |
| Titre du proj  | et : AO Ouvert                                                                                                    |
| Commentair     | es du gestionnaire du contrat sur la proposition : Fournisseur RAM 2                                                                                              |
| Pour accéde    | r au contrat, cliquez sur le lien suivant et saisissez votre nom d'utilisateur et mot de passe : https://ram-esourcing-prep.bravosolution.com/esop/guest/login.do |
| qvu=666833     | 2201643767B7FD                                                                                                    |
| Ou suivez la   | séquence suivante :                                                                                                    |
| - Connectez-   | vous à https://ram-esourcing-prep.bravosolution.com                                                                                                    |
| - Saisissez vo | tre Nom d'utilisateur et votre Mot de passe                                                                                                    |
| - Accédez au   | x contrats                                                                                                    |
| - Sélectionne  | ez CTR_175 - CTR_AO ouvert                                                                                                    |
| - Accédez au   | document principal dans gestion du contenu                                                                                                    |

eSOURCING ram-esourcing@royalairmaroc.com

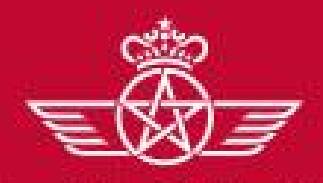

الخطوط الملكية المغريبة royal air maroc G – Travail collaboratif sur le contrat

**G** – Travail collaboratif sur le contrat

✓ G1 – Réception de la notification pour collaboration sur contrat

G2 – Approbation de la proposition de contrat

- ✓ G3 Echanges avec l'acheteur sur la proposition de contrat
- ✓ G4 Validation du document contractuel

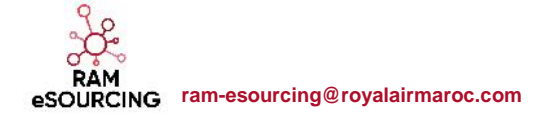

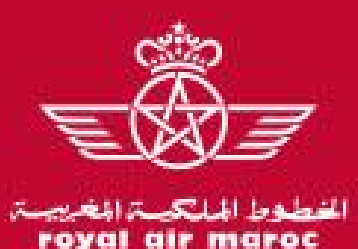

## **G2** – Approbation de la proposition de contrat

Le fournisseur se connecte sur la plateforme.

#### o Cliquer sur le contrat dans la liste des « Contrats en Négociation » sur le tableau de bord

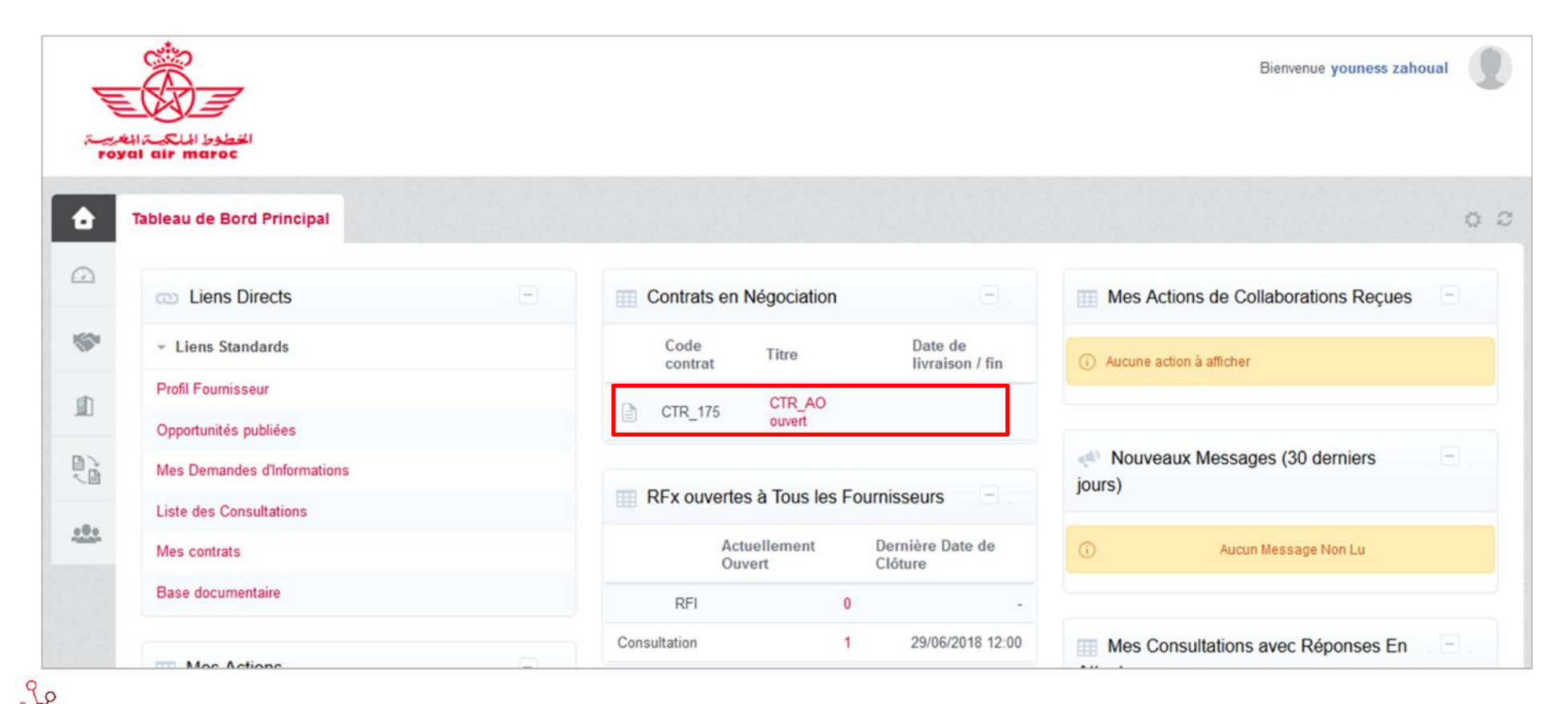

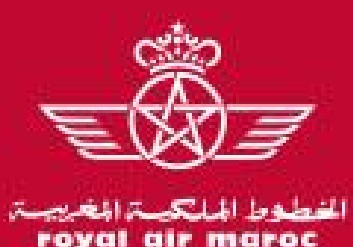

### G2 – Approbation de la proposition de contrat

Aller dans le menu Gestion du contenu => Document Contractuel (Envoyé au contractant principal)

o Cliquer sur « Voir le document » pour consulter son contenu

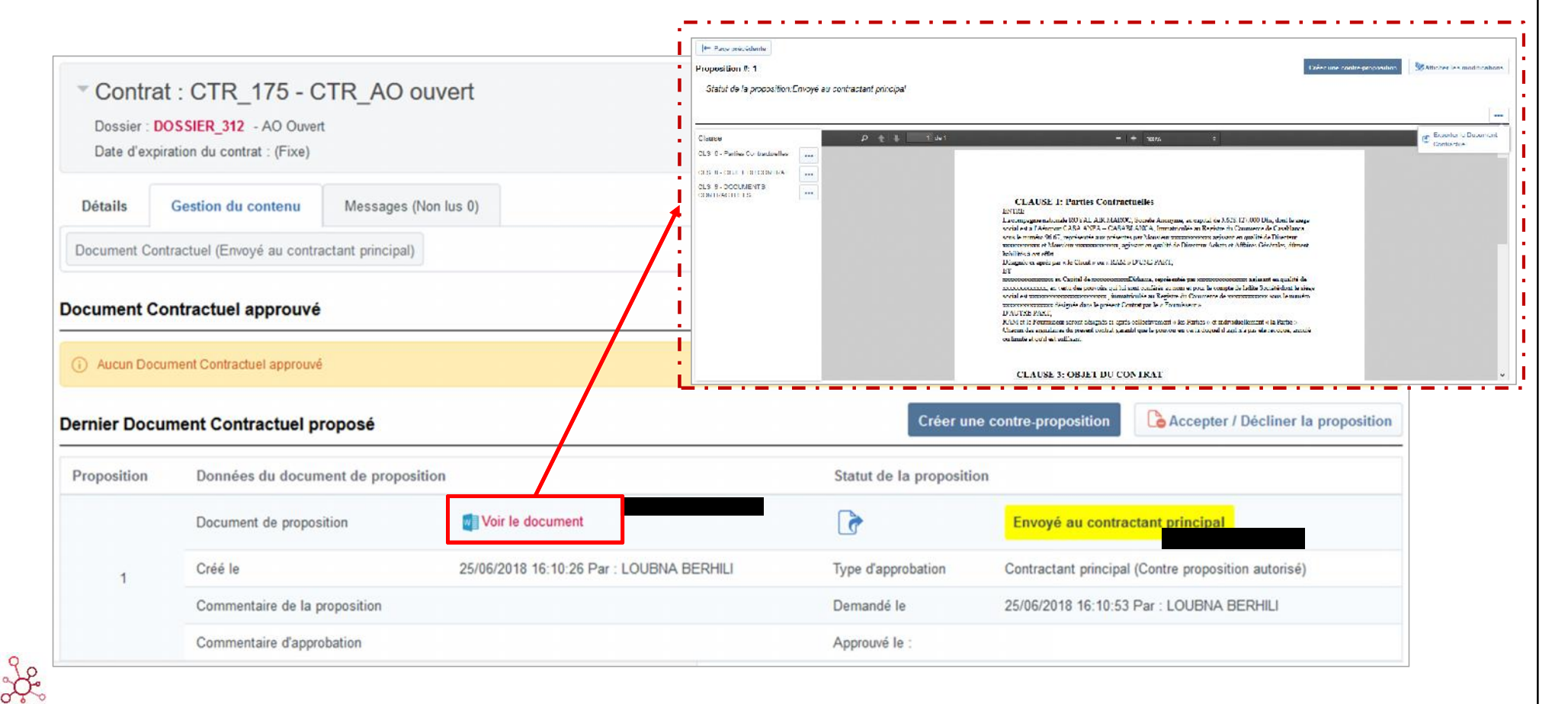

RAM eSOURCING ram-esourcing@royalairmaroc.com

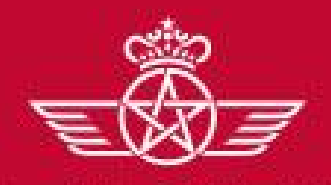

الخطوط الملكية المغريبة royal air maroc **G** – Travail collaboratif sur le contrat

# G2 – Approbation de la proposition de contrat

| e fournisse<br>Accepter                    | eur peut :<br>· ou décliner la                                         | propositior        | Oétails du Proposition de Do | cument Contractuel Accepter ou refuser re | Accepter la proposition           | Décliner la proposition      | × |
|--------------------------------------------|------------------------------------------------------------------------|--------------------|------------------------------|-------------------------------------------|-----------------------------------|------------------------------|---|
| Contrat     Dossier : DO     Date d'expira | : CTR_175 - CTR_<br>SSIER_312 - AO Ouvert<br>ation du contrat : (Fixe) | AO ouvert          | Remarque                     |                                           |                                   |                              |   |
| Détails                                    | Gestion du contenu Mes                                                 | ssages (Non lus 0) | Caractéres disponibles 512   | _1                                        |                                   |                              |   |
| Document Contr                             | actuel (Envoyé au contractant p                                        | rincipal)          |                              |                                           |                                   |                              |   |
| Document Cor                               | ntractuel approuvé                                                     |                    |                              |                                           |                                   |                              |   |
| (i) Aucun Docum                            | nent Contractuel approuvé                                              |                    |                              |                                           |                                   |                              |   |
| Dernier Docun                              | nent Contractuel propos                                                | é                  |                              | Créer u                                   | ne contre-proposition             | er / Décliner la proposition |   |
| Proposition                                | Données du document                                                    | de proposition     |                              | Statut de la proposi                      | ition                             |                              |   |
|                                            | Document de proposition                                                | Voir le            | document                     |                                           | Envoyé au contractant princi      | pal                          |   |
| 1                                          | Créé le                                                                | 25/06/201          | 8 16:10:26 Par               | Type d'approbation                        | Contractant principal (Contre pro | position autorisé)           |   |
|                                            | Commentaire de la propo                                                | sition             |                              | Demandé le                                | 25/06/2018 16:10:53 Par :         |                              |   |
|                                            |                                                                        |                    |                              |                                           |                                   |                              | - |

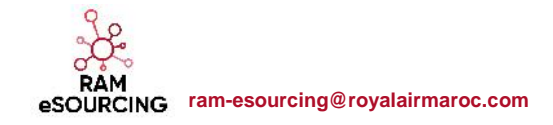

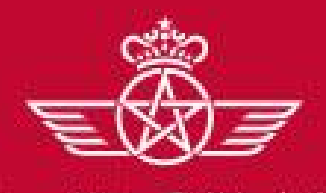

الغطوط الملكية المغريبة royal air maroc **G** – Travail collaboratif sur le contrat

# G2 – Approbation de la proposition de contrat

#### • Ou créer une contre proposition

| Contrat Dossier : DOS Date d'expirat | CTR_175 - CTR_AO (<br>SIER_312 - AO Ouvert<br>on du contrat : (Fixe) | ouvert                    |                        |                      | 🗾 Publié                           |
|--------------------------------------|----------------------------------------------------------------------|---------------------------|------------------------|----------------------|------------------------------------|
| Détails G                            | estion du contenu Messages                                           | (Non lus 0)               |                        |                      |                                    |
| Document Contra                      | ctuel (Envoyé au contractant principal)                              |                           |                        |                      |                                    |
| Document Con                         | tractuel approuvé                                                    |                           |                        |                      |                                    |
| (i) Aucun Docum                      | ent Contractuel approuvé                                             |                           |                        |                      |                                    |
| Dernier Docum                        | ent Contractuel proposé                                              |                           | Créer un               | e contre-proposition | Accepter / Décliner la proposition |
| Proposition                          | Données du document de pro                                           | oposition                 | Statut de la propositi | ion                  |                                    |
|                                      | Document de proposition                                              | Voir le document          | 6                      | Envoyé au contr      | ractant principal                  |
| 1                                    | Créé le                                                              | 25/06/2018 16:10:26 Par : | Type d'approbation     | Contractant princip  | al (Contre proposition autorisé)   |
|                                      | Commentaire de la proposition                                        |                           | Demandé le             | 25/06/2018 16:10:    | 53 Par :                           |
|                                      | Commentaire d'approbation                                            |                           | Approuvé le :          |                      |                                    |

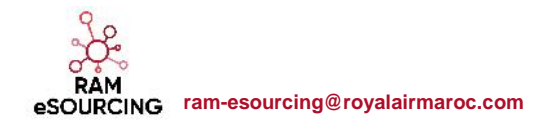

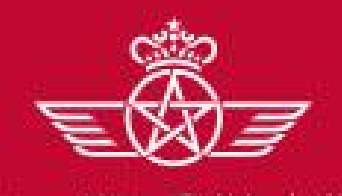

GIF MGFOC

G – Travail collaboratif sur le contrat

# G2 – Approbation de la proposition de contrat

Le fournisseur peut :

- Exporter le document contractuel afin d'apporter ses remarques sur l'ensemble du document
- $\circ~$  Ou apporter les modifications clause par clause

| Proposition #: 1               |              |                     |                                                                                                    | Sy Afficher les modifications      |
|--------------------------------|--------------|---------------------|----------------------------------------------------------------------------------------------------|------------------------------------|
| Statut de la proposition:E     | Envoyé au co | ntractant principal |                                                                                                    |                                    |
|                                |              |                     |                                                                                                    |                                    |
| Clause                         |              | ዖ <u>ቲ</u> ቅ        | 1 de 1 - + 110% ÷                                                                                                    | Exporter le contenu<br>DC          |
| CLS_6 - Parties Contractuelles |              |                     |                                                                                                    | Importer le contenu                |
| LS_8 - OBJET DU CONTRAT        |              |                     |                                                                                                    | DC DC                              |
| CLS_9 - DOCUMENTS              |              |                     |                                                                                                    | Exporter le Documer<br>Contractuel |
| C Modifier                     |              |                     | CLAUSE 1: Parties Contractuelles                                                                                                    |                                    |
| C Aller à la Clause            |              |                     | ENTRE<br>La compagnie nationale ROYAL AIR MAROC, Société Anonyme, au capital de 3.628.127.000 Dhs, dor                                                                                                   | at le siège                        |
| D Aller a la Clause            |              |                     | social est à l'Aéroport CASA ANFA - CASABLANCA, Immatriculée au Registre du Commerce de Cas                                                                                                    | ablanca                            |
|                                |              |                     | sous le numero 90.07, representee aux presentes par Monsieur XXXXXXXXXX agissant en qualité de Dire<br>XXXXXXXXXXX et Monsieur XXXXXXXXXX, agissant en qualité de Directeur Achats et Affaires Générales | cteur<br>s, dûment                 |
|                                |              |                     | habilités à cet effet.                                                                                                    |                                    |
|                                |              |                     | Désignée ci-après par « le Client » ou « RAM » D'UNE PART,<br>FT                                                                                                    |                                    |
|                                |              |                     | xxxxxxxxxxxxxxxxxxxxxxxxxxxxxxxxxxxxxx                                                                                                    | ualité de                          |
|                                |              |                     | XXXXXXXXXXXXXX, en vertu des pouvoirs qui lui sont conférés au nom et pour le compte de ladite Société d                                                                                                 | ont le siège                       |
|                                |              |                     | social est XXXXXXXXXXXXXXXXXXXXXXXXXXXXXXXXXXX                                                                                                    | le numero                          |
|                                |              |                     | D'AUTRE PART,<br>P AM et la Fournisseur seront désignée clantée collectivement « las Darties » et individuellement « la Da                                                                               | rtie ».                            |
|                                |              |                     | Chacun des signataires du présent contrat garantit que le pouvoir en vertu duquel il agit n'a pas été révoq                                                                                              | ué, annulé                         |

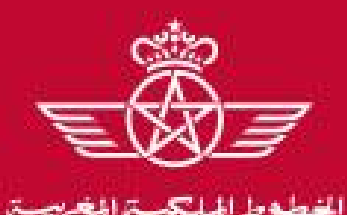

al air maroc

**G** – Travail collaboratif sur le contrat

# G2 – Approbation de la proposition de contrat

- Cliquer sur Envoyer contre proposition
- => Il est possible de mettre un commentaire à destination de l'acheteur

| Détails    | Gestion du contenu                          | Messages (Non lus 0)                        |                                     |                                                                                         |                                                                |                             | <u></u>                                                | nvoyer contre proposition |
|------------|---------------------------------------------|---------------------------------------------|-------------------------------------|-----------------------------------------------------------------------------------------|----------------------------------------------------------------|-----------------------------|--------------------------------------------------------|---------------------------|
| ocument Co | ntractuel /Envové au contra                 | actant principal)                           |                                     |                                                                                         | <ol> <li>Défails du Proposition de Document Contrac</li> </ol> | ctuel Accepter ou retuser r | renverra la proposition avec votre décision à l'acheté | KIF                       |
| ocument oo | nilactuer (Envoye au contri                 | actant principaly                           |                                     |                                                                                         | Remarque                                                       |                             |                                                        |                           |
| ument C    | ontractuel approuvé                         |                                             |                                     |                                                                                         |                                                                |                             |                                                        |                           |
|            |                                             |                                             |                                     |                                                                                         | Canadánas disposibles 512                                      | at.                         |                                                        |                           |
| Aucun Doc  | ument Contractuel approuvé                  |                                             |                                     |                                                                                         |                                                                |                             |                                                        |                           |
| nier Docu  | ument Contractuel p                         | roposé                                      |                                     |                                                                                         |                                                                | Env                         | oyer contre proposition                                | •••                       |
|            | -<br>                                       |                                             |                                     |                                                                                         |                                                                |                             |                                                        |                           |
| oposition  | Données du documen                          | t de proposition                            | Statut de la pro                    | position                                                                                | Réponse di                                                     | u contractant               | principal                                              |                           |
|            | Document de                                 | 🗖 Voir le document                          | 6                                   | Envoyé au contrac                                                                       | tant Contre-prop                                               | osition                     | 👩 Voir la contre-proposit                              | ion                       |
|            | proposition                                 |                                             |                                     | principal                                                                               |                                                                |                             |                                                        |                           |
| 1          | Créé le                                     | 25/06/2018 16:10:26 Par :<br>LOUBNA BERHILI | Type<br>d'approbation               | Contractant principal proposition autorisé)                                             | Contre Créé le                                                 |                             | 25/06/2018 16:22:37 Par<br>Fournisseur RAM 2           | 2                         |
| 1          | Créé le<br>Commentaire de la<br>proposition | 25/06/2018 16:10:26 Par :<br>LOUBNA BERHILI | Type<br>d'approbation<br>Demandé le | Contractant principal<br>proposition autorisé)<br>25/06/2018 16:10:53<br>LOUBNA BERHILI | Contre Créé le<br>Par : Commentair<br>contractant p            | e du<br>principal           | 25/06/2018 16:22:37 Par<br>Fournisseur RAM 2           | :                         |

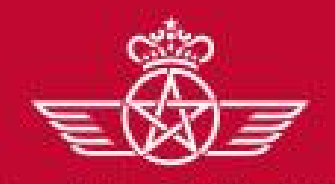

الخطوط الملكيسة المغريبسة. royal air maroc

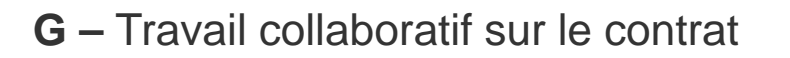

- ✓ G1 Réception de la notification pour collaboration sur contrat
- ✓ G2 Approbation de la proposition de contrat

G3 – Echanges avec l'acheteur sur la proposition de contrat

✓ G4 – Validation du document contractuel

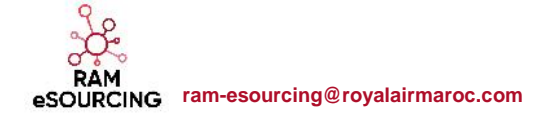

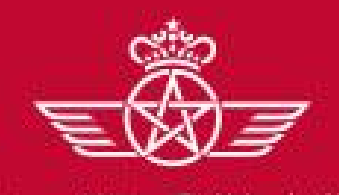

## G3 – Echanges avec l'acheteur sur la proposition de contrat

Cette section a pour objectif de limiter les échanges sur le document contractuel. Il est possible d'échanger avec l'acheteur via la messagerie sur les différentes remarques du fournisseur et d'en apporter que la résultante au niveau du document contractuel

Aller dans le menu Messages :

o Cliquer sur « Créer »

| étails     | Gestion du contenu  | Messages (Non lus 0)        |       |
|------------|---------------------|-----------------------------|-------|
| éer un mes | sage Messages reçus | Messages envoyés Brouillons |       |
|            |                     |                             | Créer |
|            |                     |                             |       |

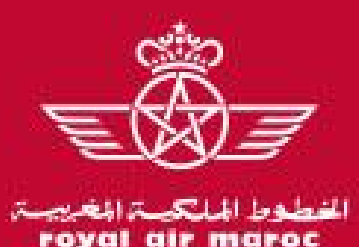

# G3 – Echanges avec l'acheteur sur la proposition de contrat

- Renseigner l'objet et le contenu du message
- o Ajouter une pièce jointe si nécessaire
- o Cliquer sur « Envoyer le message »

|                                                                              |                                |         | Envoyer le message       | Enregistrer comme brouillon | K Annuler  |  |
|------------------------------------------------------------------------------|--------------------------------|---------|--------------------------|-----------------------------|------------|--|
| Message                                                                      |                                |         |                          |                             |            |  |
| Objet                                                                        |                                | Message |                          |                             |            |  |
|                                                                              |                                |         |                          |                             |            |  |
|                                                                              |                                |         |                          |                             |            |  |
|                                                                              |                                |         |                          |                             |            |  |
|                                                                              |                                |         |                          | .d                          |            |  |
|                                                                              |                                |         |                          |                             |            |  |
| Pièces jointes                                                               |                                |         |                          | Pièce                       | es jointes |  |
| Pièces jointes<br>Nom de la Pièce-jointe                                     | Description de la Pièce-Jointe |         | Commentaires sur les pié | Ø Pièce                     | es jointes |  |
| Pièces jointes Nom de la Pièce-jointe  Aucune Pièces-Jointe                  | Description de la Pièce-Jointe |         | Commentaires sur les pié | Pièce                       | es jointes |  |
| Pièces jointes Nom de la Pièce-jointe  Aucune Pièces-Jointe  Destinataire(s) | Description de la Pièce-Jointe |         | Commentaires sur les pié | Pièce                       | s jointes  |  |

eSOURCING ram-esourcing@royalairmaroc.com

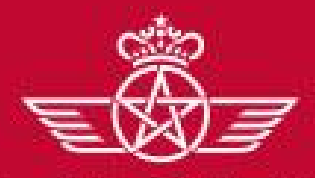

الخطوط الملكية المغريبة royal air maroc G – Travail collaboratif sur le contrat

- **G** Travail collaboratif sur le contrat
  - ✓ G1 Réception de la notification pour collaboration sur contrat
  - ✓ G2 Approbation de la proposition de contrat
  - ✓ G3 Echanges avec l'acheteur sur la proposition de contrat
    - G4 Validation du document contractuel

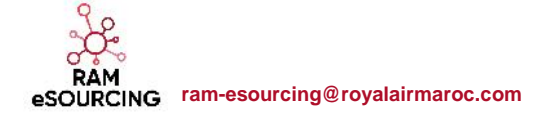

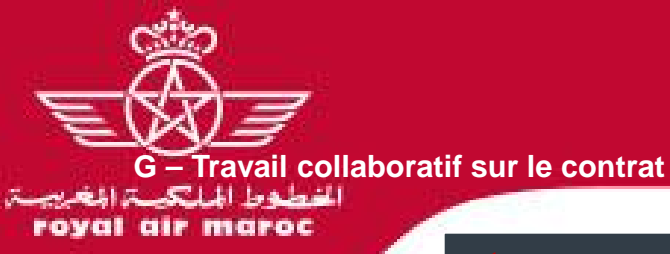

## **G4** – Validation du document contractuel

#### o Une fois la proposition acceptée par les 2 parties, le statut de la proposition devient « Proposition approuvée »

| Details                 | Gestion du contenu                                                                                                    | Messages (Non lus 0)                                                    |                  |                                                                                                    |                                                                                                    |                                                                                                    |
|-------------------------|----------------------------------------------------------------------------------------------------|-------------------------------------------------------------------------|------------------|----------------------------------------------------------------------------------------------------|----------------------------------------------------------------------------------------------------|----------------------------------------------------------------------------------------------------|
| Document Co             | ontractuel (Proposition approu                                                                                                  | vée)                                                                    |                  |                                                                                                    |                                                                                                    |                                                                                                    |
| ocument C               | contractuel approuvé                                                                                                    |                                                                         |                  |                                                                                                    |                                                                                                    |                                                                                                    |
| Approu                  | vé le · 25/06/2018 16·:                                                                                                    | 36:06 Par I OUBNA BER                                                   |                  |                                                                                                    |                                                                                                    | Afficher le contenu DC approuvé                                                                                                    |
| ernier Doc              | ument Contractuel pro                                                                                                    | posé                                                                    |                  |                                                                                                    |                                                                                                    |                                                                                                    |
| <sup>D</sup> roposition | Données du document d                                                                                                    | e proposition                                                           | Statut de la pro | oposition                                                                                                    | Réponse du contractant pri                                                                                                    | incipal                                                                                                    |
| Proposition             | Données du document d<br>Document de proposition                                                                                | e proposition                                                           | Statut de la pro | pposition Proposition approuvée                                                                                                    | Réponse du contractant pri<br>Contre-proposition                                                                                      | incipal                                                                                                    |
| Proposition             | Données du document d<br>Document de proposition<br>Créé le                                                                     | e proposition Voir le document 25/06/2018 16:10:26 Par : LOUBNA BERHILI | Statut de la pro | Proposition<br>Proposition approuvée<br>Contractant principal (Contre<br>proposition autorisé)                                                                                      | Réponse du contractant pri<br>Contre-proposition<br>Créé le                                                                           | incipal<br>Voir la contre-proposition<br>25/06/2018 16:22:37 Par :<br>Fournisseur RAM 2                                                   |
| Proposition             | Données du document d<br>Document de proposition<br>Créé le<br>Commentaire de la<br>proposition                                 | e proposition Voir le document 25/06/2018 16:10:26 Par : LOUBNA BERHILI | Statut de la pro | Proposition Proposition approuvée Contractant principal (Contre proposition autorisé) 25/06/2018 16:10:53 Par : LOUBNA BERHILI                                                      | Réponse du contractant pri         Contre-proposition         Créé le         Commentaire du contractant principal                    | Incipal<br>Voir la contre-proposition<br>25/06/2018 16:22:37 Par :<br>Fournisseur RAM 2                                                   |
| Proposition             | Données du document d<br>Document de proposition<br>Créé le<br>Commentaire de la<br>proposition<br>Commentaire<br>d'approbation | e proposition Voir le document 25/06/2018 16:10:26 Par : LOUBNA BERHILI | Statut de la pro | Proposition approuvée         Contractant principal (Contre proposition autorisé)         25/06/2018 16:10:53 Par : LOUBNA BERHILI         25/06/2018 16:36:06 Par : LOUBNA BERHILI | Réponse du contractant pri         Contre-proposition         Créé le         Commentaire du contractant principal         Répondu le | incipal<br>Voir la contre-proposition<br>25/06/2018 16:22:37 Par :<br>Fournisseur RAM 2<br>25/06/2018 16:35:21 Par :<br>Fournisseur RAM 2 |

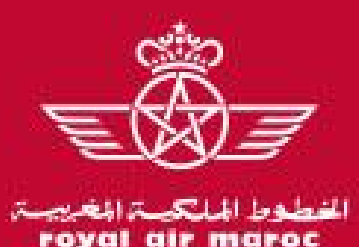

## **G4** – Validation du document contractuel

L'acheteur procède à l'activation du contrat :

• Un mail de notification informe le fournisseur de l'activation du contrat :

| Activation du contrat (CTR_175sur RAM eSourcing Hub                                                                                                    |                                                                            |
|----------------------------------------------------------------------------------------------------|----------------------------------------------------------------------------|
| Madame, Monsieur,<br>Un nouveau contrat a été activé pour la société RAM sur RAM eSourcing Hub<br>Les données principales du contrat sont les suivantes :<br>- Code contrat : CTR 175                                                                 | Le processus de signature (version papier) se déroulera hors système       |
| - Titre : CTR_AO Ouvert - Contractant Principal : Fournisseur RAM 2 - Créateur : LOUBNA BERHILI - Division : DAAG - Dép. Achats du Groupe - Data de début : 25 juin, 2018 Data de fol/livricion : 25 juin, 2018 Data de fol/livricion : 25 juin, 2018 |                                                                            |
| Pour accéder à ce contrat, cliquez sur le lien suivant et entrez votre Nom d'utilisateur et votre Mot de passe <u>https://ram-esou</u><br>Ou suivez la séquence suivante :                                                                            | urcing-prep.bravosolution.com/esop/guest/login.do?qvu=791164910164379C783D |
| <ul> <li>Connectez-vous à <u>https://ram-esourcing-prep.bravosolution.com</u></li> <li>Saisissez votre Nom d'utilisateur et votre Mot de passe</li> <li>Accédez aux contrats</li> <li>Sélectionnez CTR 175 - CTR AO ouvert</li> </ul>                 |                                                                            |

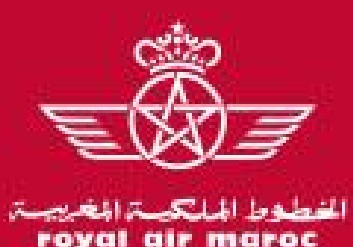

## **G4** – Validation du document contractuel

Une fois le contrat activé, le fournisseur peut accéder aux contrats depuis les liens directs de la page d'accueil fournisseur

o Cliques sur « Mes contrats »

| •        | Tableau de Bord Principal                                                                                                    |                                              | Ø                                |  |
|----------|----------------------------------------------------------------------------------------------------|----------------------------------------------|----------------------------------|--|
| 2        | Mes Actions de Collaborations Reçues                                                                                                    | Contrats en Négociation                      | Mes RFQ avec Réponses En Attente |  |
| <b>N</b> | () Aucune action à afficher                                                                                                    | (i) Aucun Contrat à afficher                 | Aucune RFQ à afficher            |  |
| ]        |                                                                                                    |                                              |                                  |  |
| è        | Mes Actions                                                                                                    | RFx ouvertes à Tous les Fournisseurs         | Liens Directs     □     .        |  |
|          | <ol> <li>Aucun Fournisseur à afficher</li> </ol>                                                                                                    | Actuellement Ouvert Dernière Date de Clôture | - Liens Standards                |  |
| -        |                                                                                                    | RFI 0 -                                      | Profil Fournisseur               |  |
|          |                                                                                                    | RFQ 0 -                                      | Opportunités publiées            |  |
|          | Nouveaux Messages (30 derniers in a second second secon |                                              | Mes RFI                          |  |
|          | Joursy                                                                                                    | Mes RFI avec Réponses En Attente             | Liste des RFQ                    |  |
|          | (i) Aucun Message Non Lu                                                                                                    | Aucune RFI à afficher                        | Mes contrats                     |  |
|          |                                                                                                    |                                              | Base documentaire                |  |

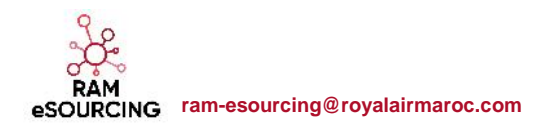

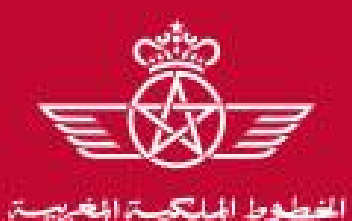

al air maroc

**G** – Travail collaboratif sur le contrat

## **G4** – Validation du document contractuel

Les contrats activés s'affichent en statut « En cours »

Les contrats en cours de travail collaboratif contractuel s'affichent en statut « Publié »

|            | Bienvenue Fournisseur RAM 2 |                             |                           |           |                         |                       |             |
|------------|-----------------------------|-----------------------------|---------------------------|-----------|-------------------------|-----------------------|-------------|
| roy        | al air maroc                |                             |                           |           |                         |                       |             |
| 3          |                             |                             |                           |           |                         |                       |             |
| <b>×</b> • | Filtrer par : Tous les c    | ontrats                     | (saisir pour commencer la | ~         |                         |                       |             |
| 1          | Code contrat                | Titre                       | Raison sociale            | Référence | Date de signature/début | Date de livraison/fin | Statut      |
| 1          | 1 CTR_177                   | CTR - Appel d'Offres Ouvert | RAM                       |           | 27/06/2018              | 27/06/2019            | En cours    |
| è          | 2 CTR_176                   | CTR_AO Ouvert               | RAM                       |           | 25/06/2018              | 25/06/2019            | En cours    |
| <u>e</u> . | 3 CTR_175                   | CTR_AO ouvert               | RAM                       |           |                         |                       | 📝 Publié    |
|            | Total 3                     |                             |                           |           |                         |                       | Page 1 de 1 |

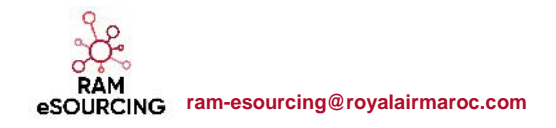

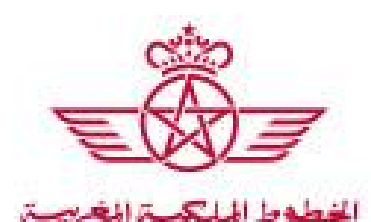

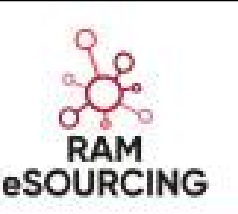

Besoin d'aide?

Contactez nous:

Fournisseur marocain : 0522 93 90 93 Fournisseur international : +33 1 46 09 56 72

Via adresse mail:

support-ram-esourcing@jaggaer.com